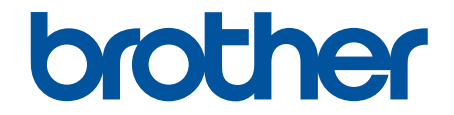

# Online Príručka používateľa

DCP-T230 DCP-T236 DCP-T430W DCP-T435W DCP-T436W

#### 📤 Domov > Obsah

## Obsah

| Skôr než začnete používať zariadenie                           |    |
|----------------------------------------------------------------|----|
| Definícia poznámok                                             | 2  |
| Ochranné známky                                                |    |
| Poznámky k licenciám Open Source                               |    |
| Autorské práva a licencia                                      | 5  |
| Dôležité poznámky                                              |    |
| Úvod k vášmu zariadeniu                                        | 7  |
| Pred používaním zariadenia                                     | 8  |
| Prehľad ovládacieho panela                                     | 9  |
| Prístup k Brother Utilities (Windows)                          |    |
| Odinštalácia softvéru a ovládačov Brother (Windows)            |    |
| Prístup k aplikácii Brother iPrint&Scan (Windows/Mac)          |    |
| Umiestnenie portov USB na zariadení Brother                    |    |
| Manipulácia s papierom                                         |    |
| Vkladanie papiera                                              |    |
| Vkladanie papiera do zásobníka na papier                       |    |
| Vkladanie papiera do otvoru manuálneho podávania               |    |
| Nepotlačiteľná plocha                                          |    |
| Nastavenia papiera                                             |    |
| Prijateľné tlačové médiá                                       |    |
| Vkladanie dokumentov                                           |    |
| Vkladanie dokumentov na sklo skenera                           |    |
| Neskenovateľná plocha                                          |    |
| Riešenie problémov                                             |    |
| Vzory a ukazovatele LED                                        |    |
| Zaseknutie tlačiarne alebo papiera                             |    |
| Papier sa zasekol vnútri zariadenia                            |    |
| Problémy s manipuláciou s papierom a s tlačou                  |    |
| Problémy s manipuláciou s papierom                             |    |
| Problémy s tlačou                                              | 61 |
| Problémy s kvalitou tlače                                      |    |
| Problémy so sieťou                                             |    |
| V prípade, že sa vyskytli problémy so sieťou v zariadení       |    |
| Ďalšie problémy                                                |    |
| Kontrola informácií o zariadení                                |    |
| Aktualizácia firmvéru zariadenia                               | 74 |
| Resetovanie zariadenia                                         |    |
| Pravidelná údržba                                              |    |
| Doplňte atramentové nádržky                                    |    |
| Čistenie zariadenia Brother                                    |    |
| Čistenie skenera                                               |    |
| Čistenie tlačovej hlavy zo zariadenia Brother                  |    |
| Čistenie tlačovej hlavy pomocou ovládania cez webové rozhranie |    |
| Cistenie tlačovej hlavy pomocou počítača (Windows)             |    |

| ▲ Domov > Obsah                                                                                    |     |
|----------------------------------------------------------------------------------------------------|-----|
| Čistenie vonkajšej časti zariadenia                                                                | 87  |
| Čistenie dosky tlačiarne zariadenia                                                                | 89  |
| Čistenie podávacích valčekov papiera                                                               | 91  |
| Čistenie základnej podložky                                                                        | 93  |
| Čistenie valčekov na podávanie papiera                                                             | 94  |
| Kontrola zariadenia Brother                                                                        | 95  |
| Kontrola kvality tlače                                                                             | 96  |
| Monitorovanie stavu zariadenia pomocou aplikácie Brother iPrint&Scan (Windows/Mac)                 | 97  |
| Kontrola zarovnania tlače zo zariadenia Brother                                                    | 99  |
| Kontrola zarovnania tlače pomocou Ovládania cez webové rozhranie                                   | 100 |
| Zmena možností tlače na zlepšenie výsledkov tlače                                                  | 101 |
| Zabalenie a poslanie zariadenia                                                                    | 102 |
| Nastavenia zariadenia                                                                              | 104 |
| Kontrola hesla zariadenia                                                                          | 105 |
| Zmena nastavení zariadenia na ovládacom paneli                                                     | 106 |
| Nastavenie automatického vypínania zariadenia na ovládacom paneli                                  | 107 |
| Zmena nastavení zariadenia pomocou aplikácie Web Based Management (Ovládanie cez webové rozhranie) | 108 |
| Čo je to ovládanie cez webové rozhranie?                                                           | 109 |
| Prístup k aplikácii Web Based Management                                                           | 111 |
| Zmena prihlasovacieho hesla pomocou ovládania cez webové rozhranie                                 | 114 |
| Všeobecné nastavenia                                                                               | 115 |
| V prípade výpadku prúdu (uloženie v pamäti)                                                        | 121 |
| Príloha                                                                                            | 122 |
| Špecifikácie                                                                                       | 123 |
| Špecifikácie spotrebného materiálu                                                                 | 128 |
| Informácie o prostredí a súlade                                                                    | 129 |
| Informácie o recyklovanom papieri                                                                  | 130 |
| Dostupnosť náhradných dielov                                                                       | 131 |
| Chemické látky (EÚ REACH)                                                                          | 132 |
| Pomocník Brother a zákaznícka podpora                                                              | 133 |

Domov > Skôr než začnete používať zariadenie

# Skôr než začnete používať zariadenie

- Definícia poznámok
- Ochranné známky
- Poznámky k licenciám Open Source
- Autorské práva a licencia
- Dôležité poznámky

▲ Domov > Skôr než začnete používať zariadenie > Definícia poznámok

# Definícia poznámok

V tejto Príručke používateľa sú použité nasledujúce symboly a pravidlá:

|          | VAROVANIE Označuje potenciálne nebezpečnú situáciu, ktorá v prípade, že jej nezabránite, môže mať za následok smrť alebo vážne zranenia.        |
|----------|----------------------------------------------------------------------------------------------------|
|          | UPOZORNENIE upozorňuje na potrebu vyhnúť sa potenciálne nebezpečnej situácii, ktorá môže mať za následok menšie alebo mierne zranenia.          |
| DÔLEŽITÉ | DÔLEŽITÉ upozorňuje na potrebu vyhnúť sa potenciálne nebezpečnej situácii,<br>ktorá môže spôsobiť škodu na majetku alebo znefunkčnenie výrobku. |
| POZNÁMKA | POZNÁMKA stanovuje prevádzkové prostredie, podmienky pre inštaláciu alebo<br>špeciálne podmienky používania.                                    |
|          | lkony tipov označujú užitočné rady a doplňujúce informácie.                                                                                     |
| Â        | lkony Nebezpečenstvo úrazu elektrickým prúdom varujú pred možným zásahom elektrickým prúdom.                                                    |
| Tučné    | Tučným písmom sú označené tlačidlá na ovládacom paneli zariadenia alebo na obrazovke počítača.                                                  |
| Kurzíva  | Kurzívou sú označené dôležité body alebo odkazy na súvisiacu tému.                                                                              |

## Súvisiace informácie

• Skôr než začnete používať zariadenie

Domov > Skôr než začnete používať zariadenie > Ochranné známky

# Ochranné známky

Apple, App Store, AirPrint, Mac, macOS, iPadOS, iPad, iPhone, iPod touch a Safari sú obchodné známky spoločnosti Apple Inc., registrované v USA a iných krajinách.

Nuance a PaperPort sú obchodné známky alebo registrované obchodné známky spoločnosti Nuance Communications, Inc. alebo jej pobočiek v USA alebo ďalších krajinách.

Wi-Fi<sup>®</sup> a Wi-Fi Alliance<sup>®</sup> sú registrované obchodné známky spoločnosti Wi-Fi Alliance<sup>®</sup>.

WPA<sup>™</sup>, WPA2<sup>™</sup>, WPA3<sup>™</sup> a Wi-Fi Protected Setup<sup>™</sup> sú obchodné známky spoločnosti Wi-Fi Alliance<sup>®</sup>.

Android a Google Play sú obchodné známky spoločnosti Google LLC.

Slovné označenie Bluetooth<sup>®</sup> je registrovaná obchodná známka vo vlastníctve spoločnosti Bluetooth SIG, Inc. a akékoľvek jeho použitie spoločnosťou Brother Industries, Ltd. je predmetom licencie. Iné obchodné známky a obchodné názvy sú majetkom príslušných vlastníkov.

Mopria<sup>™</sup> a logo Mopria<sup>™</sup> a slovná značka a logo Mopria Alliance<sup>™</sup> sú registrované a/alebo neregistrované obchodné známky a servisné značky spoločnosti Mopria Alliance, Inc. v USA a iných krajinách. Neoprávnené použitie je prísne zakázané.

Adobe<sup>®</sup> a Reader<sup>®</sup> sú registrované obchodné známky alebo obchodné známky spoločnosti Adobe Systems Incorporated v USA alebo ďalších krajinách.

Každá spoločnosť, ktorej názov softvéru je uvedený v tejto príručke, má licenčnú zmluvu na softvér týkajúcu sa programov v jej vlastníctve.

Všetky obchodné názvy a názvy produktov, ktorých súčasťou sú názvy spoločností, uvádzané na produktoch značky Brother, súvisiacich dokumentoch a na akýchkoľvek iných materiáloch, sú obchodné známky alebo registrované obchodné známky týchto príslušných spoločností.

#### Súvisiace informácie

Skôr než začnete používať zariadenie

Domov > Skôr než začnete používať zariadenie > Poznámky k licenciám Open Source

## Poznámky k licenciám Open Source

Tento produkt obsahuje softvér typu open-source.

Na zobrazenie Poznámok k licenciám Open Source a informácií o autorských právach, prejdite na stránku vášho modelu **Manuals** na adrese <u>support.brother.com/manuals</u>.

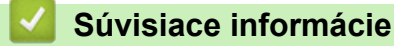

• Skôr než začnete používať zariadenie

Domov > Skôr než začnete používať zariadenie > Autorské práva a licencia

## Autorské práva a licencia

©2024 Brother Industries, Ltd. Všetky práva vyhradené.

Tento produkt obsahuje softvér vyvinutý nasledujúcimi dodávateľmi:

Tento produkt obsahuje softvér "KASAGO TCP/IP" vyvinutý spoločnosťou ZUKEN ELMIC, Inc.

## Súvisiace informácie

• Skôr než začnete používať zariadenie

Domov > Skôr než začnete používať zariadenie > Dôležité poznámky

# Dôležité poznámky

- Skontrolujtesupport.brother.com/downloads, či je dostupný ovládač Brother a aktualizácie softvéru.
- Ak chcete, aby vaše zariadenie pracovalo ako nové, pozrite si <u>support.brother.com/downloads</u> aj najnovšie aktualizácie firmvéru. V opačnom prípade nemusia byť niektoré z funkcií zariadenia k dispozícii.
- Nepoužívajte tento produkt mimo krajinu, v ktorej bol zakúpený, keďže tým môžete porušiť zákony týkajúce sa bezdrôtovej komunikácie a elektrického napájania danej krajiny.
- Predtým, než Vaše zariadenie niekomu dáte, alebo vymeníte, alebo zlikvidujete, doporučujeme na zariadení previesť reset do továrneho nastavenia, aby sa vymazali všetky Vaše súkromné informácie.
- Windows 10 v tomto dokumente predstavuje Windows 10 Home, Windows 10 Pro, Windows 10 Education a Windows 10 Enterprise.
- Windows 11 v tomto dokumente predstavuje Windows 11 Home, Windows 11 Pro, Windows 11 Education a Windows 11 Enterprise.
- Ak nie je uvedené inak, v tejto príručke používateľa sa používajú ilustrácie modelu DCP-T430W.
- Snímky obrazovky alebo obrázky v tejto príručke používateľa slúžia iba na ilustráciu a od skutočných produktov sa môžu líšiť.
- Pokiaľ nie je uvedené inak, snímky obrazovky z tejto príručky sú zo systému Windows 10. Obrazovky na vašom počítači sa môžu líšiť v závislosti od operačného systému.
- Obsah tohto dokumentu a špecifikácie produktu sa môžu zmeniť bez predchádzajúceho upozornenia.

## Súvisiace informácie

Skôr než začnete používať zariadenie

#### Súvisiace témy:

• Resetovanie zariadenia

Domov > Úvod k vášmu zariadeniu

# Úvod k vášmu zariadeniu

- Pred používaním zariadenia
- Prehľad ovládacieho panela
- Prístup k Brother Utilities (Windows)
- Prístup k aplikácii Brother iPrint&Scan (Windows/Mac)
- Umiestnenie portov USB na zariadení Brother

Domov > Úvod k vášmu zariadeniu > Pred používaním zariadenia

# Pred používaním zariadenia

Skôr, ako sa pokúsite o akúkoľvek tlačovú operáciu, preverte nasledovné:

- Uistite sa, že ste nainštalovali správny softvér a ovládače pre vaše zariadenie.
- Pre používateľov kábla USB: presvedčte sa, že kábel rozhrania je fyzicky zabezpečený.

### Výber správneho typu papiera

Pri vysokokvalitnej tlači je dôležité vybrať správny typ papiera. Pred kúpou papiera si nezabudnite prečítať informácie o vhodnom papieri a zistite jeho potlačiteľnú oblasť v závislosti od nastavení v ovládači tlačiarne alebo v aplikácii, ktorú používate na tlač.

## Brána firewall (Windows) (DCP-T430W/DCP-T435W/DCP-T436W)

Ak je váš počítač chránený bránou firewall a nemôžete tlačiť ani skenovať cez sieť, môže byť potrebné nakonfigurovať nastavenia brány firewall. Ak používate bránu firewall systému Windows a softvér a ovládače ste nainštalovali použitím krokov v inštalačnom programe, potrebné nastavenia brány firewall už boli vykonané. Ak používate iný typ osobného firewallového softvéru, prečítajte si Príručku používateľa k tomuto softvéru alebo kontaktujte jeho producenta.

## Súvisiace informácie

• Úvod k vášmu zariadeniu

Domov > Úvod k vášmu zariadeniu > Prehľad ovládacieho panela

# Prehľad ovládacieho panela

V tejto Príručke používateľa sa farby ovládacích panelov a tlačidiel pre obrázky môžu líšiť v závislosti od modelov.

>> DCP-T230/DCP-T236 >> DCP-T430W/DCP-T435W/DCP-T436W

## DCP-T230/DCP-T236

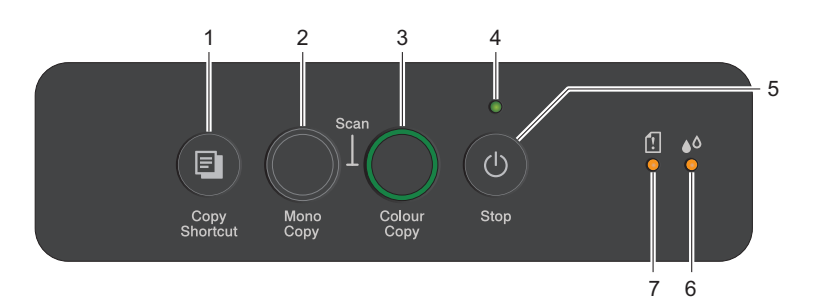

#### 1. 🔳 (Copy Shortcut (Skratky volieb kopírovania))

Stlačením tohto tlačidla vytvoríte kópiu 2 na 1 ID.

V prípade potreby je možné pomocou ovládania cez webové rozhranie nastaviť ako funkciu pre toto tlačidlo jednu z konkrétnych funkcií kopírovania. Predvolene je nastavené kopírovanie 2 na 1 ID.

• Súčasným stlačením s tlačidlom () (Stop) získate prístup k režimu údržby.

#### 2. Mono Copy (Mono kopírovanie)

- Stlačením začnete vytvárať čiernobiele kópie.
- Súčasným stlačením s možnosťou Colour Copy (Farebné kopírovanie) spustíte skenovanie dokumentov (farebných alebo čiernobielych v závislosti od nastavenia skenovania).
- Súčasným stlačením s tlačidlom () (Stop) získate prístup k režimu resetovania.

#### 3. Colour Copy (Farebné kopírovanie)

Stlačením začnete vytvárať plnofarebné kópie.

#### 4. LED napájania

Oznamovanie stavu zariadenia.

#### 5. (U) (Stop) Zapnutie/vypnutie

- Stlačením zrušíte operáciu.
- Stlačením opustíte vybraný režim.
- Stlačením 🕐 (Stop) zapnite zariadenie.

Stlačením a podržaním možnosti ()(Stop) vypnite zariadenie a zrušte všetky zostávajúce operácie. Ukazovateľ LED napájania bliká a bude svietiť ešte niekoľko sekúnd, potom sa sám vypne.

Ak zariadenie vypnete pomocou tlačidla ()(Stop), bude naďalej pravidelne čistiť tlačovú hlavu, aby sa zachovala kvalita tlače. Ak chcete predĺžiť životnosť tlačovej hlavy, zaistiť vyššiu úspornosť atramentovej kazety a zachovať kvalitu tlače, majte zariadenie pripojené do elektrickej siete po celý čas.

#### 6. LED atrament

Signalizuje, že zariadenie zistilo chybu atramentu alebo že je v režime údržby.

#### 7. Indikátor LED upozorňujúci na problém s papierom

Signalizuje, že zariadenie zistilo chybu alebo že je v režime resetovania.

## DCP-T430W/DCP-T435W/DCP-T436W

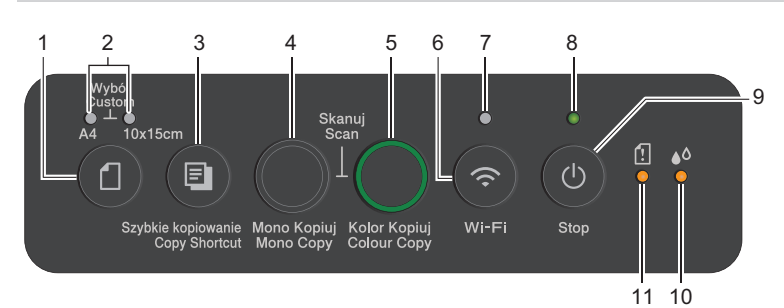

## 1. (Papier)

Stlačením tohto tlačidla nastavíte nastavenia Formát papiera a Typ papiera.

## 2. Indikátor LED formátu A4/Indikátor LED formátu 10 x 15 cm

Signalizuje vybrané nastavenie Formát papiera a Typ papiera.

| **•    | <ul> <li>Typ papiera: obyčajný</li> <li>Formát papiera: A4</li> <li>(Na tlač štandardných dokumentov)</li> </ul>     |
|--------|----------------------------------------------------------------------------------------------------|
| • + ** | <ul> <li>Typ papiera: iný lesklý papier</li> <li>Formát papiera: 10 x 15 cm</li> <li>(Na tlač fotografií)</li> </ul> |
| ***    | Vlastné nastavenia                                                                                                   |

## 3. (E) (Copy Shortcut (Skratky volieb kopírovania))

• Stlačením tohto tlačidla vytvoríte kópiu 2 na 1 ID.

V prípade potreby je možné pomocou ovládania cez webové rozhranie nastaviť ako funkciu pre toto tlačidlo jednu z konkrétnych funkcií kopírovania. Predvolene je nastavené kopírovanie 2 na 1 ID.

• Súčasným stlačením s tlačidlom (0) (Stop) získate prístup k režimu údržby.

#### 4. Mono Copy (Mono kopírovanie)

- Stlačením začnete vytvárať čiernobiele kópie.
- Súčasným stlačením s možnosťou Colour Copy (Farebné kopírovanie) spustíte skenovanie dokumentov (farebných alebo čiernobielych v závislosti od nastavenia skenovania).
- Súčasným stlačením s tlačidlom () (Stop) získate prístup k režimu resetovania.

#### 5. Colour Copy (Farebné kopírovanie)

Stlačením začnete vytvárať plnofarebné kópie.

#### 6. 💿 (Wi-Fi)

- Stlačením tlačidla samostatne alebo súčasne s iným tlačidlom nakonfigurujete nastavenia bezdrôtovej siete alebo vytlačíte správy o sieti. Používajte ho, len keď je zariadenie nečinné.
- Ak sa nemôžete pripojiť k bezdrôtovej sieti, stlačte súčasne toto tlačidlo a tlačidlo Colour Copy (Farebné kopírovanie) a reštartujte Wi-Fi.
- Súčasným stlačením s tlačidlom 🕐 (Stop) získate prístup k režimu Wi-Fi.

#### 7. Indikátor Wi-Fi LED

Signalizuje stav bezdrôtovej siete.

| $_{\underline{k}}$ | Pripojená (svieti) |
|--------------------|--------------------|
|                    | Pripája sa (bliká) |
| •                  | Off                |

#### 8. LED napájania

Oznamovanie stavu zariadenia.

#### 9. (U) (Stop) Zapnutie/vypnutie

- Stlačením zrušíte operáciu.
- Stlačením opustíte vybraný režim.
- Stlačením 🕐 (Stop) zapnite zariadenie.

Stlačením a podržaním možnosti ()(Stop) vypnite zariadenie a zrušte všetky zostávajúce operácie. Ukazovateľ LED napájania bliká a bude svietiť ešte niekoľko sekúnd, potom sa sám vypne.

Ak zariadenie vypnete pomocou tlačidla ()(Stop), bude naďalej pravidelne čistiť tlačovú hlavu, aby sa zachovala kvalita tlače. Ak chcete predĺžiť životnosť tlačovej hlavy, zaistiť vyššiu úspornosť atramentovej kazety a zachovať kvalitu tlače, majte zariadenie pripojené do elektrickej siete po celý čas.

#### 10. LED atrament

Signalizuje, že zariadenie zistilo chybu atramentu alebo že je v režime údržby.

#### 11. Indikátor LED upozorňujúci na problém s papierom

Signalizuje, že zariadenie zistilo chybu alebo že je v režime resetovania.

## Súvisiace informácie

• Úvod k vášmu zariadeniu

#### Súvisiace témy:

• Vzory a ukazovatele LED

Domov > Úvod k vášmu zariadeniu > Prístup k Brother Utilities (Windows)

# Prístup k Brother Utilities (Windows)

**Brother Utilities** je spúšťač aplikácií, ktorý ponúka pohodlný prístup ku všetkým aplikáciám Brother nainštalovaným vo vašom počítači.

Ak chcete používať **Brother Utilities**, musíte do počítača nainštalovať softvér Brother. Ak chcete nainštalovať softvér Brother, prejdite na stránku **Downloads (Na prevzatie)** pre váš model na adrese <u>support.brother.com/</u><u>downloads</u>.

- 1. Vykonajte jednu z nasledujúcich činností:
  - Windows 11

Kliknite na položku **– > Všetky aplikácie > Brother > Brother Utilities**.

• Windows 10

Kliknite na položku 🕂 > Brother > Brother Utilities.

2. Zvoľte vaše zariadenie.

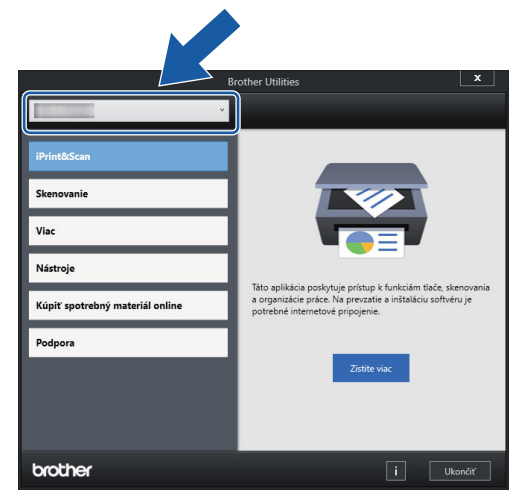

3. Zvoľte operáciu, ktorú chcete použiť.

#### Súvisiace informácie

- Úvod k vášmu zariadeniu
  - Odinštalácia softvéru a ovládačov Brother (Windows)

Domov > Úvod k vášmu zariadeniu > Prístup k Brother Utilities (Windows) > Odinštalácia softvéru a ovládačov Brother (Windows)

# Odinštalácia softvéru a ovládačov Brother (Windows)

- 1. Vykonajte jednu z nasledujúcich činností:
  - Windows 11

Kliknite na položku **– > Všetky aplikácie > Brother > Brother Utilities**.

• Windows 10

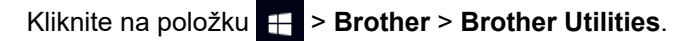

 Kliknite na rozbaľovací zoznam a vyberte názov vášho modelu (ak ešte nie je vybratý). Na ľavom navigačnom paneli kliknite na položku Nástroje a potom kliknite na položku Odinštalovať.

Podľa pokynov v dialógovom okne odinštalujte softvér a ovládače.

#### Súvisiace informácie

Prístup k Brother Utilities (Windows)

Domov > Úvod k vášmu zariadeniu > Prístup k aplikácii Brother iPrint&Scan (Windows/Mac)

# Prístup k aplikácii Brother iPrint&Scan (Windows/Mac)

Na tlač a skenovanie z počítača môžete používať aplikáciu Brother iPrint&Scan pre počítače so systémom Windows a Mac.

- Táto funkcia nie je dostupná v krajinách, na ktoré sa vzťahujú príslušné smernice týkajúce sa exportu.
- Prevzatie najnovšej verzie:
  - Pre systém Windows:

Prejdite na stránku **Downloads (Na prevzatie)** svojho modelu na adrese <u>support.brother.com/</u> <u>downloads</u>, a potom si stiahnite a nainštalujte aplikáciu Brother iPrint&Scan.

- Pre Mac: (DCP-T430W/DCP-T435W/DCP-T436W)

Aplikáciu Brother iPrint&Scan prevezmite a nainštalujte z obchodu Apple App Store.

Ak sa zobrazí výzva, nainštalujte ovládač a softvér potrebné na používanie vášho zariadenia. Prevezmite si najnovší ovládač a softvér na stránke **Downloads (Na prevzatie)** modelu vášho zariadenia na <u>support.brother.com/downloads</u>.

- 1. Spustite aplikáciu Brother iPrint&Scan.
  - Systém Windows

Dvakrát kliknite na ikonu Reg (Brother iPrint&Scan).

Počítače Mac

Na lište ponuky **Finder (Vyhľadávač)** kliknite na možnosť **Go (Prejsť)** > **Applications (Aplikácie)** a potom dvakrát kliknite na ikonu iPrint&Scan.

Zobrazí sa obrazovka aplikácie Brother iPrint&Scan.

| 🐨 Brother iPrint&Scan |            |           |                            | -                                                                                                    |     | × |
|-----------------------|------------|-----------|----------------------------|----------------------------------------------------------------------------------------------------|-----|---|
| <b>O</b>              |            |           | 📴 Vytvoriť pracovný postup |                                                                                                    |     |   |
| Tlačiť Ska            | enovanie K | Copirovat |                            | USB<br>Pripravene<br>Nastavenia<br>spotrebného<br>materiálu/<br>zariadenia<br>Nastavenia skenovar<br>zariadenia<br>+ Pridať zariaden | aia |   |

Skutočná obrazovka sa môže líšiť v závislosti od verzie aplikácie.

# 🗹 Súvisiace informácie

• Úvod k vášmu zariadeniu

## Súvisiace témy:

• Monitorovanie stavu zariadenia pomocou aplikácie Brother iPrint&Scan (Windows/Mac)

#### ▲ Domov > Úvod k vášmu zariadeniu > Umiestnenie portov USB na zariadení Brother

# Umiestnenie portov USB na zariadení Brother

- Podrobné informácie o kábloch, ➤> Špecifikácie rozhrania
- Ak chcete nainštalovať ovládač a softvér potrebné na použitie vášho zariadenia, prejdite na stránku vášho modelu Downloads (Na prevzatie) na adrese <u>support.brother.com/downloads</u>.

Port USB je umiestnený zvonku zariadenia, ako je znázornené na obrázku.

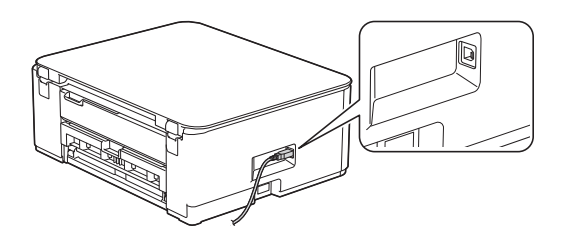

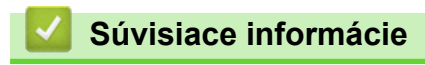

Úvod k vášmu zariadeniu

Domov > Manipulácia s papierom

# Manipulácia s papierom

- Vkladanie papiera
- Vkladanie dokumentov

▲ Domov > Manipulácia s papierom > Vkladanie papiera

## Vkladanie papiera

- Vkladanie papiera do zásobníka na papier
- Vkladanie papiera do otvoru manuálneho podávania
- Nepotlačiteľná plocha
- Nastavenia papiera
- Prijateľné tlačové médiá
- Vzory a ukazovatele LED
- Problémy s manipuláciou s papierom
- Problémy s kvalitou tlače

▲ Domov > Manipulácia s papierom > Vkladanie papiera > Vkladanie papiera do zásobníka na papier

## Vkladanie papiera do zásobníka na papier

- Vloženie jednotlivých listov papiera alebo fotopapiera 2L do zásobníka na papier
- Vloženie papiera formátu Legal do zásobníka na papier
- Vloženie fotografického papiera do zásobníka na papier
- Vložte obálky do zásobníka na papier

Domov > Manipulácia s papierom > Vkladanie papiera > Vkladanie papiera do zásobníka na papier > Vloženie jednotlivých listov papiera alebo fotopapiera 2L do zásobníka na papier

# Vloženie jednotlivých listov papiera alebo fotopapiera 2L do zásobníka na papier

- Do zásobníka na papier vkladajte len papier rovnakého formátu a typu.
- (DCP-T430W/DCP-T435W/DCP-T436W)Keď vložíte do zásobníka iný formát papiera, musíte zároveň zmeniť nastavenie formátu papiera v zariadení alebo nastavenie formátu papiera v počítači.
- (DCP-T230/DCP-T236)Ak do zásobníka vložíte papier iného formátu, musíte zmeniť nastavenie formátu papiera vo vašom počítači.
- 1. Ak je vysúvacia podpera (1) papiera otvorená, zatvorte ju a potom zatvorte podperu papiera (2).

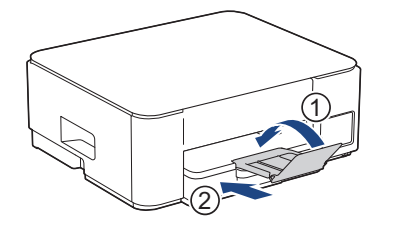

2. Zásobník na papier vysuňte úplne zo zariadenia.

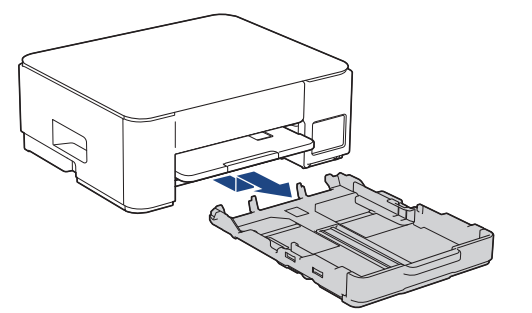

3. Opatrne zatlačte a posuňte vodidlá šírky papiera (1) a potom vodidlo dĺžky papiera (2) tak, aby zodpovedali formátu papiera.

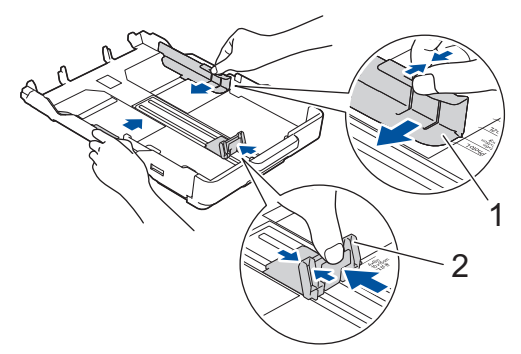

4. Prevetrajte stoh papiera, aby nedochádzalo k zasekávaniu a chybnému podávaniu papiera.

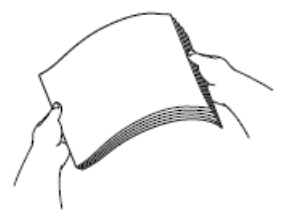

Vždy sa uistite, že papier nie je skrútený ani pokrčený.

5. Opatrne vložte papier do zásobníka na papier povrchom na tlač smerom nadol.

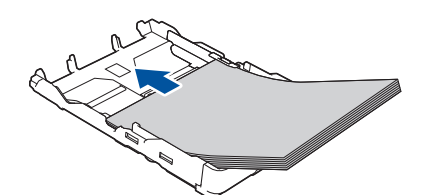

Skontrolujte, či je papier uložený v zásobníku naplocho a vodidlo dĺžky papiera (1) sa dotýka okrajov papiera.

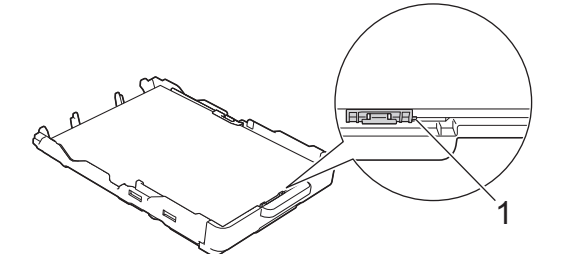

# DÔLEŽITÉ

- Dbajte na to, aby ste papier nevložili príliš hlboko, pretože v zadnej časti zásobníka sa môže nadvihnúť a spôsobiť tak problémy s podávaním papiera.
- Vloženie viac ako 20 listov papiera Foto 2L (13 x 18 cm) môže spôsobiť zasekávanie papiera.

Ak chcete pridať papier skôr, než bude zásobník prázdny, papier vyberte zo zásobníka a spojte ho s papierom, ktorý pridávate. Stoh papiera vždy dobre prevetrajte, aby zariadenie nepodávalo viacero listov naraz.

 Opatrne nastavte vodidlá šírky papiera (1) tak, aby zodpovedali formátu papiera. Uistite sa, že vodidlá šírky papiera sa dotýkajú okrajov papiera.

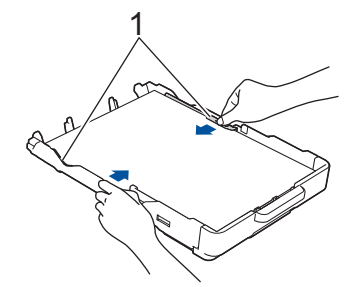

7. Zásobník na papier pomaly úplne zatlačte do zariadenia.

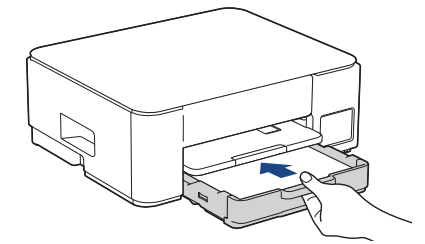

8. Vyťahujte podperu papiera (1), kým nezacvakne na miesto, a potom rozložte vysúvaciu podperu papiera (2).

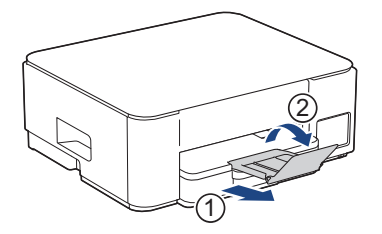

## Súvisiace informácie

• Vkladanie papiera do zásobníka na papier

Súvisiace témy:

• Výber správneho tlačového média

▲ Domov > Manipulácia s papierom > Vkladanie papiera > Vkladanie papiera do zásobníka na papier > Vloženie papiera formátu Legal do zásobníka na papier

# Vloženie papiera formátu Legal do zásobníka na papier

- Do zásobníka na papier vkladajte len papier rovnakého formátu a typu.
- (DCP-T430W/DCP-T435W/DCP-T436W)Keď vložíte do zásobníka iný formát papiera, musíte zároveň zmeniť nastavenie formátu papiera v zariadení alebo nastavenie formátu papiera v počítači.
- (DCP-T230/DCP-T236)Ak do zásobníka vložíte papier iného formátu, musíte zmeniť nastavenie formátu papiera vo vašom počítači.
- 1. Ak je vysúvacia podpera (1) papiera otvorená, zatvorte ju a potom zatvorte podperu papiera (2).

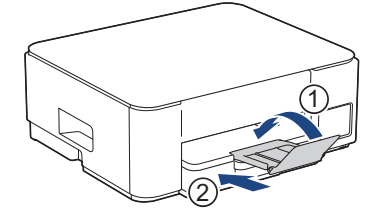

2. Zásobník na papier vysuňte úplne zo zariadenia.

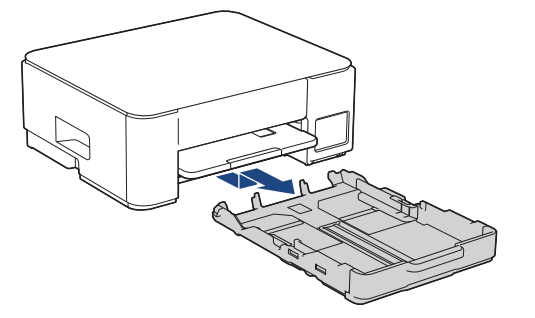

3. Stlačte štvorcové tlačidlo rozšírenia zásobníka na papier (1) a vysúvajte zásobník na papier, až kým štvorcové tlačidlo rozšírenia zásobníka na papier nezapadne do štvorcového otvoru LGL.

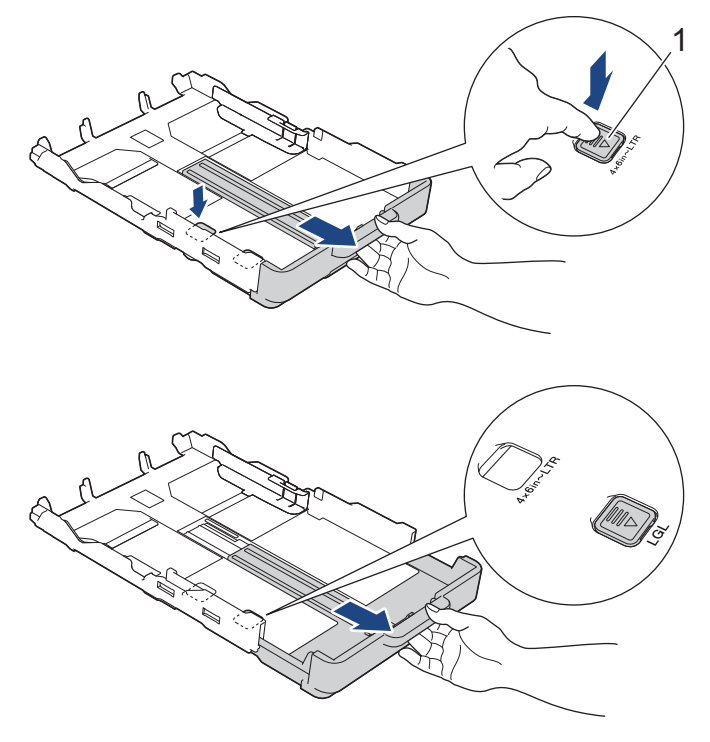

4. Opatrne zatlačte a posuňte vodidlá šírky papiera (1) a vodidlo dĺžky papiera (2) tak, aby zodpovedali formátu papiera.

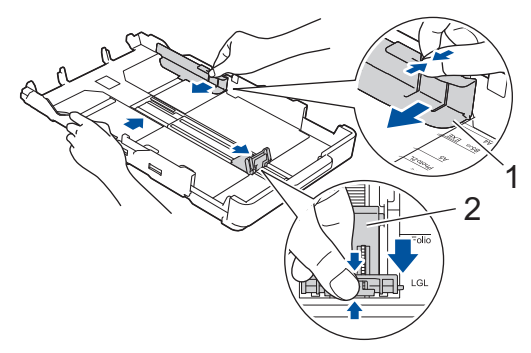

5. Prevetrajte stoh papiera, aby nedochádzalo k zasekávaniu a chybnému podávaniu papiera.

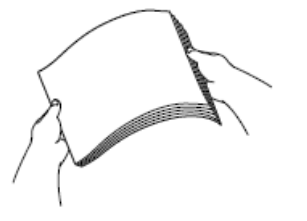

Vždy sa uistite, že papier nie je skrútený ani pokrčený.

6. Opatrne vložte papier do zásobníka na papier povrchom na tlač smerom nadol.

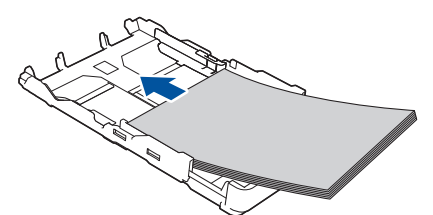

Skontrolujte, či je papier uložený v zásobníku naplocho a vodidlo dĺžky papiera (1) sa dotýka okrajov papiera.

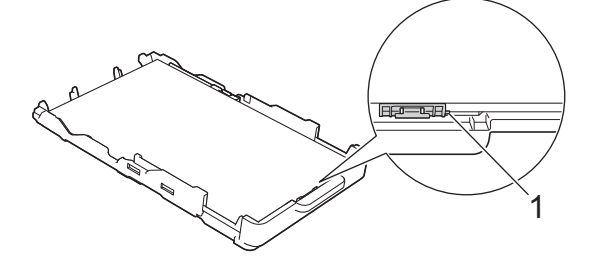

# DÔLEŽITÉ

Dbajte na to, aby ste papier nevložili príliš hlboko, pretože v zadnej časti zásobníka sa môže nadvihnúť a spôsobiť tak problémy s podávaním papiera.

Ak chcete pridať papier skôr, než bude zásobník prázdny, papier vyberte zo zásobníka a spojte ho s papierom, ktorý pridávate. Stoh papiera vždy dobre prevetrajte, aby zariadenie nepodávalo viacero listov naraz.

 Opatrne nastavte vodidlá šírky papiera (1) tak, aby zodpovedali formátu papiera. Uistite sa, že vodidlá papiera sa dotýkajú okrajov papiera.

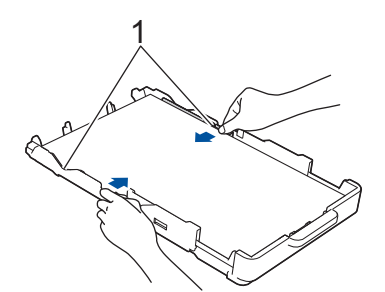

8. Zásobník na papier pomaly úplne zatlačte do zariadenia.

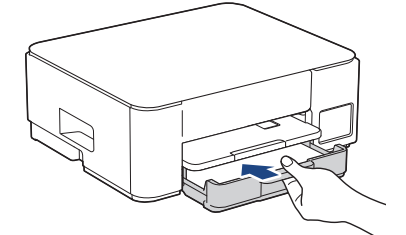

9. Vyťahujte podperu papiera (1), kým nezacvakne na miesto, a potom rozložte vysúvaciu podperu papiera (2).

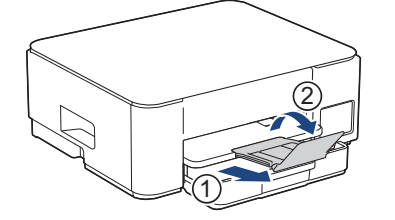

## Súvisiace informácie

• Vkladanie papiera do zásobníka na papier

Domov > Manipulácia s papierom > Vkladanie papiera > Vkladanie papiera do zásobníka na papier > Vloženie fotografického papiera do zásobníka na papier

# Vloženie fotografického papiera do zásobníka na papier

- Do zásobníka na papier vkladajte len papier rovnakého formátu a typu.
- (DCP-T430W/DCP-T435W/DCP-T436W)Keď vložíte do zásobníka iný formát papiera, musíte zároveň zmeniť nastavenie formátu papiera v zariadení alebo nastavenie formátu papiera v počítači.
- (DCP-T230/DCP-T236)Ak do zásobníka vložíte papier iného formátu, musíte zmeniť nastavenie formátu papiera vo vašom počítači.
- 1. Ak je vysúvacia podpera (1) papiera otvorená, zatvorte ju a potom zatvorte podperu papiera (2).

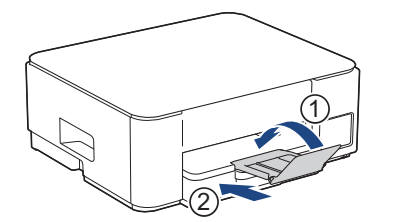

2. Zásobník na papier vysuňte úplne zo zariadenia.

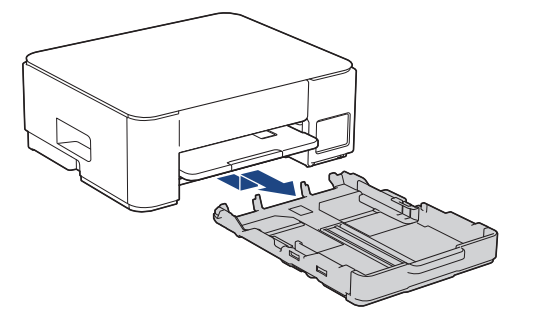

 Opatrne zatlačte a posuňte vodidlá šírky papiera (1) a vodidlo dĺžky papiera (2) tak, aby zodpovedali formátu papiera.

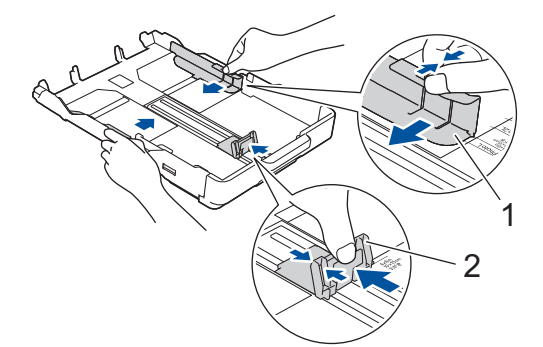

Vložte najviac 20 listov fotografického papiera povrchom na tlač smerom nadol.
 Vloženie viac ako 20 listov fotopapiera môže spôsobiť zaseknutie papiera.

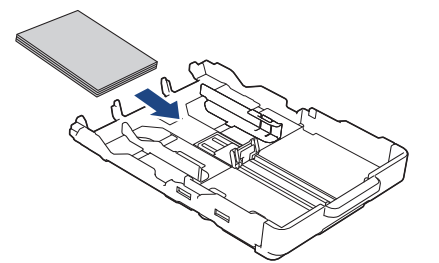

Opatrne nastavte vodidlá šírky papiera (1) tak, aby zodpovedali formátu papiera.
 Uistite sa, že vodidlá šírky papiera sa dotýkajú okrajov papiera a papier je v zásobníku uložený naplocho.

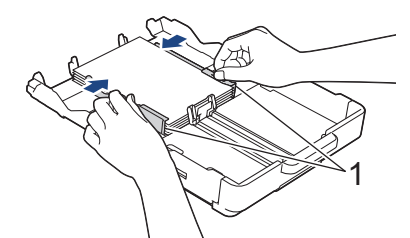

6. Zásobník na papier pomaly úplne zatlačte do zariadenia.

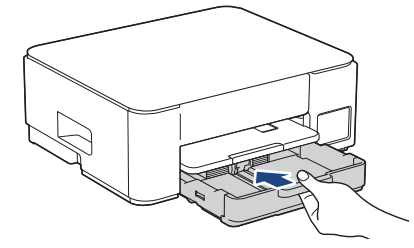

7. Vyťahujte podperu papiera (1), kým nezacvakne na miesto, a potom rozložte vysúvaciu podperu papiera (2).

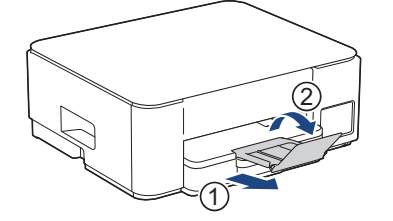

# Súvisiace informácie

• Vkladanie papiera do zásobníka na papier

#### Súvisiace témy:

• Výber správneho tlačového média

Domov > Manipulácia s papierom > Vkladanie papiera > Vkladanie papiera do zásobníka na papier > Vložte obálky do zásobníka na papier

# Vložte obálky do zásobníka na papier

- Môžete vložiť obálky rôznych veľkostí. >> Súvisiace informácie: Typ a formát papiera pre každú operáciu
- (DCP-T430W/DCP-T435W/DCP-T436W) Keď vložíte do zásobníka obálky, musíte zároveň zmeniť nastavenie formátu papiera v zariadení alebo nastavenie formátu papiera v počítači.
- (DCP-T230/DCP-T236) Ak do zásobníka vložíte obálky, musíte zmeniť nastavenie formátu papiera vo vašom počítači.
- Pred vložením obálok do zásobníka stlačte rohy a okraje obálok a čo najviac ich sploštite.

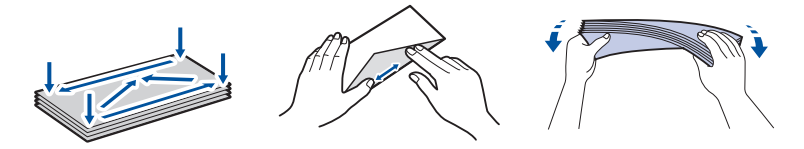

1. Ak je vysúvacia podpera (1) papiera otvorená, zatvorte ju a potom zatvorte podperu papiera (2).

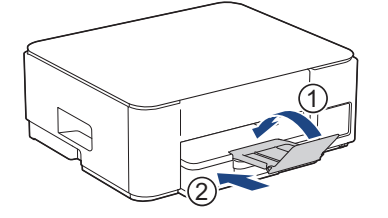

2. Zásobník na papier vysuňte úplne zo zariadenia.

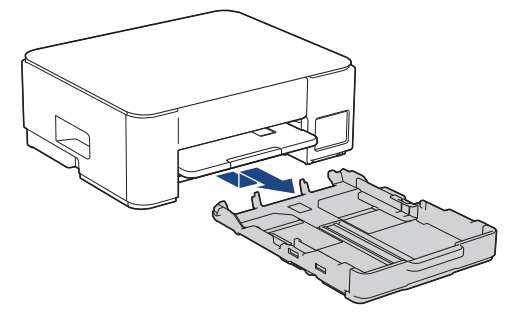

3. Vložte najviac 10 obálok do zásobníka na papier povrchom na tlač **smerom nadol**. Vloženie viac ako 10 obálok môže spôsobiť zaseknutie papiera.

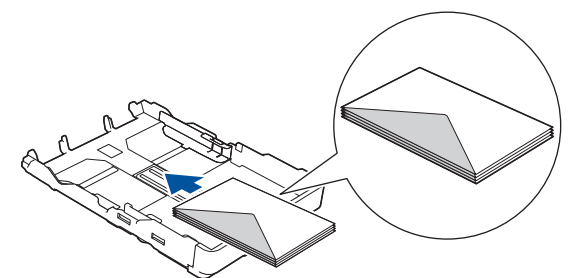

4. Opatrne zatlačte a posuňte vodidlá šírky papiera (1) a vodidlo dĺžky papiera (2) tak, aby zodpovedali formátu obálok.

Skontrolujte, či sú obálky uložené v zásobníku naplocho.

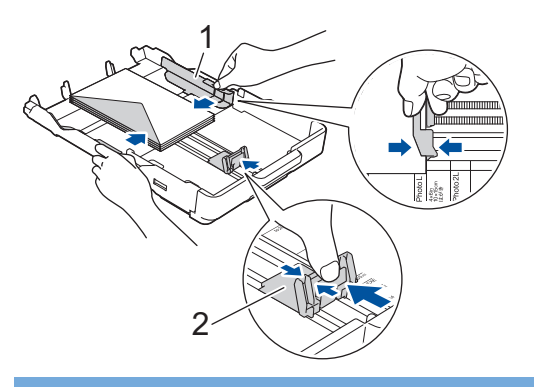

# DÔLEŽITÉ

Ak sa obálky podávajú po viacerých, do zásobníka na papier ich vkladajte po jednej.

5. Zásobník na papier pomaly úplne zatlačte do zariadenia.

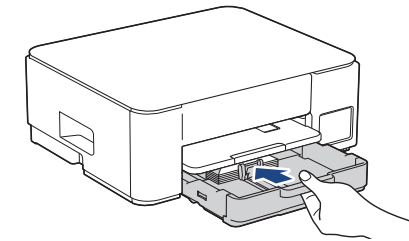

6. Vyťahujte podperu papiera (1), kým nezacvakne na miesto, a potom rozložte vysúvaciu podperu papiera (2).

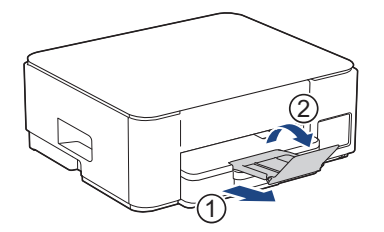

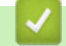

## Súvisiace informácie

• Vkladanie papiera do zásobníka na papier

#### Súvisiace témy:

- Výber správneho tlačového média
- Typ a formát papiera pre každú operáciu

Domov > Manipulácia s papierom > Vkladanie papiera > Vkladanie papiera do otvoru manuálneho podávania

# Vkladanie papiera do otvoru manuálneho podávania

Špeciálne tlačové média vkladajte do tohto otvoru po jednom liste papiera.

Keď do otvoru manuálneho podávania vložíte papier, zariadenie automaticky zapne režim manuálneho podávania.

1. Otvorte kryt otvoru manuálneho podávania.

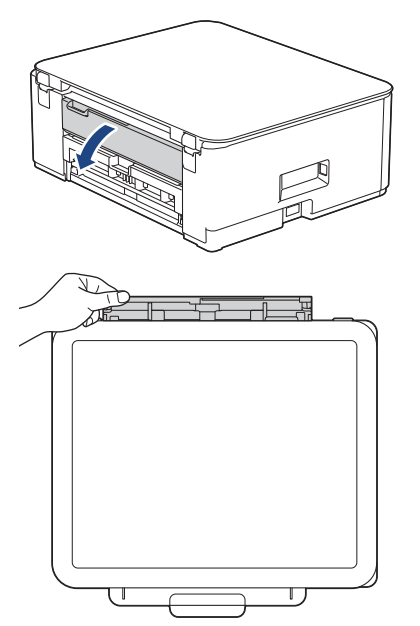

2. Zdvihnite vysúvaciu podperu papiera.

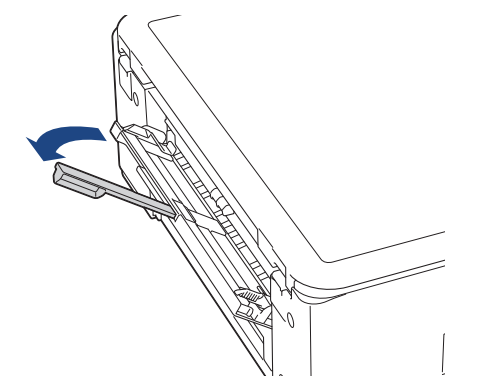

3. Posuňte vodidlá papiera otvoru manuálneho podávania tak, aby zodpovedali šírke používaného papiera.

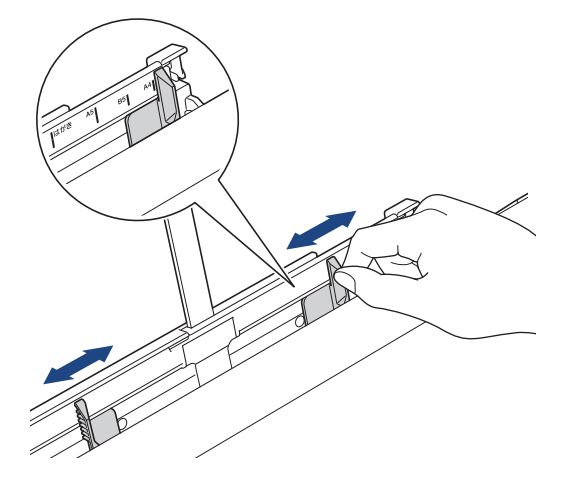

Do otvoru manuálneho podávania vkladajte len jeden list papiera tak, aby strana na tlač smerovala nahor.
 Oboma rukami nastavte vodiace lišty otvoru manuálneho podávania papiera tak, aby medzi nimi a papierom nebola medzera.

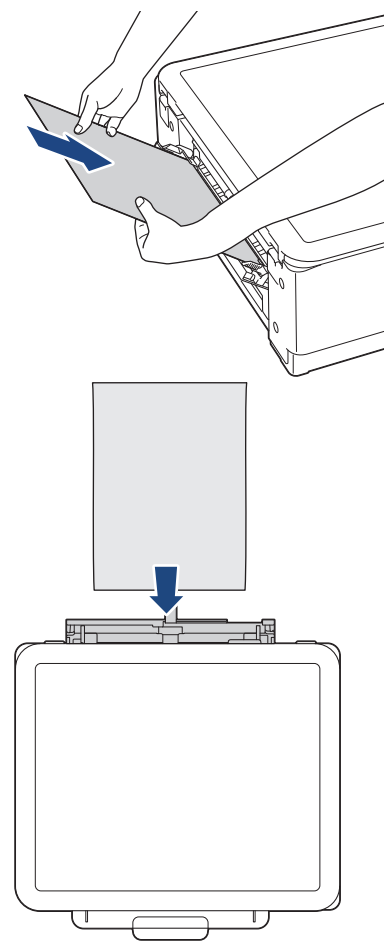

Ak používate obálky, vložte ich stranou na tlač smerujúcou **nahor** a záklopkou smerujúcou vľavo, ako je znázornené na obrázku.

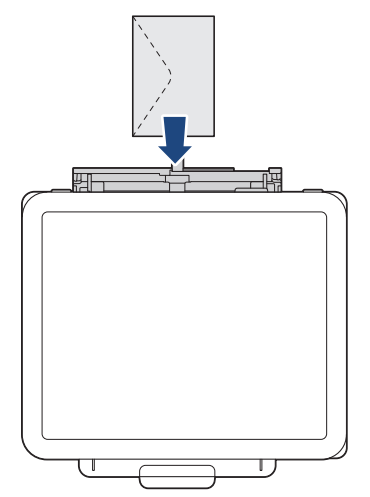

# DÔLEŽITÉ

- Do otvoru manuálneho podávania NEVKLADAJTE naraz viac ako jeden list papiera. Týmto môžete spôsobiť zaseknutie papiera. Pri tlačení viacerých strán vkladajte ďalší list papiera až po tom, čo sa rozsvietia ukazovatele LED napájania a Indikátor LED upozorňujúci na problém s papierom.
- Do otvoru manuálneho podávania NEVKLADAJTE papier, ak tlačíte zo zásobníka na papier. Týmto môžete spôsobiť zaseknutie papiera.

5. Oboma rukami zasúvajte jeden list papiera do otvoru manuálneho podávania, kým sa predný okraj nedotkne podávacích valčekov papiera. Papier pustite, keď budete cítiť, že ho zariadenie vtiahlo. Ukazovateľ LED napájania trikrát blikne, čím signalizuje, že otvor manuálneho podávania je pripravený.

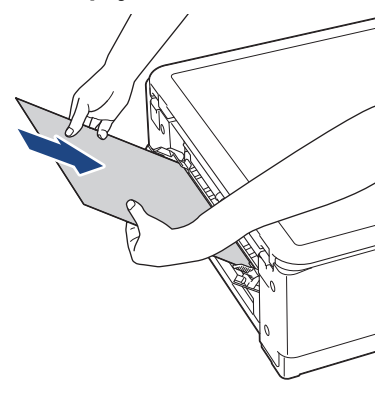

Ø

Pri vkladaní obálky alebo listu hrubého papiera zatlačte médium do otvoru manuálneho podávania, kým neucítite, že ju podávacie valčeky papiera uchopili.

6. Vyťahujte podperu papiera (1), kým nezacvakne na miesto, a potom rozložte vysúvaciu podperu papiera (2).

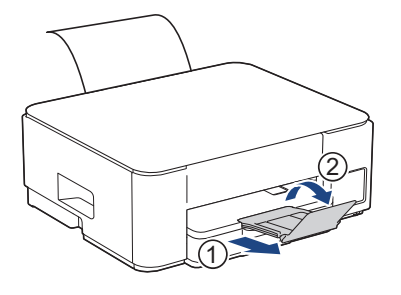

- Ak sa dokument nezmestí na jeden list papiera, rozsvietia sa ukazovatele LED napájania a Indikátor LED upozorňujúci na problém s papierom. Do otvoru manuálneho podávania vložte ďalší list papiera a potom stlačte tlačidlo Mono Copy (Mono kopírovanie) alebo Colour Copy (Farebné kopírovanie).
- Pred zatvorením krytu otvoru manuálneho podávania sa uistite, že sa tlač skončila.
- Ak je v otvore manuálneho podávania vložený papier, zariadenie bude vždy tlačiť z otvoru manuálneho podávania.
- Ak sa tlačí skúšobná strana alebo správa, zariadenie vysunie papier vložený do otvoru manuálneho podávania.
- Počas procesu čistenia zariadenie vysunie papier vložený do otvoru manuálneho podávania. Počkajte, kým zariadenie nedokončí čistenie, a potom vložte papier do otvoru manuálneho podávania.

#### Súvisiace informácie

• Vkladanie papiera

#### Súvisiace témy:

- Výber správneho tlačového média
- Vzory a ukazovatele LED

▲ Domov > Manipulácia s papierom > Vkladanie papiera > Nepotlačiteľná plocha

# Nepotlačiteľná plocha

Nepotlačiteľná plocha závisí od nastavení v aplikácii, ktorú používate. Nasledujúce obrázky znázorňujú nepotlačiteľné plochy na jednotlivých listoch papiera a obálkach. Zariadenie dokáže tlačiť na vytieňované oblasti jednotlivých listov papiera len vtedy, ak je dostupná a zapnutá funkcia tlače bez okrajov.

#### Jednotlivé listy papiera

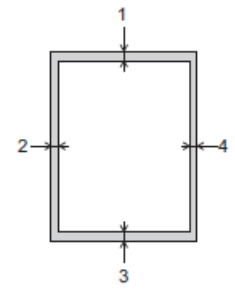

#### Obálka

Ø

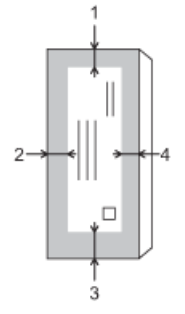

|                  | Vrchná časť (1) | Ľavá strana (2) | Spodná časť (3) | Pravá strana (4) |
|------------------|-----------------|-----------------|-----------------|------------------|
| Jednotlivé listy | 3 mm            | 3 mm            | 3 mm            | 3 mm             |
| Obálky           | 12 mm           | 3 mm            | 12 mm           | 3 mm             |

Funkcia tlače bez okrajov nie je dostupná pre obálky a obojstrannú tlač.

#### Súvisiace informácie

- Vkladanie papiera
- Súvisiace témy:
- Problémy s tlačou
▲ Domov > Manipulácia s papierom > Vkladanie papiera > Nastavenia papiera

## Nastavenia papiera

- Zmena nastavení formátu papiera pomocou ovládania cez webové rozhranie
- Zmena formátu a typu papiera pomocou tlačidla Papier

▲ Domov > Manipulácia s papierom > Vkladanie papiera > Nastavenia papiera > Zmena nastavení formátu papiera pomocou ovládania cez webové rozhranie

# Zmena nastavení formátu papiera pomocou ovládania cez webové rozhranie

Súvisiace modely: DCP-T230/DCP-T236

- 1. Spustite ovládanie cez webové rozhranie. >> Prístup k aplikácii Web Based Management
- 2. Prejdite do navigačnej ponuky a vyberte položku Copy (Kopírovať) > Copy Options (Možnosti kópie).

Ak ľavý navigačný panel nie je viditeľný, začnite navigáciu z $\equiv$ .

- 3. Zvoľte možnosť Paper Size (Veľkosť papiera).
- 4. Vyberte Submit (Odoslať).

Ø

Pri vysokokvalitnej tlači je dôležité vybrať správny typ papiera. Pred kúpou papiera si nezabudnite prečítať informácie o vhodnom papieri a zistite jeho potlačiteľnú oblasť v závislosti od nastavení v ovládači tlačiarne alebo v aplikácii, ktorú používate na tlač.

Súvisiace informácie

- Nastavenia papiera
- Súvisiace témy:
- Prijateľné tlačové médiá

▲ Domov > Manipulácia s papierom > Vkladanie papiera > Nastavenia papiera > Zmena formátu a typu papiera pomocou tlačidla **Papier** 

# Zmena formátu a typu papiera pomocou tlačidla Papier

Súvisiace modely: DCP-T430W/DCP-T435W/DCP-T436W

Môžete vybrať formát A4 pri obyčajnom papieri, formát 10 x 15 cm pri inom lesklom papieri, alebo vlastný formát papiera stlačením (1) (**Papier**).

- Keď je vybratý formát A4 pri obyčajnom papieri, rozsvieti sa Indikátor LED formátu A4.
- Keď je vybratý formát 10 x 15 cm pri inom lesklom papieri, rozsvieti sa Indikátor LED formátu 10 x 15 cm.
- Keď je vybratý vlastný formát papiera, rozsvieti sa Indikátor LED formátu A4 aj Indikátor LED formátu 10 x 15 cm.

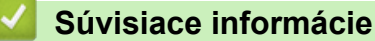

- Nastavenia papiera
  - Prispôsobenie veľkosti a typu papiera

#### Súvisiace témy:

Prijateľné tlačové médiá

▲ Domov > Manipulácia s papierom > Vkladanie papiera > Nastavenia papiera > Zmena formátu a typu papiera pomocou tlačidla **Papier** > Prispôsobenie veľkosti a typu papiera

## Prispôsobenie veľkosti a typu papiera

Súvisiace modely: DCP-T430W/DCP-T435W/DCP-T436W

- 1. Spustite ovládanie cez webové rozhranie. >> Prístup k aplikácii Web Based Management
- 2. Vyberte Print (Tlačiť) > Paper Tray (Custom) (Zásobník na papier (vlastné)) na ľavom navigačnom paneli.

Ak ľavý navigačný panel nie je viditeľný, začnite navigáciu z  $\equiv$ .

- 3. Vyberte možnosti Paper Type (Typ papiera) a Paper Size (Veľkosť papiera), ktoré chcete použiť.
- 4. Vyberte Submit (Odoslať).

Ø

#### Súvisiace informácie

Zmena formátu a typu papiera pomocou tlačidla Papier

#### Súvisiace témy:

Prijateľné tlačové médiá

Domov > Manipulácia s papierom > Vkladanie papiera > Prijateľné tlačové médiá

# Prijateľné tlačové médiá

Kvalitu tlače môže ovplyvniť typ papiera, ktorý používate v zariadení.

Na dosiahnutie najlepšej kvality tlače pri vybratých nastaveniach vždy nastavte typ papiera zodpovedajúci typu vloženého papiera.

Môžete použiť obyčajný papier, papier pre atramentové zariadenia (kriedový papier), lesklý papier, recyklovaný papier a obálky.

Pred nákupom veľkého množstva rôznych typov papiera odporúčame ich otestovanie.

Na dosiahnutie najlepších výsledkov odporúčame používať papier Brother.

- Ak tlačíte na papier pre atramentové zariadenie (kriedový papier) a lesklý papier, vyberte správne tlačové médium v ovládači tlačiarne alebo v aplikácii, ktorú používate na tlač.
- Ak tlačíte na fotopapier, vložte do zásobníka na papier ešte jeden list fotopapiera toho istého druhu.
- Ak používate fotopapier, každý list vyberte zvlášť, aby nedošlo k rozmazaniu alebo zaseknutiu papiera.
- Nedotýkajte sa vytlačeného povrchu papiera bezprostredne po tlači, pretože povrch nemusí byť celkom suchý a môže zanechať škvrny na prstoch.

#### Súvisiace informácie

- · Vkladanie papiera
  - Odporúčané tlačové médiá
  - · Manipulácia s tlačovými médiami a ich používanie
  - · Výber správneho tlačového média

#### Súvisiace témy:

- · Problémy s kvalitou tlače
- Zmena nastavení formátu papiera pomocou ovládania cez webové rozhranie
- Zmena formátu a typu papiera pomocou tlačidla Papier
- Prispôsobenie veľkosti a typu papiera

Domov > Manipulácia s papierom > Vkladanie papiera > Prijateľné tlačové médiá > Odporúčané tlačové médiá

# Odporúčané tlačové médiá

Na dosiahnutie najlepšej kvality tlače odporúčame používať papier Brother uvedený v tabuľke.

Papier Brother nemusí byť dostupný vo všetkých krajinách.

Ak vo vašej krajine nie je dostupný papier Brother, pred nákupom veľkého množstva odporúčame otestovať rôzne typy papiera.

### **Papier Brother**

| Typ papiera                                      | Položka |
|--------------------------------------------------|---------|
| A4/obyčajný                                      | BP60PA  |
| A4/lesklý fotopapier                             | BP71GA4 |
| A4/pre tlač na atramentových tlačiarňach (matný) | BP60MA  |
| 10 x 15 cm/lesklý fotopapier                     | BP71GP  |

## Súvisiace informácie

Prijateľné tlačové médiá

Domov > Manipulácia s papierom > Vkladanie papiera > Prijateľné tlačové médiá > Manipulácia s tlačovými médiami a ich používanie

# Manipulácia s tlačovými médiami a ich používanie

- Papier skladujte v originálnom balení a udržujte ho uzatvorený. Papier skladujte vyrovnaný a chráňte ho pred vlhkosťou, priamym slnečným svetlom a teplom.
- Nedotýkajte sa lesklej (potiahnutej) strany fotopapiera.
- Niektoré formáty obálok vyžadujú nastavenie okrajov v aplikácii. Pred tlačou väčšieho počtu obálok najprv vykonajte skúšobnú tlač.

## DÔLEŽITÉ

NEPOUŽÍVAJTE nasledujúce typy papiera:

• Poškodený, skrútený, pokrčený papier alebo papier s nepravidelným tvarom

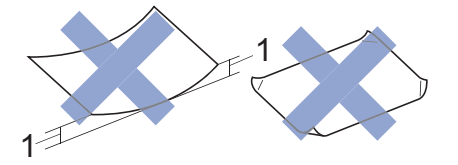

- 1. 2 mm alebo väčšie skrútenie môže zapríčiniť jeho zaseknutie.
- Veľmi lesklý alebo veľmi drsný papier
- · Papier, ktorý pri naukladaní na seba nie je možné rovnomerne usporiadať
- Papier s priľnavým povrchom

NEPOUŽÍVAJTE obálky, ktoré:

- majú voľnú konštrukciu,
- majú okienka,
- majú reliéf (s vyvýšeným písmom),
- sú zošité zošívačkou alebo obsahujú sponky,
- sú vnútri predtlačené.
- Sú samolepiace
- Majú dvojité chlopne

#### Samolepiace Dvojité chlopne

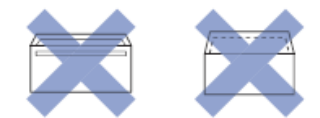

Môžete sa stretnúť s problémami pri podávaní papiera, ktoré sú spôsobené hrúbkou, veľkosťou a tvarom chlopne obálok, ktoré používate.

## Súvisiace informácie

Prijateľné tlačové médiá

▲ Domov > Manipulácia s papierom > Vkladanie papiera > Prijateľné tlačové médiá > Výber správneho tlačového média

# Výber správneho tlačového média

- Typ a formát papiera pre každú operáciu
- Kapacita zásobníka na papier
- Vloženie jednotlivých listov papiera alebo fotopapiera 2L do zásobníka na papier
- Vloženie fotografického papiera do zásobníka na papier
- Vložte obálky do zásobníka na papier
- Vkladanie papiera do otvoru manuálneho podávania

▲ Domov > Manipulácia s papierom > Vkladanie papiera > Prijateľné tlačové médiá > Výber správneho tlačového média > Typ a formát papiera pre každú operáciu

| Typ a formát papiera | pre každú operáciu |
|----------------------|--------------------|
|----------------------|--------------------|

| Typ papiera      | Formát papiera |                   | Použitie  | Použitie  |  |
|------------------|----------------|-------------------|-----------|-----------|--|
|                  |                |                   | Kopírovať | Tlačiareň |  |
| Jednotlivé listy | A4             | 210 x 297 mm      | Áno       | Áno       |  |
|                  | Letter         | 215,9 x 279,4 mm  | Áno       | Áno       |  |
|                  | Legal          | 215,9 x 355,6 mm  | -         | Áno       |  |
|                  | Mexico Legal   | 215,9 x 339,85 mm | -         | Áno       |  |
|                  | Legal - India  | 215 x 345 mm      | -         | Áno       |  |
|                  | Folio          | 215,9 x 330,2 mm  | -         | Áno       |  |
|                  | Executive      | 184,1 x 266,7 mm  | -         | Áno       |  |
|                  | A5             | 148 x 210 mm      | Áno       | Áno       |  |
|                  | A6             | 105 x 148 mm      | -         | Áno       |  |
| Karty            | Foto           | 10 x 15 cm        | Áno       | Áno       |  |
|                  | Foto L         | 9 x 13 cm         | -         | Áno       |  |
|                  | Foto 2L        | 13 x 18 cm        | -         | Áno       |  |
|                  | Štítok         | 13 x 20 cm        | -         | Áno       |  |
| Obálky           | Obálka C5      | 162 x 229 mm      | -         | Áno       |  |
|                  | Obálka DL      | 110 x 220 mm      | -         | Áno       |  |
|                  | Com-10         | 104,7 x 241,3 mm  | -         | Áno       |  |
|                  | Monarch        | 98,4 x 190,5 mm   | -         | Áno       |  |

# Súvisiace informácie

Výber správneho tlačového média

#### Súvisiace témy:

• Vložte obálky do zásobníka na papier

▲ Domov > Manipulácia s papierom > Vkladanie papiera > Prijateľné tlačové médiá > Výber správneho tlačového média > Kapacita zásobníka na papier

# Kapacita zásobníka na papier

|                                                                                                    | Formát papiera                                                                                                    | Typy<br>papiera                                      | Počet listov     | Hmotnosť                | Hrúbka             |
|----------------------------------------------------------------------------------------------------|----------------------------------------------------------------------------------------------------|------------------------------------------------------|------------------|-------------------------|--------------------|
| Zásobník papiera                                                                                                    | A4, Letter, Legal, Legal –<br>Mexiko, Legal – India,<br>Folio, Executive, A5, A6,<br>Obálky (C5, Com-10, DL,<br>Monarch), Foto<br>(10 x 15 cm), Foto L<br>(9 x 13 cm), Foto 2L<br>(13 x 18 cm), Štítok | Obyčajný<br>papier,<br>recyklovaný<br>papier         | 150 <sup>1</sup> | 64 až 120<br>g/m²       | 0,08 až 0,15<br>mm |
|                                                                                                    |                                                                                                    | Papier pre<br>atramentov<br>é zariadenie             | 20               | 64 až 200<br>g/m²       | 0,08 až 0,25<br>mm |
| (13 x 20 cm)                                                                                                    | (13 x 20 cm)                                                                                                    | Lesklý<br>papier <sup>2</sup> ,<br>foto <sup>2</sup> | 20               | Do 220 g/m²             | Do 0,25 mm         |
|                                                                                                    |                                                                                                    | Štítok                                               | 30               | Do 120 g/m²             | Do 0,15 mm         |
|                                                                                                    |                                                                                                    | Obálky                                               | 10               | 80 až 95 g/m²           | Do 0,52 mm         |
| Otvor manuálneho<br>podávania<br>A4, Letter, Legal, Legal –<br>Mexiko, Legal – India,<br>Folio, Executive, A5, A6,<br>Obálky (C5, Com-10, DL,<br>Monarch), Foto<br>(10 x 15 cm), Foto L<br>(9 x 13 cm), Foto 2L<br>(13 x 18 cm), Štítok<br>(13 x 20 cm) | A4, Letter, Legal, Legal –<br>Mexiko, Legal – India,<br>Folio, Executive, A5, A6,<br>Obálky (C5, Com-10, DL,                                                                                           | Obyčajný<br>papier,<br>recyklovaný<br>papier         | 1                | 64 až 120<br>g/m²       | 0,08 až 0,15<br>mm |
|                                                                                                    | Monarch), Foto<br>(10 x 15 cm), Foto L<br>(9 x 13 cm), Foto 2L<br>(13 x 18 cm), Štítok<br>(13 x 20 cm)                                                                                                 | Papier pre<br>atramentov<br>é zariadenie             | 1                | 64 až 200<br>g/m²       | 0,08 až 0,25<br>mm |
|                                                                                                    |                                                                                                    | Lesklý<br>papier, Foto                               | 1                | Do 300 g/m <sup>2</sup> | Do 0,30 mm         |
|                                                                                                    |                                                                                                    | Štítok                                               | 1                | Do 120 g/m²             | Do 0,15 mm         |
|                                                                                                    |                                                                                                    | Obálky                                               | 1                | 80 až 95 g/m²           | Do 0,52 mm         |

<sup>1</sup> Pri použití obyčajného papiera 80 g/m<sup>2</sup>.

<sup>2</sup> BP71 260 g/m<sup>2</sup> papier je špeciálne určený pre atramentové zariadenia Brother.

#### Súvisiace informácie

Výber správneho tlačového média

▲ Domov > Manipulácia s papierom > Vkladanie dokumentov

## Vkladanie dokumentov

- Vkladanie dokumentov na sklo skenera
- Neskenovateľná plocha

▲ Domov > Manipulácia s papierom > Vkladanie dokumentov > Vkladanie dokumentov na sklo skenera

## Vkladanie dokumentov na sklo skenera

Sklo skenera môžete používať na faxovanie, kopírovanie alebo skenovanie jednej strany.

## Podporované rozmery dokumentov

| Dĺžka:    | Do 297 mm   |
|-----------|-------------|
| Šírka:    | Do 215,9 mm |
| Hmotnosť: | Do 2 kg     |

- 1. Nadvihnite kryt dokumentov.
- 2. Položte dokument lícom nadol do ľavého horného rohu skla skenera tak, ako je to zobrazené na obrázku.

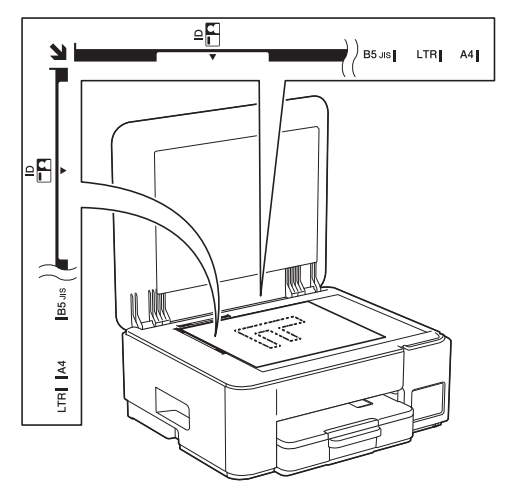

3. Zatvorte kryt dokumentov.

## DÔLEŽITÉ

Ak skenujete knihu alebo hrubý dokument, kryt dokumentov NEZATVÁRAJTE silou ani naň netlačte.

#### Súvisiace informácie

Vkladanie dokumentov

#### Súvisiace témy:

Ďalšie problémy

▲ Domov > Manipulácia s papierom > Vkladanie dokumentov > Neskenovateľná plocha

## Neskenovateľná plocha

Neskenovateľná plocha strany závisí od nastavení aplikácie, ktorú používate. Obrázky nižšie zobrazujú typické rozmery neskenovateľnej plochy.

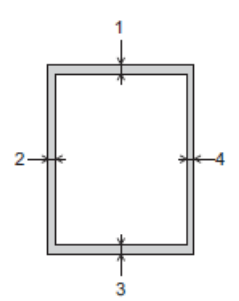

| Použitie   | Formát dokumentu       | Hore (1)<br>Dole (3) | Vľavo (2)<br>Vpravo (4) |
|------------|------------------------|----------------------|-------------------------|
| Kopírovať  | Všetky formáty papiera | 3 mm                 | 3 mm                    |
| Skenovanie |                        | 1 mm                 | 1 mm                    |

### Súvisiace informácie

Vkladanie dokumentov

#### Domov > Riešenie problémov

## **Riešenie problémov**

Ak máte dojem, že vaše zariadenie nepracuje správne, najskôr skúste identifikovať problém pomocou nižšie uvedených informácií a postupujte podľa pokynov na riešenie problémov.

Väčšinu problémov môžete odstrániť sami. Ak potrebujete ďalšiu pomoc, navštívte stránku <u>support.brother.com</u> s najnovšími často kladenými otázkami a tipmi na riešenie problémov:

- 1. Navštívte lokalitu support.brother.com.
- 2. Kliknite na FAQs & Troubleshooting (Najčastejšie otázky a riešenie problémov) a vyhľadajte názov vášho modelu.

Najprv skontrolujte nasledujúce:

- Napájací kábel zariadenia je správne pripojený a zariadenie je zapnuté.
- · Odstránili ste všetky ochranné časti zariadenia.
- Kryt na vybratie pokrčeného papiera je úplne zatvorený.
- · Papier je správne vložený v zásobníku na papier.
- Káble rozhrania sú riadne pripojené do zariadenia a počítača, alebo je bezdrôtové pripojenie nastavené na zariadení aj na počítači.
- (Pre sieťové modely) Prístupový bod (pre bezdrôtovú sieť), smerovač alebo rozbočovač je zapnutý a jeho indikátor pripojenia bliká.

Ak ste problém nevyriešili pomocou uvedených kontrol, identifikujte problém skontrolovaním vzorov a indikácií kontroliek LED a potom si pozrite časť ➤➤ *Súvisiace informácie* 

## Súvisiace informácie

- Vzory a ukazovatele LED
- Zaseknutie tlačiarne alebo papiera
- · Problémy s manipuláciou s papierom a s tlačou
- · Problémy so sieťou
- Ďalšie problémy
- Kontrola informácií o zariadení
- Aktualizácia firmvéru zariadenia
- Resetovanie zariadenia

Domov > Riešenie problémov > Vzory a ukazovatele LED

## Vzory a ukazovatele LED

Indikátory LED na ovládacom paneli zariadenia indikujú stav zariadenia tým, že svietia alebo blikajú.

## Vzory svietenia/blikania indikátorov LED

| Kontrolka LED | Popis                      |  |
|---------------|----------------------------|--|
|               | Ukazovateľ LED je vypnutý. |  |
| *             | Ukazovateľ LED svieti.     |  |
|               | Indikátor LED bliká.       |  |

### Všeobecné vzory indikátorov LED

| Kontrolka LED             | Stav                        | Popis                                                                                                    |
|---------------------------|-----------------------------|----------------------------------------------------------------------------------------------------|
| (D) • •                   | Pohotovosť                  | Zariadenie je pripravené na tlač.                                                                                                    |
| (Bliká pomaly a slabo)    | Spánok                      | V režime spánku (režim úspory energie) sa<br>zariadenie správa, ako keby bolo vypnuté, no stále<br>môže prijímať údaje. Keď do zariadenia odošlete<br>tlačovú úlohu, prebudí sa. |
|                           | Zahrievanie (Nízka teplota) | Zariadenie sa zahrieva.                                                                                                    |
|                           | Ochladenie (Vysoká teplota) | Zariadenie sa ochladzuje.                                                                                                    |
| (Bliká každé dve sekundy) |                             |                                                                                                    |
|                           | Zaneprázdnený               | Zariadenie pracuje na splnení tlačovej úlohy.                                                                                                    |
|                           | Zostávajúce údaje           | V pamäti zariadenia zostali tlačové údaje. Ak<br>chcete zrušiť úlohu a vymazať ju z pamäte                                                                                       |
| (Bliká každú sekundu)     |                             | zariadenia, stlačte možnosť 🕐 (Stop).                                                                                                    |
| 送<br>(Bliká striedavo)    | Úloha bola zrušená          | Zariadenie ruší tlačovú úlohu.                                                                                                    |

## Vzory indikátorov LED týkajúce sa chýb a údržby

Ako pri každom komplexnom kancelárskom produkte, aj tu sa môžu vyskytnúť chyby a môže byť potrebné vymeniť spotrebný materiál. V takomto prípade zariadenie identifikuje chybu alebo vyžadovanú pravidelnú údržbu a oznámi to kontrolkami LED na ovládacom paneli. Indikátory LED sú vysvetlené v nasledujúcej tabuľke.

Väčšinu chýb môžete odstrániť sami. Taktiež môžete sami vykonávať bežnú údržbu. Ak potrebujete ďalšie tipy, prejdite na stránku **FAQs & Troubleshooting (Najčastejšie otázky a riešenie problémov)** vášho modelu na adrese <u>support.brother.com/faqs</u>.

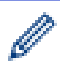

Súvisiace informácie sú na spodku tejto strany.

| Kontrolka LED                               | Stav                          | Príčina                                                                                      | Riešenie                                                                                                    |
|---------------------------------------------|-------------------------------|----------------------------------------------------------------------------------------------|----------------------------------------------------------------------------------------------------|
| *                                           | Zásobník nebol<br>rozpoznaný  | Zásobník na papier nie je úplne<br>vložený.                                                  | Zásobník na papier pomaly úplne zatlačte do zariadenia.                                                                                                    |
|                                             |                               | Papier alebo cudzí predmet bráni<br>správnemu zasunutiu zásobníka na<br>papier.              | Vytiahnite zásobník na papier zo<br>zariadenia a odstráňte zaseknutý<br>papier alebo cudzí predmet. Ak<br>nemôžete nájsť alebo odstrániť<br>zaseknutý papier ➤> Súvisiace<br>informácie: Zaseknutie tlačiarne<br>alebo papiera          |
|                                             | Žiadny papier<br>nebol podaný | V zariadení sa minul papier alebo<br>papier nie je v zásobníku na papier<br>vložený správne. | Vykonajte jednu z nasledujúcich<br>činností:<br>• Do zásobníka na papier vložte                                                                                                    |
|                                             |                               |                                                                                              | papier a stlačte tlačidlo Mono<br>Copy (Mono kopírovanie)<br>alebo Colour Copy (Farebné<br>kopírovanie).                                                                                                    |
|                                             |                               |                                                                                              | <ul> <li>Vyberte a znova vložte papier<br/>a potom stlačte tlačidlo Mono<br/>Copy (Mono kopírovanie)<br/>alebo Colour Copy (Farebné<br/>kopírovanie)</li> </ul>                                                                         |
|                                             |                               |                                                                                              | <ul> <li>Súvisiace informácie:</li> <li>Vkladanie papiera</li> </ul>                                                                                                    |
|                                             |                               | Papier nie je vložený do stredu otvoru<br>manuálneho podávania.                              | Vyberte papier, znova ho vložte do<br>stredu otvoru manuálneho<br>podávania a potom stlačte tlačidlo<br>Mono Copy (Mono kopírovanie)<br>alebo Colour Copy (Farebné<br>kopírovanie).                                                     |
|                                             |                               |                                                                                              | <ul> <li>Súvisiace informácie:</li> <li>Vkladanie papiera do otvoru<br/>manuálneho podávania</li> </ul>                                                                                                    |
|                                             |                               | Papier v otvore manuálneho<br>podávania nezostáva pri podávaní<br>rovný.                     | Oboma rukami nastavte vodiace<br>lišty otvoru manuálneho podávania<br>papiera tak, aby medzi nimi a<br>papierom nebola medzera, a<br>potom stlačte tlačidlo Mono Copy<br>(Mono kopírovanie) alebo Colour<br>Copy (Farebné kopírovanie). |
|                                             |                               |                                                                                              | Suvisiace informacie:<br>Vkladanie papiera do otvoru<br>manuálneho podávania                                                                                                    |
|                                             |                               | Kryt na vybratie pokrčeného papiera<br>nie je správne zatvorený.                             | Skontrolujte, či je kryt na vybratie<br>pokrčeného papiera úplne<br>zatvorený.                                                                                                    |
|                                             |                               |                                                                                              | >> Súvisiace informácie: Papier sa<br>zasekol vnútri zariadenia                                                                                                    |
|                                             |                               | Na povrchu podávacích valčekov<br>papiera sa nahromadil prach<br>z papiera.                  | Vyčistite podávacie valčeky<br>papiera.<br>➤➤ Súvisiace informácie: Čistenie<br>valčekov na podávanie papiera                                                                                                    |
| <ul> <li>★</li> <li>★</li> <li>★</li> </ul> | Zaseknutie<br>papiera         | V zariadení sa zasekol papier.                                                               | Opatrne vyberte zaseknutý papier.<br>➤> Súvisiace informácie:<br>Zaseknutie tlačiarne alebo papiera                                                                                                    |

| Kontrolka LED             | Stav                        | Príčina                                                                                                    | Riešenie                                                                                                    |
|---------------------------|-----------------------------|----------------------------------------------------------------------------------------------------|----------------------------------------------------------------------------------------------------|
|                           |                             |                                                                                                    | Uistite sa, že vodidlá papiera sú<br>nastavené na správny formát<br>papiera.<br>NEVYSÚVAJTE zásobník na<br>papier pri vkladaní papiera formátu<br>A5 alebo menšieho.<br>Po dokončení týchto krokov stlačte<br>možnosť ()(Stop).                                                                                                    |
|                           |                             | Do otvoru ručného podávania bol<br>umiestnený viac než jeden hárok<br>papiera.<br>-ALEBO-<br>Do otvoru ručného podávania bol<br>vložený ďalší list papiera predtým, než<br>sa LED napájania a Indikátor LED<br>upozorňujúci na problém s<br>papierom rozsvietia. | Do otvoru ručného podávania<br>nedávajte viac než jeden list naraz.<br>Pred podaním ďalšieho hárka<br>papiera do otvoru manuálneho<br>podávania počkajte, kým sa LED<br>napájania a Indikátor LED<br>upozorňujúci na problém s<br>papierom nerozsvietia.<br>Po skontrolovaní vyššie uvedených<br>krokov stlačte tlačidlo Mono Copy<br>(Mono kopírovanie) alebo Colour<br>Copy (Farebné kopírovanie).<br>>> Súvisiace informácie:<br>Vkladanie papiera do otvoru<br>manuálneho podávania                                                                                                    |
|                           |                             | Na povrchu podávacích valčekov<br>papiera sa nahromadil prach<br>z papiera.                                                                                                    | <ul> <li>Vyčistite podávacie valčeky papiera.</li> <li>➤ Súvisiace informácie: Čistenie valčekov na podávanie papiera</li> </ul>                                                                                                    |
| Nesprávny<br>rozmer papie | Nesprávny<br>rozmer papiera | Nastavenie formátu papiera<br>nezodpovedá formátu papiera<br>v zásobníku.<br>-ALEBO-<br>Vodiace lišty papiera v zásobníku nie<br>sú správne nastavené pre používaný<br>formát papiera.                                                                           | Ak tlačíte z počítača, overte, či<br>formát papiera vybratý v ovládači<br>tlačiarne alebo v aplikácii, ktorú<br>používate na tlač, zodpovedá<br>formátu papiera v zásobníku.                                                                                                    |
|                           |                             |                                                                                                    | <ul> <li>(DCP-T430W/DCP-T435W/<br/>DCP-T436W)</li> <li>1. Skontrolujte, či formát papiera,<br/>ktorý ste nastavili na ovládacom<br/>paneli zariadenia, zodpovedá<br/>formátu papiera v zásobníku.</li> <li>&gt;&gt; Súvisiace informácie:<br/>Zmena formátu a typu papiera<br/>pomocou tlačidla Papier</li> <li>2. Skontrolujte, či je vložený<br/>papier v orientácii na výšku a či<br/>sú vodiace lišty papiera správne<br/>nastavené podľa formátu<br/>papiera.</li> <li>&gt;&gt; Súvisiace informácie:<br/>Vkladanie papiera</li> <li>3. Po potvrdení formátu a polohy<br/>papiera stlačte tlačidlo Mono<br/>Copy (Mono kopírovanie)<br/>alebo Colour Copy (Farebné<br/>kopírovanie).</li> </ul> |

| Kontrolka LED                                                                                                    | Stav                                             | Príčina                                                                                                    | Riešenie                                                                                                    |
|----------------------------------------------------------------------------------------------------|--------------------------------------------------|----------------------------------------------------------------------------------------------------|----------------------------------------------------------------------------------------------------|
|                                                                                                    | Kontrola<br>množstva<br>atramentu                | Použilo sa určité množstvo atramentu<br>a zariadenie musí skontrolovať<br>množstvo atramentu.                            | Pozrite sa cez okienko zásobníka<br>na atrament, aby ste si overili<br>skutočné množstvo zostávajúceho<br>atramentu.<br>Ak sa hladina zostávajúceho<br>atramentu nachádza na alebo pod<br>spodnou čiarou pod značkou<br>minimálneho naplnenia, doplňte<br>atramentovú nádržku. |
|                                                                                                    |                                                  |                                                                                                    | (DCP-T230/DCP-T236)                                                                                                    |
|                                                                                                    |                                                  |                                                                                                    | Po doplnení zásobníka na                                                                                                    |
|                                                                                                    |                                                  |                                                                                                    | atrament stlačte tlačidlo 🕐                                                                                                    |
|                                                                                                    |                                                  |                                                                                                    | (Stop).                                                                                                    |
|                                                                                                    |                                                  |                                                                                                    | Súvisiace informácie: Doplňte<br>atramentové nádržky                                                                                                    |
|                                                                                                    |                                                  |                                                                                                    | (DCP-T430W/DCP-T435W/<br>DCP-T436W)                                                                                                    |
|                                                                                                    |                                                  |                                                                                                    | Po doplnení všetkých farieb<br>atramentu stlačte naraz tlačidlá                                                                                                    |
|                                                                                                    |                                                  |                                                                                                    | (Copy<br>Shortcut (Skratky volieb                                                                                                    |
|                                                                                                    |                                                  |                                                                                                    | stlačené tri sekundy.                                                                                                    |
|                                                                                                    |                                                  |                                                                                                    | Ak ukazovateľ LED atrament svieti                                                                                                    |
|                                                                                                    |                                                  |                                                                                                    | alebo bliká, stlačte tlačidlo 🕐                                                                                                    |
|                                                                                                    |                                                  |                                                                                                    | (Stop).                                                                                                    |
|                                                                                                    |                                                  |                                                                                                    | Súvisiace informácie: Doplňte<br>atramentové nádržky                                                                                                    |
|                                                                                                    |                                                  |                                                                                                    | Používanie funkcie upozornenia na<br>hladinu atramentu na displeji<br>zariadenia:                                                                                                    |
|                                                                                                    |                                                  |                                                                                                    | Ak chcete povoliť upozornenia,                                                                                                    |
|                                                                                                    |                                                  |                                                                                                    | stlačte naraz tlačidlo 🔳                                                                                                    |
|                                                                                                    |                                                  |                                                                                                    | (Papier) a Mono Copy (Mono<br>kopírovanie).                                                                                                    |
|                                                                                                    |                                                  |                                                                                                    | Indikátor <b>LED napájania</b> trikrát<br>zabliká.                                                                                                    |
|                                                                                                    |                                                  |                                                                                                    | Ak chcete upozornenia<br>zakázať, stlačte naraz tlačidlo                                                                                                    |
|                                                                                                    |                                                  |                                                                                                    | (Papier) a Mono Copy<br>(Mono kopírovanie) a podržte<br>ich stlačené tri sekundy.<br>Indikátor LED napájania trikrát<br>zabliká.                                                                                                    |
| ☆           ()         •           ()         •           ()         •           ()         •           ()         •           ()         • | Varovanie<br>týkajúce sa<br>hladiny<br>atramentu | Zariadenie sa stále používa, no<br>upozornenie "Skontrolujte množstvo<br>atramentu", uvedené vyššie, nebolo<br>vymazané. | Ak sa hladina zostávajúceho<br>atramentu nachádza na alebo pod<br>spodnou čiarou pod značkou<br>minimálneho naplnenia, doplňte<br>atramentovú nádržku.                                                                                                    |
| DCP-1435W/<br>DCP-T436W)                                                                                                    |                                                  |                                                                                                    | Po doplnení všetkých farieb<br>atramentu stlačte naraz tlačidlá<br>(Papier) a  (Copy                                                                                                    |
|                                                                                                    |                                                  |                                                                                                    | Shortcut (Skratky volieb<br>kopírovania)) a podržte ich<br>stlačené tri sekundy.                                                                                                    |

| Kontrolka LED     | Stav                                                        | Príčina                                                                                                    | Riešenie                                                                                                    |
|-------------------|-------------------------------------------------------------|----------------------------------------------------------------------------------------------------|----------------------------------------------------------------------------------------------------|
|                   |                                                             |                                                                                                    | Ak ukazovateľ LED atrament svieti                                                                                                    |
|                   |                                                             |                                                                                                    | alebo bliká, stlačte tlačidlo 🕐                                                                                                    |
|                   |                                                             |                                                                                                    | (Stop).                                                                                                    |
|                   |                                                             |                                                                                                    | Súvisiace informácie: Doplňte<br>atramentové nádržky                                                                                                    |
|                   |                                                             |                                                                                                    | Používanie funkcie upozornenia na<br>hladinu atramentu na displeji<br>zariadenia:                                                                                                    |
|                   |                                                             |                                                                                                    | • Ak chcete povoliť upozornenia,                                                                                                    |
|                   |                                                             |                                                                                                    | stlačte naraz tlačidlo 📋                                                                                                    |
|                   |                                                             |                                                                                                    | (Papier) a Mono Copy (Mono<br>kopírovanie).                                                                                                    |
|                   |                                                             |                                                                                                    | Indikátor <b>LED napájania</b> trikrát<br>zabliká.                                                                                                    |
|                   |                                                             |                                                                                                    | <ul> <li>Ak chcete upozornenia<br/>zakázať, stlačte naraz tlačidlo</li> </ul>                                                                                                    |
|                   |                                                             |                                                                                                    | (Papier) a Mono Copy                                                                                                    |
|                   |                                                             |                                                                                                    | ( <b>Mono kopírovanie)</b> a podržte<br>ich stlačené tri sekundy.<br>Indikátor <b>LED napájania</b> trikrát<br>zabliká.                                                                       |
| *                 | Nedostatok                                                  | Pamäť zariadenia je plná.                                                                                                    | Ak prebieha kopírovanie:                                                                                                    |
|                   | pamäte                                                      |                                                                                                    | Stlačte tlačidlo ()(Stop) a                                                                                                    |
| (Blikajú súčasne) |                                                             |                                                                                                    | počkajte, kým neskončia<br>ostatné prebiehajúce operácie.<br>Potom to skúste znova.                                                                                                    |
|                   |                                                             |                                                                                                    | <ul> <li>Stlačením tlačidla Mono Copy<br/>(Mono kopírovanie) alebo<br/>Colour Copy (Farebné<br/>kopírovanie) skopírujete<br/>doposiaľ naskenované strany.</li> </ul>                          |
| (U) # *           | Operácia bola<br>zamietnutá                                 | Zariadenie v tejto chvíli nevie túto operáciu vykonať.                                                                                                    | Počkajte niekoľko minút a potom to skúste znova.                                                                                                    |
| (Zabliká trikrát) |                                                             |                                                                                                    |                                                                                                    |
| (U) ∰ ∰           | Nádobka na<br>atrament je plná                              | Nádobku absorbéra atramentu alebo<br>preplachovaciu nádobku je potrebné<br>vymeniť. Na zabezpečenie<br>optimálneho výkonu zariadenia<br>Brother sa môže vyžadovať<br>pravidelná výmena týchto<br>komponentov. Cyklus výmeny závisí<br>od počtu čistení a prepláchnutí<br>potrebných na vyčistenie<br>atramentového systému. Čím viac<br>čistenia zariadenie vyžaduje, tým<br>rýchlejšie sa tieto nádobky naplnia. Na<br>výmenu sa nevzťahuje záruka. | Nádobku absorbéra atramentu<br>bude potrebné vymeniť. O servis<br>zariadenia požiadajte zákaznícky<br>servis Brother alebo miestne<br>autorizované servisné stredisko<br>spoločnosti Brother. |
| (Blikajú súčasne) | Chyba sieťového<br>nastavenia pred<br>úvodným<br>nastavením | Pred úvodným nastavením zariadenia<br>je problém s pripojením k sieti.                                                                                                    | Po dokončení nastavenia na<br>zariadení nakonfigurujte znova<br>sieťové nastavenia. Viac informácií<br>nájdete na stránke vášho modelu:<br>FAQs & Troubleshooting                             |
|                   |                                                             |                                                                                                    | (Najčastejsle otazky a riesenie<br>problémov). Pozrite adresu URL<br>nižšie.                                                                                                    |

| Kontrolka LED                                                | Stav                              | Príčina                                                                                    | Riešenie                                                                                                    |
|--------------------------------------------------------------|-----------------------------------|--------------------------------------------------------------------------------------------|----------------------------------------------------------------------------------------------------|
| (DCP-T430W/<br>DCP-T435W/<br>DCP-T436W)                      |                                   |                                                                                            | support.brother.com/g/d/c4f24/                                                                                       |
| ······································                       | Chyba siete                       | Zariadenie má problém s pripojením<br>k sieti.                                             | Reštartujte sieť stlačením tlačidiel                                                                                 |
|                                                              |                                   |                                                                                            | 📀 (Wi-Fi) a Colour Copy                                                                                              |
|                                                              |                                   |                                                                                            | (Farebné kopírovanie) naraz.                                                                                         |
| (Bliká striedavo)<br>(DCP-T430W/<br>DCP-T435W/<br>DCP-T436W) |                                   |                                                                                            | Ak sa problém nevyrieši, ➤><br>Súvisiace informácie: V prípade, že<br>sa vyskytli problémy so sieťou<br>v zariadení. |
|                                                              | Chyba detekcie<br>globálnej siete | Zariadenie bolo pripojené ku globálnej<br>sieti a bola mu priradená globálna<br>adresa IP. | Ak chcete vymazať túto chybu,                                                                                        |
|                                                              |                                   |                                                                                            | stlačte tlačidlo 🕐 (Stop).                                                                                           |
|                                                              |                                   |                                                                                            | Zariadenie odporúčame pripojiť<br>k súkromnej sieti.                                                                 |
| (DCP-T430W/<br>DCP-T435W/<br>DCP T435W/                      |                                   |                                                                                            | Túto funkciu upozornenia možno<br>zakázať pomocou ovládania cez                                                      |
| DCP-1430W)                                                   |                                   |                                                                                            |                                                                                                    |
|                                                              | Chyba<br>zariadenia               | Zariadenie má mechanický problém.                                                          | Vypnite zariadenie a odpojte ho zo<br>zásuvky, počkajte niekoľko minút,<br>potom ho zapojte a znova zapnite.         |
| (Biikaju sucasne)                                            |                                   |                                                                                            |                                                                                                    |

## Súvisiace informácie

Riešenie problémov

#### Súvisiace témy:

- Doplňte atramentové nádržky
- Vkladanie papiera
- Vkladanie papiera do otvoru manuálneho podávania
- Zaseknutie tlačiarne alebo papiera
- Čistenie valčekov na podávanie papiera
- Papier sa zasekol vnútri zariadenia
- Zmena formátu a typu papiera pomocou tlačidla Papier
- V prípade, že sa vyskytli problémy so sieťou v zariadení

▲ Domov > Riešenie problémov > Zaseknutie tlačiarne alebo papiera

## Zaseknutie tlačiarne alebo papiera

Vyhľadajte a odstráňte zaseknutý papier.

- Papier sa zasekol vnútri zariadenia
- Vzory a ukazovatele LED
- Problémy s manipuláciou s papierom

▲ Domov > Riešenie problémov > Zaseknutie tlačiarne alebo papiera > Papier sa zasekol vnútri zariadenia

## Papier sa zasekol vnútri zariadenia

Ak sa papier zasekne, postupujte podľa týchto krokov:

- 1. Odpojte zariadenie od elektrickej zásuvky.
- 2. Zásobník na papier (1) úplne vytiahnite zo zariadenia.

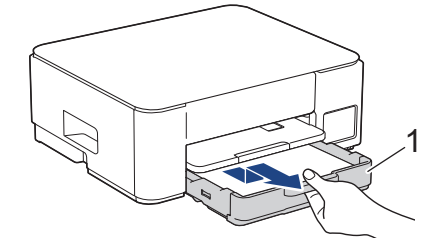

3. Zdvihnite podperu papiera (1) a potom ju pod sklonom úplne vytiahnite zo zariadenia tak, ako to ukazuje šípka.

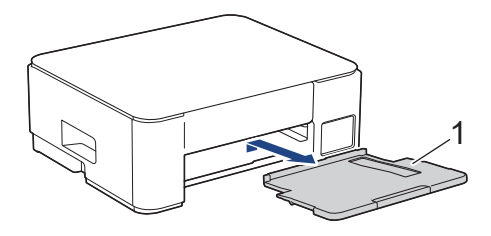

4. Pomaly vytiahnite zaseknutý papier (1) zo zariadenia.

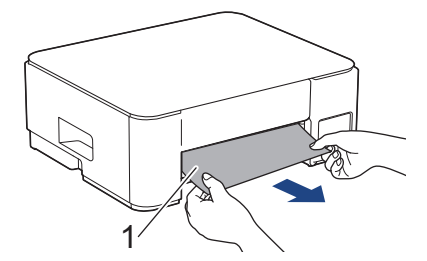

5. Stlačte obe zelené páčky k sebe a potom spustite jednotku údržby (1).

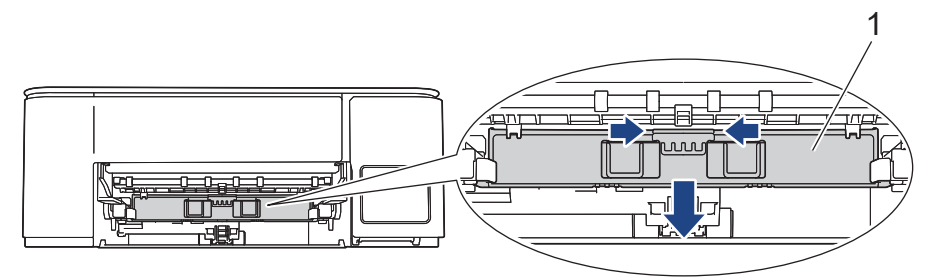

6. Pomaly vytiahnite zaseknutý papier (1) zo zariadenia.

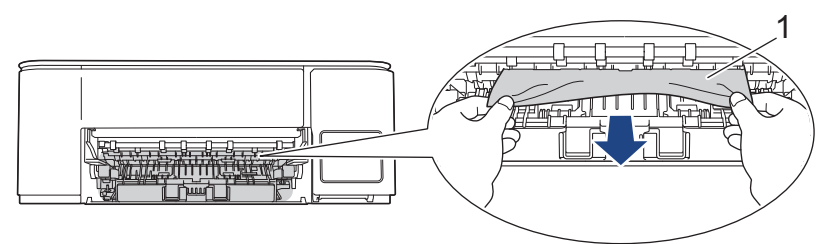

# DÔLEŽITÉ

Postupujte opatrne, pretože atrament sa môže ľahko dostať na ruky. Ak sa atrament dostane do styku s pokožkou alebo odevom, okamžite umyte zasiahnuté miesto mydlom alebo saponátom.

7. Uistite sa, že vo vnútri (1) nezostali žiadne zvyšky zaseknutého papiera.

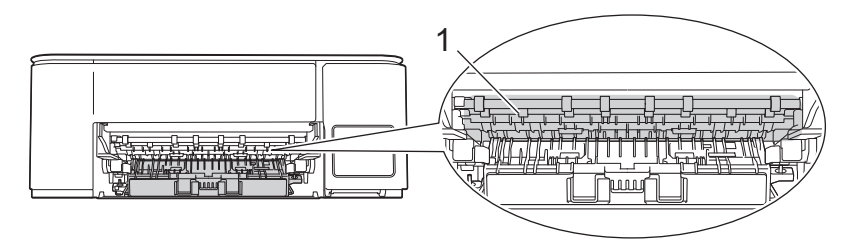

8. Stlačte kryt na vybratie pokrčeného papiera (1) na zadnej strane zariadenia a potom ho otvorte (2).

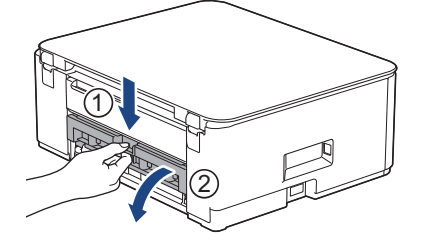

9. Pomaly vytiahnite zaseknutý papier zo zariadenia.

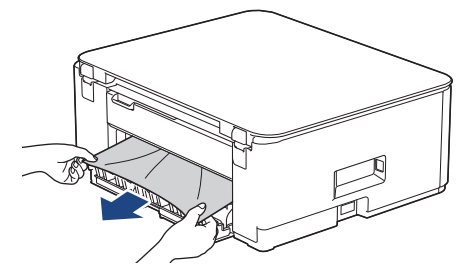

10. Zatvorte kryt na vybratie pokrčeného papiera. Skontrolujte, či je kryt úplne zatvorený.

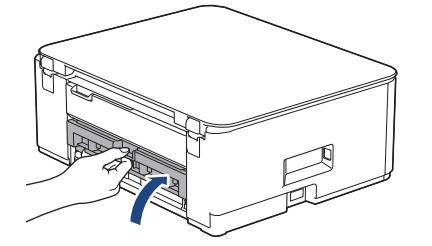

11. Zdvihnite jednotku údržby.

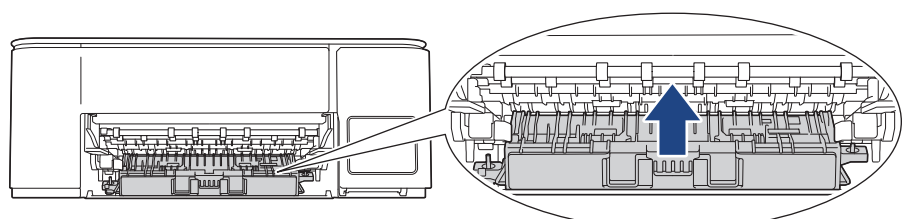

12. Vysúvaciu podperu papiera pevne zasuňte späť do zariadenia. Uistite sa, že vysúvacia podpera papiera zapadne do kanálikov.

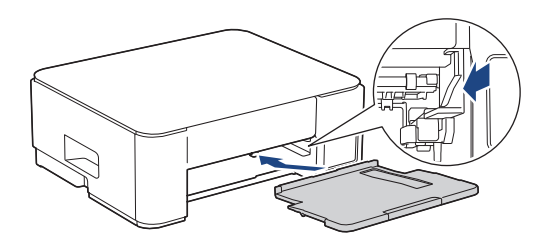

13. Zásobník na papier pevne zatlačte späť do zariadenia.

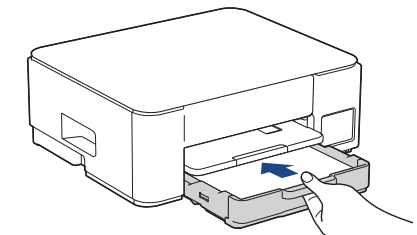

14. Vyťahujte podperu papiera (1), kým nezacvakne na miesto, a potom rozložte vysúvaciu podperu papiera (2).

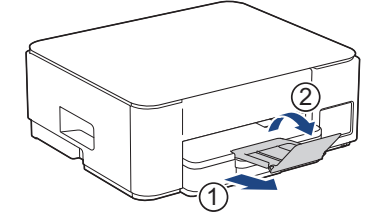

15. Znovu pripojte napájací kábel.

Ø

#### Ďalšie operácie na odstránenie zaseknutého papiera

Ak ukazovateľ **LED napájania** svieti a ukazovateľ **Indikátor LED upozorňujúci na problém s papierom** naďalej bliká a opakovane dochádza k zasekávaniu papiera, postupujte nasledovne:

- 1. Odpojte zariadenie od elektrickej zásuvky a otvorte kryt otvoru manuálneho podávania.
- 2. Do otvoru manuálneho podávania vložte jeden list hrubého papiera formátu A4 alebo Letter, napríklad lesklého papiera. Papier zasuňte hlboko do otvoru manuálneho podávania.

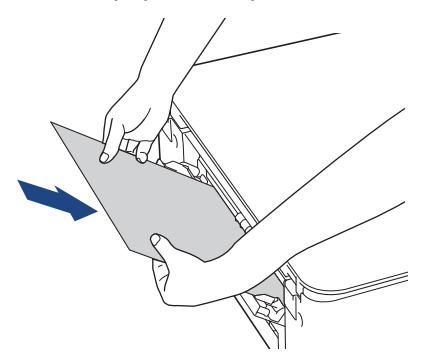

3. Znovu pripojte napájací kábel.

Papier, ktorý ste vložili do otvoru manuálneho podávania, prejde cez zariadenie a vysunie sa. Ak hrubý papier vytláča von zaseknutý papier, odstráňte zaseknutý papier.

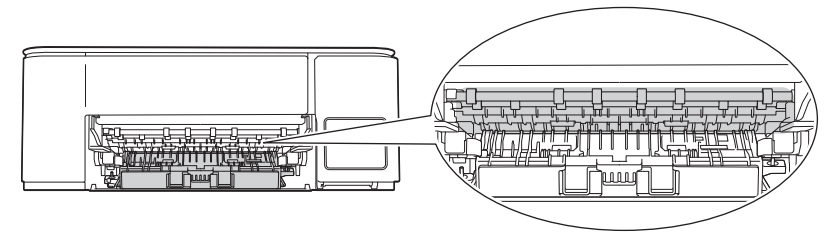

#### Súvisiace informácie

Zaseknutie tlačiarne alebo papiera

#### Súvisiace témy:

Vzory a ukazovatele LED

▲ Domov > Riešenie problémov > Problémy s manipuláciou s papierom a s tlačou

# Problémy s manipuláciou s papierom a s tlačou

- Problémy s manipuláciou s papierom
- Problémy s tlačou
- Problémy s kvalitou tlače

Domov > Riešenie problémov > Problémy s manipuláciou s papierom a s tlačou > Problémy s manipuláciou s papierom

# Problémy s manipuláciou s papierom

Ak po prečítaní informácií v tejto tabuľke stále potrebujete pomoc, prečítajte si najnovšie tipy riešenia problémov na stránke <u>support.brother.com/faqs</u>.

| Problémy                                                | Návrhy                                                                                                    |
|---------------------------------------------------------|----------------------------------------------------------------------------------------------------|
| Zariadenie nepodáva papier.                             | Zásobník na papier musíte úplne zatlačiť tak, aby sa zaistil na mieste.                                                                                                    |
|                                                         | Uistite sa, že kryt na vybranie pokrčeného papiera v zadnej časti zariadenia je zatvorený.                                                                                                    |
|                                                         | Ak ukazovateľ <b>LED napájania</b> svieti a ukazovateľ <b>Indikátor LED upozorňujúci</b><br><b>na problém s papierom</b> stále bliká <b>&gt;&gt;</b> <i>Súvisiace informácie</i> : <i>Vzory</i><br><i>a ukazovatele LED</i> |
|                                                         | Ak je zásobník na papier prázdny, vložte do zásobníka na papier nový stoh papiera.                                                                                                    |
|                                                         | Ak je v zásobníku papier, skontrolujte, či je rovný. Ak je papier pokrčený,<br>vyrovnajte ho. Niekedy je vhodné papier vybrať, prevrátiť stoh a znovu ho vložiť<br>do zásobníka na papier.                                  |
|                                                         | Zmenšite množstvo papiera v zásobníku a akciu opakujte.                                                                                                    |
|                                                         | Vyčistite podávacie valčeky papiera.                                                                                                    |
|                                                         | >> Súvisiace informácie: Čistenie valčekov na podávanie papiera                                                                                                    |
|                                                         | Skontrolujte, či je papier spĺňa špecifikácie pre zariadenie.                                                                                                    |
|                                                         | >> Súvisiace informácie: Kapacita zásobníka na papier                                                                                                    |
| Fotografický papier sa nepodáva<br>správne.             | Ak tlačíte na fotopapier, vložte do zásobníka na papier ešte jeden list fotopapiera toho istého druhu.                                                                                                    |
| Zariadenie podáva viaceré strany.                       | <ul> <li>Skontrolujte, či je papier v zásobníku na papier vložený správne.</li> </ul>                                                                                                    |
|                                                         | <ul> <li>Vyberte všetok papier zo zásobníka, dobre prevetrajte stoh papiera a potom<br/>ho vložte späť do zásobníka.</li> </ul>                                                                                             |
|                                                         | <ul> <li>Uistite sa, že ste papier nezatlačili príliš hlboko.</li> </ul>                                                                                                    |
|                                                         | >> Súvisiace informácie: Vkladanie papiera                                                                                                    |
|                                                         | Skontrolujte, či je kryt na vybratie pokrčeného papiera správne zatvorený.                                                                                                    |
|                                                         | >> Súvisiace informácie: Zaseknutie tlačiarne alebo papiera                                                                                                    |
|                                                         | Skontrolujte, či základná podložka v zásobníku na papier nie je špinavá.<br>➤➤ Súvisiace informácie: Čistenie základnej podložky                                                                                            |
| Uviazol papier.                                         | >> Súvisiace informácie: Zaseknutie tlačiarne alebo papiera                                                                                                    |
|                                                         | Uistite sa, že vodidlá papiera sú nastavené na správny formát papiera.                                                                                                    |
|                                                         | Použite nastavenia na prevenciu zaseknutia.                                                                                                    |
|                                                         | Pre kopírovanie:                                                                                                    |
|                                                         | >> Súvisiace informácie: Zmena možností tlače na zlepšenie výsledkov tlače                                                                                                    |
| Papier sa zasekáva pri používaní<br>obojstrannej tlače. | Ak sa počas obojstrannej tlače často zasekáva papier, podávacie valčeky papiera môžu byť znečistené od atramentu. Vyčistite valčeky podávania papiera.<br>➤ Súvisiace informácie: Čistenie podávacích valčekov papiera      |

## Súvisiace informácie

• Problémy s manipuláciou s papierom a s tlačou

#### Súvisiace témy:

- Vkladanie papiera
- Čistenie podávacích valčekov papiera

- Čistenie valčekov na podávanie papiera
- Zaseknutie tlačiarne alebo papiera
- Čistenie základnej podložky
- Zmena možností tlače na zlepšenie výsledkov tlače
- Vzory a ukazovatele LED
- Kapacita zásobníka na papier

▲ Domov > Riešenie problémov > Problémy s manipuláciou s papierom a s tlačou > Problémy s tlačou

# Problémy s tlačou

Ak po prečítaní informácií v tejto tabuľke stále potrebujete pomoc, prečítajte si najnovšie tipy riešenia problémov na stránke <u>support.brother.com/faqs</u>.

| Problémy           | Návrhy                                                                                                    |  |  |  |
|--------------------|----------------------------------------------------------------------------------------------------|--|--|--|
| Nič sa nevytlačilo | (Windows)                                                                                                    |  |  |  |
|                    | Skontrolujte, či je nainštalovaný a zvolený správny ovládač tlačiarne.                                                                                                    |  |  |  |
|                    | Skontrolujte, či kontrolky LED zariadenia indikujú chybu.                                                                                                    |  |  |  |
|                    | >> Súvisiace informácie: Vzory a ukazovatele LED                                                                                                    |  |  |  |
|                    | Skontrolujte, či je zariadenie online:                                                                                                    |  |  |  |
|                    | Systém Windows                                                                                                    |  |  |  |
|                    | 1. Podržte kláves 💷 a stlačte kláves ℝ na klávesnici počítača, čím                                                                                                    |  |  |  |
|                    | spustíte <b>Spustenie</b> .                                                                                                    |  |  |  |
|                    | 2. Zadajte "control printers" do pola Otvorit: a kliknite na OK.                                                                                                    |  |  |  |
|                    | Spustenie ×                                                                                                    |  |  |  |
|                    | Zadajte názov programu, priečinka, dokumentu alebo<br>internetového zdroja a systém Windows ho otvorí.                                                                               |  |  |  |
|                    |                                                                                                    |  |  |  |
|                    | Otvorit: control printers ~                                                                                                    |  |  |  |
|                    |                                                                                                    |  |  |  |
|                    | OK Zrušiť Prehľadávať                                                                                                    |  |  |  |
|                    |                                                                                                    |  |  |  |
|                    | Zobrazí sa okno <b>Zariadenia a tlačiarne</b> .                                                                                                    |  |  |  |
|                    |                                                                                                    |  |  |  |
|                    | Ak sa nezobrazi okno Zariadenia a tlaciarne, kliknite na Zobraziť vlac<br>zariadení > Ďalšie nastavenia zariadení a tlačiarní.                                                       |  |  |  |
|                    | <ol> <li>Kliknite pravým tlačidlom na ikonu modelu a potom kliknite na Zobraziť<br/>tlačové úlohy</li> </ol>                                                                         |  |  |  |
|                    | <ol> <li>Ak sa zobrazia voľby ovládača tlačiarne, zvoľte váš ovládač tlačiarne.</li> </ol>                                                                                           |  |  |  |
|                    | 5. Kliknite na <b>Tlačiareň</b> na paneli s ponukami a uistite sa, že nie je zvolená                                                                                                 |  |  |  |
|                    | možnosť <b>Použiť tlačiareň v režime offline</b> .                                                                                                    |  |  |  |
|                    | Počítače Mac     Kliknite na populku Svetem Profesences (Producičnu svetému) clobe                                                                                                   |  |  |  |
|                    | System Settings (Systémové nastavenia) a potom vyberte možnosť<br>Printers & Scanners (Tlačiarne a skenery). Keď je zariadenie offline,<br>vymažte túto položku a potom ju pridajte. |  |  |  |
|                    | Pozrite sa cez okienko zásobníka na atrament, aby ste si overili skutočné množstvo zostávajúceho atramentu.                                                                          |  |  |  |
|                    | Ak sa hladina zostávajúceho atramentu nachádza na alebo pod spodnou čiarou                                                                                                    |  |  |  |
|                    | pod znackou minimalneno napinenia, dopinie atramentovu nadrzku. >> Súvisiace informácie: Doplěte atramentové nádržky                                                                 |  |  |  |
|                    | Ak v zaradovači ovládača tlačiarne zostanú staré nevutlačené údaje, budú brániť                                                                                                    |  |  |  |
|                    | vytlačeniu nových tlačových úloh. Otvorte ikonu tlačiarne a nasledovným spôsobom odstráňte všetky údaje:                                                                             |  |  |  |
|                    | Systém Windows                                                                                                    |  |  |  |
|                    | <ol> <li>Podržte kláves a stlačte kláves R na klávesnici počítača, čím spustíte Spustenie.</li> </ol>                                                                                |  |  |  |

| Problémy                                                                                      | Návrhy                                                                                                    |  |
|-----------------------------------------------------------------------------------------------|----------------------------------------------------------------------------------------------------|--|
|                                                                                               | 2. Zadajte "control printers" do poľa Otvoriť: a kliknite na OK.                                                                                                    |  |
|                                                                                               | Spustenie ×                                                                                                    |  |
|                                                                                               | Zadajte názov programu, priečinka, dokumentu alebo internetového zdroja a systém Windows ho otvorí.         Otvoriť:       control printers                                                             |  |
|                                                                                               | OK Zrušiť <u>P</u> rehľadávať                                                                                                    |  |
|                                                                                               | Zobrazí sa okno <b>Zariadenia a tlačiarne</b> .                                                                                                    |  |
|                                                                                               | Ak sa nezobrazí okno Zariadenia a tlačiarne, kliknite na Zobraziť viac zariadení > Ďalšie nastavenia zariadení a tlačiarní .                                                                            |  |
|                                                                                               | Počítače Mac                                                                                                    |  |
|                                                                                               | Kliknite na <b>System Preferences (Predvoľby systému)</b> alebo <b>System</b><br>Settings (Systémové nastavenia) > Printers & Scanners (Tlačiarne a<br>skenery).                                        |  |
| Hlavičky a päty sa zobrazujú na<br>dokumente na obrazovke, ale na<br>dokumente sa nevytlačia. | <ul> <li>V hornej a dolnej časti stránky je nepotlačiteľná plocha. Upravte horný a dolný okraj dokumentu tak, aby sa tento text tlačil.</li> <li>Súvisiace informácie: Nepotlačiteľná plocha</li> </ul> |  |
| Nie je možné uskutočniť tlač<br>s rozvrhnutím strany.                                         | (Windows)<br>Skontrolujte, či sú všetky nastavenia veľkosti papiera v aplikácii a v ovládači<br>tlačiarne totožné.                                                                                      |  |
| Rýchlosť tlače je príliš nízka.                                                               | (Windows)                                                                                                    |  |
|                                                                                               | Skúste zmeniť nastavenie ovládača tlačiarne. Najvyššie rozlíšenie si vyžaduje dlhšie spracovanie, odosielanie a tlač údajov. Vyskúšajte iné nastavenia kvality v ovládači tlačiarne, a to nasledovne:   |  |
|                                                                                               | V ovládači tlačiarne zrušte začiarknutie políčka <b>Zvýraznenie farby</b> na karte<br><b>Rozšírené</b> .                                                                                                |  |
|                                                                                               | Vypnite funkciu tlače bez okrajov. Tlač bez okrajov je pomalšia ako normálna tlač.                                                                                                    |  |
|                                                                                               | Vypnite nastavenie tichého režimu. Rýchlosť tlače je pomalšia pri tichom režime.<br>➤> Súvisiace informácie: Zníženie hluku pri tlači                                                                   |  |
|                                                                                               | Uistite sa, či nastavenie typu média v ovládačoch tlačiarne, vo vašej aplikácii<br>alebo nastavenie typu papiera v zariadení zodpovedá typu papiera, ktorý<br>používate.                                |  |
|                                                                                               | >> Súvisiace informácie: Zmena formátu a typu papiera pomocou tlačidla <b>Papier</b>                                                                                                    |  |
| Nie je možné tlačiť jednostranne alebo oboistranne.                                           | (Windows) Zmeňte možnosť obojstrannej tlače v ovládači tlačiarne.                                                                                                    |  |
|                                                                                               | <ul> <li>Ak chocete vykonat ten docasnu zmenu, vyberte zladny alebo Obojstranna<br/>tlač v ovládači tlačiarne pre vašu aplikáciu.</li> </ul>                                                            |  |
|                                                                                               | <ul> <li>Ak chcete vykonať trvalú zmenu, zmeňte predvolené nastavenia ovládača<br/>tlačiarne.</li> </ul>                                                                                                |  |

# Súvisiace informácie

• Problémy s manipuláciou s papierom a s tlačou

#### Súvisiace témy:

- Doplňte atramentové nádržky
- Nepotlačiteľná plocha

- Zníženie hluku pri tlači
- Zmena nastavení formátu papiera pomocou ovládania cez webové rozhranie
- Zmena formátu a typu papiera pomocou tlačidla Papier
- Vzory a ukazovatele LED

▲ Domov > Riešenie problémov > Problémy s manipuláciou s papierom a s tlačou > Problémy s kvalitou tlače

# Problémy s kvalitou tlače

Ak po prečítaní informácií v tejto tabuľke stále potrebujete pomoc, prečítajte si najnovšie tipy riešenia problémov na stránke <u>support.brother.com/faqs</u>.

| Problémy                        | Návrhy                                                                                                    |
|---------------------------------|----------------------------------------------------------------------------------------------------|
| Nízka kvalita tlače             | Skontrolujte kvalitu tlače.                                                                                                    |
|                                 | >> Súvisiace informácie: Kontrola kvality tlače                                                                                                    |
|                                 | Uistite sa, či nastavenie typu média v ovládačoch tlačiarne, vo vašej aplikácii<br>alebo nastavenie typu papiera v zariadení zodpovedá typu papiera, ktorý<br>používate.                                                                          |
|                                 | (DCP-T430W/DCP-T435W/DCP-T436W) ➤➤ Súvisiace informácie: Zmena formátu a typu papiera pomocou tlačidla <b>Papier</b>                                                                                                    |
|                                 | Uistite sa, že je atrament čerstvý. Nižšie uvedené dôvody môžu zapríčiniť upchatie atramentu:                                                                                                    |
|                                 | <ul> <li>Uplynul dátum spotreby uvedený na obale fľaštičky.</li> </ul>                                                                                                    |
|                                 | <ul> <li>Je možné, že fľaštička s atramentom nebola pred použitím správne<br/>uskladnená. Fľaštičku s atramentom skladujte na rovnom povrchu na<br/>chladnom a tmavom mieste.</li> </ul>                                                          |
|                                 | <ul> <li>Viečko flaštičky s atramentom nemusí byť pevne zatiahnuté.</li> </ul>                                                                                                    |
|                                 | Uistite sa, že používate jeden z odporúčaných typov papiera.<br>➤➤ Súvisiace informácie: Prijateľné tlačové médiá                                                                                                    |
|                                 | Odnorúčané prostredje pre zarjadenje je medzi 20 °C až 33 °C                                                                                                    |
| V texte alebo v grafike sa      |                                                                                                    |
| vyskytujú biele čiary.          | <ul> <li>Súvisiace informácie: Čistenie tlačovej hlavy zo zariadenia Brother</li> </ul>                                                                                                    |
| 1                               | <ul> <li>Súvisiace informácie: Čistenie tlačovej hlavy pomocou ovládania cez webové</li> </ul>                                                                                                    |
|                                 | rozhranie<br>>> Súvisiace informácie: Čistenie tlačovej hlavy pomocou počítača (Windows)                                                                                                    |
|                                 | Skontrolujte a upravte nastavenie tlače.                                                                                                    |
|                                 | Súvisiace informácie: Kontrola zarovnania tlače zo zariadenia Brother,<br>Kontrola zarovnania tlače pomocou Ovládania cez webové rozhranie                                                                                                    |
|                                 | Skúste používať odporučené typy papiera.                                                                                                    |
|                                 | >> Súvisiace informácie: Prijateľné tlačové médiá                                                                                                    |
|                                 | Ak chcete predĺžiť životnosť tlačovej hlavy, zaistiť vyššiu úspornosť atramentu<br>a zachovať kvalitu tlače, neodporúčame vám často odpájať zariadenie zo siete či<br>nechávať ho odpojené dlhší čas. Na vypínanie zariadenia odporúčame používať |
|                                 | ()(Stop). Používaním tlačidla ()(Stop) sa do zariadenia dostáva minimálne                                                                                                    |
|                                 | množstvo energie, výsledkom čoho je pravidelné, ale menej časté čistenie tlačovej hlavy.                                                                                                    |
| Tmavé čiary sa objavujú         | Skontrolujte a upravte nastavenie tlače.                                                                                                    |
| pravidelne.                     | >> Súvisiace informácie: Kontrola zarovnania tlače zo zariadenia Brother                                                                                                    |
|                                 | Súvisiace informácie: Kontrola zarovnania tlače pomocou Ovládania cez<br>webové rozhranie                                                                                                    |
| Zariadenie tlačí prázdne strany | Skontroluite kvalitu tlače                                                                                                    |

| Problémy                                                        | Návrhy                                                                                                    |
|-----------------------------------------------------------------|----------------------------------------------------------------------------------------------------|
|                                                                 | >> Súvisiace informácie: Kontrola kvality tlače                                                                                                    |
|                                                                 | Ak chcete predĺžiť životnosť tlačovej hlavy, zaistiť vyššiu úspornosť atramentu<br>a zachovať kvalitu tlače, neodporúčame vám často odpájať zariadenie zo siete či<br>nechávať ho odpojené dlhší čas. Na vypínanie zariadenia odporúčame používať                                       |
|                                                                 | ()(Stop). Používaním tlačidla ()(Stop) sa do zariadenia dostáva minimálne                                                                                                    |
|                                                                 | množstvo energie, výsledkom čoho je pravidelné, ale menej časté čistenie<br>tlačovej hlavy.                                                                                                    |
| Znaky a riadky sú rozmazané.                                    | Skontrolujte ohraničenie tlače.                                                                                                    |
|                                                                 | >> Súvisiace informácie: Kontrola zarovnania tlače zo zariadenia Brother                                                                                                    |
|                                                                 | Súvisiace informácie: Kontrola zarovnania tlače pomocou Ovládania cez webové rozhranie                                                                                                    |
| A B C                                                           | Zmeňte možnosti tlače.                                                                                                    |
|                                                                 | >> Súvisiace informácie: Zmena možností tlače na zlepšenie výsledkov tlače                                                                                                    |
| Vytlačený text alebo obrázky sú<br>vychýlené.                   | Uistite sa, či je papier správne vložený v zásobníku na papier a či sú správne<br>nastavené vodidlá papiera.                                                                                                    |
|                                                                 | >> Súvisiace informácie: Vkladanie papiera                                                                                                    |
|                                                                 | Skontrolujte, či je kryt na vybratie pokrčeného papiera správne zatvorený.                                                                                                    |
| V strede vrchnej časti vytlačenej                               | Uistite sa, či nie je papier príliš hrubý alebo zvlnený.                                                                                                    |
| strany sú škvrny alebo fľaky.                                   | >> Súvisiace informácie: Prijateľné tlačové médiá                                                                                                    |
| Výtlačky sú znečistené a mohlo<br>dôjsť k vyliatiu atramentu.   | Uistite sa, že používate odporúčané typy papiera. Nemanipulujte s papierom,<br>kým atrament nevyschne.                                                                                                    |
|                                                                 | >> Súvisiace informácie: Prijateľné tlačové médiá                                                                                                    |
|                                                                 | Uistite sa, či je papier vložený v zásobníku tlačovou stranou nadol.                                                                                                    |
|                                                                 | Ak používate fotografický papier, uistite sa, že lesklá strana fotografického<br>papiera je stranou dole v zásobníku, a že ste nastavili správny typ papiera. Ak<br>tlačíte fotografiu z počítača, overte typ média v ovládači tlačiarne alebo<br>v aplikácii, ktorú používate na tlač. |
| Atrament je pri použití lesklého<br>fotopapiera rozmazaný alebo | Skontrolujte prednú a zadnú stranu papiera. Lesklý povrch (tlačovú stranu) otočte nadol.                                                                                                    |
| mokrý.                                                          | (DCP-T430W/DCP-T435W/DCP-T436W) ➤➤ Súvisiace informácie: Zmena formátu a typu papiera pomocou tlačidla <b>Papier</b>                                                                                                    |
|                                                                 | Ak používate lesklý fotopapier, uistite sa, že nastavenie typu papiera je správne.                                                                                                    |
| Na zadnej strane alebo v spodnej                                | Skontrolujte, či nie je valec tlačiarne znečistený od atramentu.                                                                                                    |
| časti strany sa vyskytujú škvrny.                               | >> Súvisiace informácie: Čistenie dosky tlačiarne zariadenia                                                                                                    |
|                                                                 | Skontrolujte, či používate vysúvaciu podperu papiera.                                                                                                    |
|                                                                 | >> Súvisiace informácie: Vkladanie papiera                                                                                                    |
|                                                                 | Skontrolujte, či nie sú valčeky podávania papiera znečistené od atramentu.                                                                                                    |
|                                                                 | >> Súvisiace informácie: Čistenie podávacích valčekov papiera                                                                                                    |
| Výtlačky sú pokrčené.                                           | Windows:                                                                                                    |
|                                                                 | V ovládači tlačiarne vyberte kartu <b>Rozšírené</b> , kliknite na <b>Ďalšie možnosti tlače</b><br>a potom kliknite na <b>Rozšírené nastavenia farieb</b> . Zrušte začiarknutie políčka<br><b>Obojsmerná tlač</b> .                                                                      |

# Súvisiace informácie

Problémy s manipuláciou s papierom a s tlačou

## Súvisiace témy:

- Kontrola kvality tlače
- Prijateľné tlačové médiá

- Čistenie tlačovej hlavy zo zariadenia Brother
- · Čistenie tlačovej hlavy pomocou ovládania cez webové rozhranie
- Čistenie tlačovej hlavy pomocou počítača (Windows)
- Vkladanie papiera
- Čistenie dosky tlačiarne zariadenia
- Čistenie podávacích valčekov papiera
- Zmena možností tlače na zlepšenie výsledkov tlače
- Zmena formátu a typu papiera pomocou tlačidla Papier
- · Kontrola zarovnania tlače pomocou Ovládania cez webové rozhranie
- Kontrola zarovnania tlače zo zariadenia Brother

▲ Domov > Riešenie problémov > Problémy so sieťou

# Problémy so sieťou

Súvisiace modely: DCP-T430W/DCP-T435W/DCP-T436W

• V prípade, že sa vyskytli problémy so sieťou v zariadení

Domov > Riešenie problémov > Problémy so sieťou > V prípade, že sa vyskytli problémy so sieťou v zariadení

# V prípade, že sa vyskytli problémy so sieťou v zariadení

Súvisiace modely: DCP-T430W/DCP-T435W/DCP-T436W

Ak potrebujete technickú pomoc, musíte kontaktovať zákaznícku podporu Brother.

Ak si myslíte, že so zariadením nie je niečo v poriadku, skontrolujte nasledujúce témy. Väčšinu problémov môžete odstrániť sami.

Ak potrebujete ďalšiu pomoc, prejdite na stránku FAQs & Troubleshooting (Najčastejšie otázky a riešenie problémov) vášho modelu na adrese <u>support.brother.com/faqs</u>.

>> Nemôžem dokončiť konfigurovanie nastavenia bezdrôtovej siete

>> Zariadenie Brother nemôže tlačiť alebo skenovať cez sieť

>> Chcem skontrolovať, či moje sieťové zariadenia správne fungujú

#### Nemôžem dokončiť konfigurovanie nastavenia bezdrôtovej siete

Vypnite bezdrôtový smerovač a potom ho znova zapnite. Potom znova skúste nakonfigurovať nastavenia bezdrôtovej siete. Ak nemôžete tento problém odstrániť, postupujte podľa nasledujúcich pokynov:

Problém identifikujte s pomocou správy siete WLAN.

| Príčina                                                                                                    | Riešenie                                                                                                    | Rozhranie       |
|----------------------------------------------------------------------------------------------------|----------------------------------------------------------------------------------------------------|-----------------|
| Nastavenia zabezpečenia<br>(identifikátor SSID/sieťový<br>kľúč) nie sú správne.                                    | <ul> <li>Potvrďte nastavenia zabezpečenia pomocou Pomocník pre<br/>nastavenie bezdrôtového pripojenia. Ak chcete získať viac<br/>informácií a prevziať pomôcku, prejdite na stránku Downloads<br/>(Na prevzatie) svojho modelu na adrese <u>support.brother.com/</u><br/><u>downloads</u>.</li> </ul> | Bezdrôtová sieť |
|                                                                                                    | <ul> <li>Vyberte a skontrolujte, či používate správne nastavenia<br/>zabezpečenia.</li> </ul>                                                                                                    |                 |
|                                                                                                    | <ul> <li>Informácie o tom, ako vyhľadať nastavenia zabezpečenia,<br/>nájdete v pokynoch dodaných s prístupovým bodom alebo<br/>smerovačom bezdrôtovej siete LAN.</li> </ul>                                                                                                    |                 |
|                                                                                                    | <ul> <li>Ako predvolené nastavenia zabezpečenia možno použiť<br/>názov výrobcu alebo číslo modelu prístupového bodu alebo<br/>smerovača bezdrôtovej siete LAN.</li> </ul>                                                                                                    |                 |
|                                                                                                    | <ul> <li>Obráťte sa na výrobcu prístupového bodu alebo smerovača,<br/>poskytovateľa internetových služieb alebo správcu siete.</li> </ul>                                                                                                    |                 |
| MAC adresa zariadenia<br>Brother nie je povolená.                                                                  | Skontrolujte, či je MAC adresa zariadenia Brother povolená vo filtri.                                                                                                    | Bezdrôtová sieť |
| Prístupový bod alebo<br>smerovač bezdrôtovej siete<br>LAN je v tajnom režime<br>(nevysiela identifikátor<br>SSID). | <ul> <li>Manuálne zadajte správny názov identifikátora SSID alebo<br/>sieťový kľúč.</li> </ul>                                                                                                    | Bezdrôtová sieť |
|                                                                                                    | <ul> <li>Skontrolujte názov identifikátora SSID alebo sieťový kľúč v<br/>pokynoch dodaných s prístupovým bodom alebo smerovačom<br/>bezdrôtovej siete LAN a znova nakonfigurujte nastavenie<br/>bezdrôtovej siete.</li> </ul>                                                                         |                 |
| Keď sa zariadenie pokúšate<br>pripojiť k 5 GHz Wi-Fi sieti,                                                        | Zmeňte kanál na vašom prístupovom bode/smerovači bezdrôtovej siete LAN na kanál, ktorý zariadenie podporuje.                                                                                                    | Bezdrôtová sieť |
| zariadenie nepodporuje<br>aktuálny kanál vášho<br>prístupového bodu/<br>smerovača bezdrôtovej siete                | <ol> <li>Skontrolujte, ktoré kanály zariadenie podporuje. Pozrite si<br/>dokument Kanály podporované zariadeniami Brother pre<br/>siete Wi-Fi 5 GHz na adrese <u>support.brother.com/manuals</u>.</li> </ol>                                                                                          |                 |
| LAN.                                                                                                    | <ol> <li>Skontrolujte nastavenie kanala pristupového bodu/smerovača<br/>bezdrôtovej siete LAN. Uistite sa, že je nastavený na jeden z<br/>kanálov, ktoré vaše zariadenie podporuje, a že nie je nastavený<br/>na "Auto" alebo "Automatický", Ďalšie informácie o zmene</li> </ol>                     |                 |

| Príčina                                                                                                    | Riešenie                                                                                                    | Rozhranie       |
|----------------------------------------------------------------------------------------------------|----------------------------------------------------------------------------------------------------|-----------------|
|                                                                                                    | nastavenia kanála nájdete v pokynoch priložených k<br>prístupovému bodu/smerovaču bezdrôtovej siete LAN.                                                                                                    |                 |
|                                                                                                    | 3. Zariadenie sa znova pokúste pripojiť k Wi-Fi sieti.                                                                                                    |                 |
| Vaše bezpečnostné<br>nastavenia (SSID/heslo) nie<br>sú správne.                                                                                                    | Overte SSID a heslo.                                                                                                    | Wireless Direct |
|                                                                                                    | Pri manuálnej konfigurácii siete nájdete identifikátor SSID a heslo v informačnom liste o funkcii Wireless Direct.                                                                                                    |                 |
|                                                                                                    | Ak mobilné zariadenie podporuje manuálnu konfiguráciu, SSID<br>a heslo sa zobrazia na displeji mobilného zariadenia.                                                                                                    |                 |
| Používate systém Android <sup>™</sup><br>4.0.                                                                                                    | Keď sa mobilné zariadenie odpojí (približne šesť minút po použití<br>štandardu Wireless Direct), vyskúšajte konfiguráciu stlačením<br>jedného tlačidla pomocou WPS (odporúčané) a nastavte zariadenie<br>Brother ako Majiteľ skupiny.                                                                                                | Wireless Direct |
| Zariadenie Brother je<br>umiestnené príliš ďaleko od<br>mobilného zariadenia.                                                                                                    | Pri konfigurovaní sieťových nastavení Wireless Direct presuňte<br>zariadenie Brother do vzdialenosti približne 3,3 stopy (1 meter) od<br>mobilného zariadenia.                                                                                                    | Wireless Direct |
| Medzi zariadením<br>a mobilným zariadením sú<br>prekážky (napríklad steny<br>alebo nábytok).                                                                                                    | Premiestnite zariadenie Brother na miesto bez prekážok.                                                                                                    | Wireless Direct |
| V blízkosti zariadenia<br>Brother alebo mobilného<br>zariadenia je umiestnený<br>počítač s bezdrôtovým<br>rozhraním, zariadenie s<br>rozhraním Bluetooth <sup>®</sup> ,<br>mikrovlnná rúra alebo<br>digitálny bezdrôtový telefón. | Premiestnite ostatné zariadenia ďalej od zariadenia Brother alebo<br>mobilného zariadenia.                                                                                                    | Wireless Direct |
| Skontrolovali a vyskúšali ste<br>všetky vyššie uvedené<br>možnosti, ale zariadenie<br>Brother stále nedokáže<br>dokončiť konfiguráciu<br>Wireless Direct.                                                                         | <ul> <li>Zariadenie Brother vypnite a znova zapnite. Potom znova skúste<br/>nakonfigurovať nastavenia Wireless Direct.</li> <li>Ak používate zariadenie Brother ako klienta, skontrolujte, koľko<br/>zariadení je povolených v aktuálnej sieti Wireless Direct, a potom<br/>skontrolujte, koľko zariadení je pripojených.</li> </ul> | Wireless Direct |

#### Pre systém Windows

Ak sa bezdrôtové pripojenie prerušilo a vy ste skontrolovali a vyskúšali všetky postupy uvedené vyššie, odporúčame použiť Nástroj na opravu sieťového pripojenia (Network Connection Repair Tool).

Ak chcete nainštalovať Nástroj na opravu sieťového pripojenia, prejdite na stránku **Downloads (Na prevzatie)** pre váš model na adrese <u>support.brother.com/downloads</u>.

#### Zariadenie Brother nemôže tlačiť alebo skenovať cez sieť

| Príčina                                                                                                    | Riešenie                                                                                                    |
|----------------------------------------------------------------------------------------------------|----------------------------------------------------------------------------------------------------|
| (Zariadenie Brother náhle<br>prestalo tlačiť alebo skenovať.)                                               | Stlačte tlačidlá 🛜 (Wi-Fi) a Colour Copy (Farebné kopírovanie) naraz.                                                                                                    |
| Bezpečnostný softvér blokuje<br>prístup zariadenia k sieti.<br>(Funkcia sieťového skenovania<br>nefunguje.) | Systém Windows                                                                                                    |
|                                                                                                    | Nakonfigurujte bezpečnostný softvér/bránu firewall od iného výrobcu tak, aby<br>povolil sieťové skenovanie. Pre sieťové skenovanie pridajte port číslo 54925<br>zadaním nasledujúcich údajov: |
|                                                                                                    | - V poli <b>Názov</b> :                                                                                                    |
|                                                                                                    | Zadajte akýkoľvek popis, napríklad Brother NetScan.                                                                                                    |
|                                                                                                    | - V poli Číslo portu:                                                                                                    |
|                                                                                                    | Zadajte 54925.                                                                                                    |
|                                                                                                    | Zadajte 137.                                                                                                    |
|                                                                                                    | Zadajte 161.                                                                                                    |
| Príčina                                                      | Riešenie                                                                                                    |  |  |
|--------------------------------------------------------------|----------------------------------------------------------------------------------------------------|--|--|
|                                                              | - V poli Protokol:                                                                                                    |  |  |
|                                                              | Vyberte možnosť UDP.                                                                                                    |  |  |
|                                                              | Prečítajte si príručku s pokynmi dodanú s bezpečnostným softvérom/bránou<br>firewall od iného výrobcu alebo sa obráťte na výrobcu softvéru.                                                                                                    |  |  |
|                                                              | Počítače Mac                                                                                                    |  |  |
|                                                              | (Brother iPrint&Scan)                                                                                                    |  |  |
|                                                              | Na lište ponuky <b>Finder (Vyhľadávač)</b> kliknite na <b>Go (Prejsť) &gt; Applications</b><br>( <b>Aplikácie</b> ) a potom dvakrát kliknite na ikonu aplikácie Brother iPrint&Scan.<br>Zobrazí sa okno aplikácie Brother iPrint&Scan. Kliknite na tlačidlo <b>Vyberte</b><br><b>svoje zariadenie</b> a podľa pokynov na displeji znova vyberte sieťové zariadenie. |  |  |
|                                                              | DCP-T435W/DCP-T436W.                                                                                                    |  |  |
| Bezpečnostný softvér blokuje prístup zariadenia k sieti.     | Niektoré bezpečnostné softvéry môžu dokonca aj po úspešnej inštalácii blokovať prístup bez zobrazenia dialógového okna s výstrahou zabezpečenia.                                                                                                    |  |  |
|                                                              | Ak chcete povoliť prístup, preštudujte si pokyny k vášmu bezpečnostnému softvéru alebo sa informujte u jeho výrobcu.                                                                                                    |  |  |
| Zariadenie Brother nemá                                      | Potvrďte adresu IP a masku podsiete.                                                                                                    |  |  |
| priradenú dostupnú adresu IP.                                | Presvedčte sa, že adresa IP a maska podsiete vášho počítača a vášho<br>zariadenia Brother sú správne, a že sa obidve zariadenia nachádzajú v rovnakej<br>sieti.                                                                                                    |  |  |
|                                                              | Ďalšie informácie o overovaní adresy IP a masky podsiete získate od správcu<br>siete.                                                                                                    |  |  |
|                                                              | Systém Windows                                                                                                    |  |  |
|                                                              | Skontrolujte adresu IP a masku podsiete pomocou nástroja na opravu sieťové pripojenia.                                                                                                    |  |  |
| V tlačovom fronte počítača sa                                | Ak je neúspešná tlačová úloha stále v tlačovom fronte počítača, odstráňte ju.                                                                                                    |  |  |
| stále nachádza neúspešná<br>tlačová úloha.                   | <ul> <li>V opačnom prípade dvakrát kliknite na ikonu tlačiarne v nasledujúcom priečinku<br/>a zrušte všetky dokumenty:</li> </ul>                                                                                                    |  |  |
|                                                              | - Systém Windows                                                                                                    |  |  |
|                                                              | <ol> <li>Podržte kláves a stlačte kláves R na klávesnici počítača, čím spustíte Spustenie.</li> </ol>                                                                                                    |  |  |
|                                                              | 2. Zadajte "control printers" do poľa Otvoriť: a kliknite na OK.                                                                                                    |  |  |
|                                                              | Spustenie ×                                                                                                    |  |  |
|                                                              | Zadajte názov programu, priečinka, dokumentu alebo<br>internetového zdroja a systém Windows ho otvorí.                                                                                                    |  |  |
|                                                              | Otvorit: control printers ~                                                                                                    |  |  |
|                                                              | OK Zrušiť <u>P</u> rehľadávať                                                                                                    |  |  |
|                                                              | Zobrazí sa okno <b>Zariadenia a tlačiarne</b> .                                                                                                    |  |  |
|                                                              | <ul> <li>Ak sa nezobrazí okno Zariadenia a tlačiarne, kliknite na Zobraziť viac zariadení &gt; Ďalšie nastavenia zariadení a tlačiarní .</li> <li>Mac</li> </ul>                                                                                                    |  |  |
|                                                              |                                                                                                    |  |  |
|                                                              | Kliknite na <b>System Preferences (Predvoľby systému)</b> alebo <b>System</b><br>Settings (Systémové nastavenia) > Printers & Scanners (Tlačiarne a<br>skenery).                                                                                                    |  |  |
| Zariadenie Brother nie je<br>pripojené do bezdrôtovej siete. | Vytlačte správu o bezdrôtovej sieti a skontrolujte kód chyby na vytlačenej správe.                                                                                                    |  |  |

Ak ste skontrolovali a vyskúšali všetky uvedené možnosti ale zariadenie Brother stále nemôže tlačiť ani skenovať, odinštalujte ovládače (Windows) a softvér Brother a preinštalujte ich najnovšiu verziu.

### Chcem skontrolovať, či moje sieťové zariadenia správne fungujú

| Kontrola                                                                        | Riešenie                                                                                                    |  |  |
|---------------------------------------------------------------------------------|----------------------------------------------------------------------------------------------------|--|--|
| Overte, či je zariadenie                                                        | Skontrolujte nasledujúce:                                                                                                    |  |  |
| Brother, prístupový bod alebo                                                   | <ul> <li>Napájací kábel je správne pripojený a zariadenie Brother je zapnuté.</li> </ul>                                                                                              |  |  |
| rozbočovač zapnutý.                                                             | <ul> <li>Prístupový bod/smerovač alebo rozbočovač je zapnutý a jeho indikátor<br/>pripojenia bliká.</li> </ul>                                                                        |  |  |
|                                                                                 | <ul> <li>Zo zariadenia je odstránený všetok obalový a ochranný materiál.</li> </ul>                                                                                                   |  |  |
|                                                                                 | Kryt dokumentu a kryt na vybratie pokrčeného papiera sú úplne zatvorené.                                                                                                    |  |  |
|                                                                                 | <ul> <li>Papier je správne vložený v zásobníku na papier.</li> </ul>                                                                                                    |  |  |
| Overte, či môžete použiť<br>príkaz "ping" pre zariadenie<br>Brother z počítača. | Použite príkaz ping pre zariadenie Brother z počítača použitím adresy IP alebo názvu uzla na príkazovom riadku operačného systému Windows alebo v terminálovej aplikácii systému Mac: |  |  |
|                                                                                 | <pre>prikaz ping <ipaddress> alebo <nodename>.</nodename></ipaddress></pre>                                                                                                    |  |  |
|                                                                                 | <ul> <li>Úspešné: Zariadenie Brother funguje správne a je pripojené k rovnakej sieti ako<br/>počítač.</li> </ul>                                                                      |  |  |
|                                                                                 | <ul> <li>Neúspešné: Zariadenie Brother nie je pripojené k rovnakej sieti ako počítač.</li> </ul>                                                                                      |  |  |
|                                                                                 | Windows:                                                                                                    |  |  |
|                                                                                 | Obráťte sa na svojho správcu, ktorý vám poskytne informácie o adrese IP a maske<br>podsiete a následne použite nástroj na opravu sieťového pripojenia.                                |  |  |
|                                                                                 | Mac:                                                                                                    |  |  |
|                                                                                 | Skontrolujte, či sú adresa IP a maska podsiete správne nastavené.                                                                                                    |  |  |
| Skontrolujte, či je zariadenie<br>Brother pripojené k<br>bezdrôtovej sieti.     | Vytlačte správu o bezdrôtovej sieti a skontrolujte kód chyby na vytlačenej správe.                                                                                                    |  |  |

Ak ste skontrolovali a vyskúšali všetky postupy uvedené vyššie, ale problémy pretrvávajú, pomocou pokynov dodaných s prístupovým bodom/smerovačom bezdrôtovej siete LAN vyhľadajte informácie o identifikátore SSID (názov siete) a sieťovom kľúči (heslo) a správne ich nastavte.

### Súvisiace informácie

Problémy so sieťou

# Ďalšie problémy

>> Problémy s kopírovaním

>> Ťažkosti so skenovaním >> Ťažkosti so softvérom

>> Tazkosti so sottverom

### Problémy s kopírovaním

| Problémy                                            | Návrhy                                                                                                    |  |
|-----------------------------------------------------|----------------------------------------------------------------------------------------------------|--|
| Na kópiách sú čierne škvrny alebo<br>fľaky.         | Čierne škvrny alebo fľaky na kópiách sú zvyčajne spôsobené nečistotami alebo<br>korekčnou kvapalinou na skle skenera. Vyčistite sklo skenera a biely plast nad<br>ním.                                                                                                    |  |
|                                                     | >> Súvisiace informácie: Čistenie skenera                                                                                                    |  |
| Kópie sú prázdne.                                   | Uistite sa, že ste vložili dokument správne.                                                                                                    |  |
|                                                     | >> Súvisiace informácie: Vkladanie dokumentov na sklo skenera                                                                                                    |  |
| Funkcia umiestnenia na stranu<br>nepracuje správne. | Skontrolujte, či dokument nie je na skle skenera položený šikmo. Správne umiestnite dokument a akciu zopakujte.                                                                                                    |  |
| Rýchlosť kopírovania je príliš<br>nízka.            | Ak chcete dosiahnuť normálnu kvalitu kopírovania, krátko stlačte tlačidlo <b>Mono</b><br><b>Copy (Mono kopírovanie)</b> alebo <b>Colour Copy (Farebné kopírovanie)</b> (netreba<br>ho stlačiť a podržať). Ak tlačidlo <b>Mono Copy (Mono kopírovanie)</b> alebo <b>Colour</b><br><b>Copy (Farebné kopírovanie)</b> stlačíte a podržíte dve sekundy, zariadenie vyrobí<br>kópiu najlepšej kvality, čo si vyžaduje viac času. |  |

# Ťažkosti so skenovaním

| Problémy                                                                | Návrhy                                                                                                    |
|-------------------------------------------------------------------------|----------------------------------------------------------------------------------------------------|
| (DCP-T430W/DCP-T435W/<br>DCP-T436W)                                     | Pre kontrolu nastavení skenovania sa obráťte na svojho správcu.                                                                                                    |
| Vyžaduje sa zadanie hesla.                                              |                                                                                                    |
| Pri začatí skenovania sa objavia<br>chyby TWAIN alebo WIA.<br>(Windows) | Uistite sa, že ovládač Brother TWAIN alebo WIA je vo vašej skenovacej aplikácii<br>zvolený ako základný zdroj. Napríklad v softvéri Nuance <sup>™</sup> PaperPort <sup>™</sup> 14SE<br>vyberte ovládač Brother TWAIN/WIA kliknutím na <b>Pracovná plocha</b> ><br><b>Nastavenie skenovania</b> > <b>Vybrať</b> . |
| Funkcia OCR (optické rozlíšenie znakov) nefunguje.                      | Pokúste sa zvýšiť rozlíšenie skenovania.                                                                                                    |

### Ťažkosti so softvérom

| Problémy                                                                        | Návrhy                                                                                  |
|---------------------------------------------------------------------------------|-----------------------------------------------------------------------------------------|
| Nedá sa tlačiť.                                                                 | Odinštalujte ovládače (Windows) a softvér Brother a preinštalujte ich najnovšiu verziu. |
| Hlásenie "Zariadenie je<br>zaneprázdnené." sa zobrazí na<br>obrazovke počítača. | Uistite sa, že kontrolky LED na zariadení neindikujú žiadne chyby.                      |

### Súvisiace informácie

Riešenie problémov

- Čistenie skenera
- Vkladanie dokumentov na sklo skenera
- Zmena možností tlače na zlepšenie výsledkov tlače

Domov > Riešenie problémov > Kontrola informácií o zariadení

# Kontrola informácií o zariadení

Podľa týchto pokynov skontrolujte informácie o vašom zariadení, napríklad sériové číslo alebo verziu firmvéru.

- 1. Spustite ovládanie cez webové rozhranie. >> Prístup k aplikácii Web Based Management
- Vyberte General (Všeobecné) > Maintenance Information (Informácie o údržbe) na ľavom navigačnom paneli.

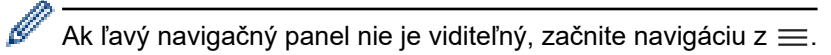

3. Skontrolujte sériové číslo, verziu firmvéru a počítadlo stránok zariadenia Brother.

Sériové číslo a verziu firmvéru vášho zariadenia Brother nájdete aj na kontrolnom liste.

### Súvisiace informácie

Riešenie problémov

### Súvisiace témy:

Ø

Kontrola kvality tlače

▲ Domov > Riešenie problémov > Aktualizácia firmvéru zariadenia

# Aktualizácia firmvéru zariadenia

Ak chcete svoje zariadenie udržiavať vždy aktuálne, prejdite na adresu <u>support.brother.com/downloads</u> a pravidelne kontrolujte najnovší firmvér. Niektoré funkcie vášho zariadenia môžu byť bez najnovšieho firmvéru postupne nedostupné.

- 1. Spustite ovládanie cez webové rozhranie. >> Prístup k aplikácii Web Based Management
- Vyberte Administrator (Správca) > Firmware Update (Aktualizácia firmvéru) na ľavom navigačnom paneli.

Ak ľavý navigačný panel nie je viditeľný, začnite navigáciu z ≡.

#### 3. Vyberte Submit (Odoslať).

Ø

### Súvisiace informácie

Riešenie problémov

### Súvisiace témy:

Kontrola hesla zariadenia

Domov > Riešenie problémov > Resetovanie zariadenia

### Resetovanie zariadenia

Dostupné sú nasledujúce funkcie resetovania.

```
>> Resetovanie zariadenia
>> Sieť (DCP-T430W/DCP-T435W/DCP-T436W)
>> Všetky nastavenia
```

### Resetovanie zariadenia

Môžete resetovať všetky nastavenia zariadenia, ktoré ste zmenili, napríklad Dátum a čas.

Uchová sa nasledujúce:

- Heslo správcu
- Sieťové nastavenia
- 1. Stlačte tlačidlá (() (Stop) a Mono Copy (Mono kopírovanie) naraz.

Ukazovatele LED napájania, Indikátor LED upozorňujúci na problém s papierom a LED atrament sa na jednu sekundu rozsvietia a potom začne ukazovateľ Indikátor LED upozorňujúci na problém s papierom blikať.

- 2. Stlačte a podržte možnosť Mono Copy (Mono kopírovanie) na dve sekundy.
- 3. Počkajte na reštartovanie zariadenia a rozsvietenie LED indikátora napájania, až potom odpojte zariadenie od zdroja napájania.

### Sieť (DCP-T430W/DCP-T435W/DCP-T436W)

Zresetovanie tlačového servera na jeho predvolené výrobné nastavenia (vrátane všetkých údajov adries IP, s výnimkou hesla správcu).

Heslo správcu môžete resetovať pomocou možnosti Všetky nastavenia.

1. Súčasne stlačte 🗢 (Wi-Fi) a 🕛 (Stop).

Ukazovatele LED napájania, Indikátor LED upozorňujúci na problém s papierom a LED atrament sa na jednu sekundu rozsvietia a potom začne ukazovateľ Indikátor Wi-Fi LED blikať.

- 2. Stlačte a podržte možnosť Colour Copy (Farebné kopírovanie) na dve sekundy.
- 3. Počkajte na reštartovanie zariadenia a rozsvietenie LED indikátora napájania, až potom odpojte zariadenie od zdroja napájania.

### Všetky nastavenia

Pomocou tejto funkcie resetovania resetujte všetky nastavenia zariadenia na pôvodné výrobné hodnoty.

Spoločnosť Brother dôrazne odporúča vykonať túto operáciu, keď budete prístroj likvidovať.

1. Stlačte tlačidlá 🕐 (Stop) a Mono Copy (Mono kopírovanie) naraz.

Ukazovatele LED napájania, Indikátor LED upozorňujúci na problém s papierom a LED atrament sa na jednu sekundu rozsvietia a potom začne ukazovateľ Indikátor LED upozorňujúci na problém s papierom blikať.

- 2. Stlačte a podržte možnosť Colour Copy (Farebné kopírovanie) na dve sekundy.
- 3. Počkajte na reštartovanie zariadenia a rozsvietenie LED indikátora napájania, až potom odpojte zariadenie od zdroja napájania.

### Súvisiace informácie

· Riešenie problémov

Domov > Pravidelná údržba

# Pravidelná údržba

- Doplňte atramentové nádržky
- Čistenie zariadenia Brother
- Kontrola zariadenia Brother
- Kontrola zarovnania tlače zo zariadenia Brother
- Kontrola zarovnania tlače pomocou Ovládania cez webové rozhranie
- Zmena možností tlače na zlepšenie výsledkov tlače
- Zabalenie a poslanie zariadenia

Domov > Pravidelná údržba > Doplňte atramentové nádržky

# Doplňte atramentové nádržky

Uistite sa, že ste skutočné množstvo zostávajúceho atramentu vizuálne skontrolovali pohľadom cez okienko (1) zásobníka na atrament. Ak sa hladina zostávajúceho atramentu nachádza na alebo pod spodnou čiarou (2) pod značkou minimálneho naplnenia, doplňte zásobník na atrament.

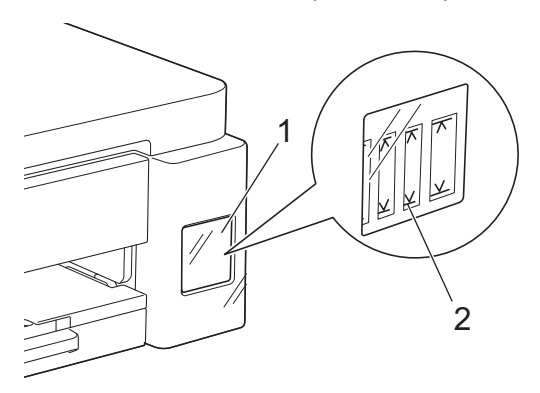

Atrament pod spodnou čiarou je potrebný na to, aby zabránil vzduchu vysušiť a poškodiť zostavu tlačovej hlavy. Keď sa hladina zostávajúceho atramentu nachádza na alebo pod spodnou čiarou, doplňte zásobník na atrament.

# **L** UPOZORNENIE

Ak sa atrament dostane do očí, ihneď ich opláchnite vodou. Ak oči neopláchnete, môže dôjsť k ich začervenaniu alebo miernemu zápalu. V prípade akýchkoľvek nezvyčajných príznakov navštívte lekára.

# DÔLEŽITÉ

- Odporúčame používať originálny spotrebný materiál Brother, aby sa zabezpečila stabilná kvalita tlače a výkon. Hoci nie všetky neoriginálne spotrebné materiály môžu spôsobovať problémy s kvalitou, je možné, že niektoré môžu nepriaznivo ovplyvniť kvalitu tlače alebo spôsobiť poruchu zariadenia. Spoločnosť Brother môže účtovať opravu zariadenia, ak sa preukáže, že poškodenie spôsobil neoriginálny spotrebný materiál, aj keď sa na zariadenie stále vzťahuje záruka.
- Číslo modelu spotrebného materiálu sa líši v závislosti od krajiny a oblasti. Viac informácií nájdete na adrese go.brother/original.
- Na štítku skontrolujte názov modelu flaštičky s atramentom. Použitie nesprávneho atramentu môže zariadenie poškodiť.

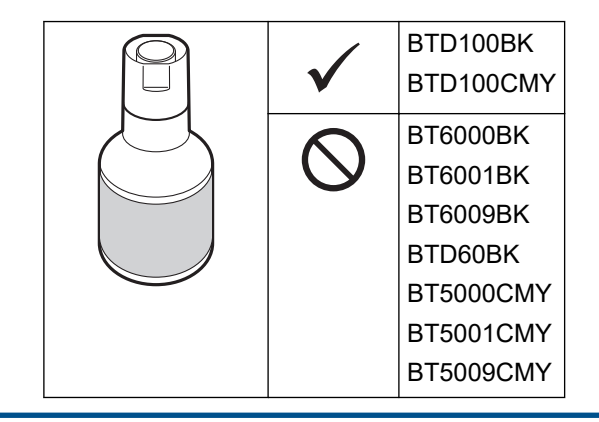

1. Otvorte kryt zásobníka na atrament (1).

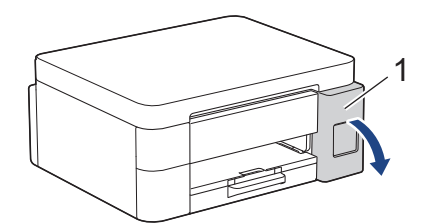

2. Odstráňte uzáver zásobníka na atrament pre farbu, ktorú chcete doplniť, a umiestnite ho do zadnej strany krytu, ako je to znázornené.

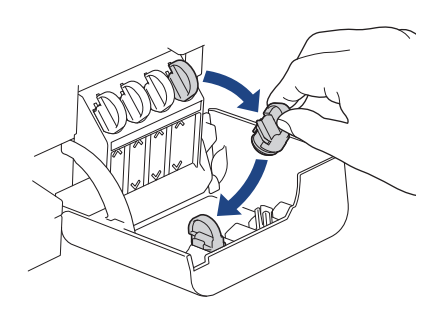

# POZNÁMKA

Dávajte pozor, aby ste sa pri manipulácii s uzáverom zásobníka na atrament nedotkli žiadneho atramentu.

3. Odskrutkujte uzáver na fľaštičke s atramentom.

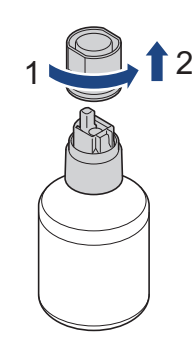

# DÔLEŽITÉ

Fľaštičkami s atramentom NETRASTE. Ak atrament zafarbí vašu pokožku alebo odev, okamžite umyte zasiahnuté miesto mydlom alebo saponátom.

4. Uistite sa, že sa farba uzávera zásobníka na atrament zhoduje s farbou atramentu, ktorý chcete doplniť. Priložte fľaštičku k zásobníku na atrament tak, aby kolík na zásobníku smeroval do otvoru vo fľaštičke, ako je znázornené na obrázku (1).

Nasuňte fľaštičku na kolík pod uhlom znázorneným na obrázku (2) a pritlačte ju nadoraz k zásobníku na atrament.

(Pri prvom raze zaznie kliknutie.)

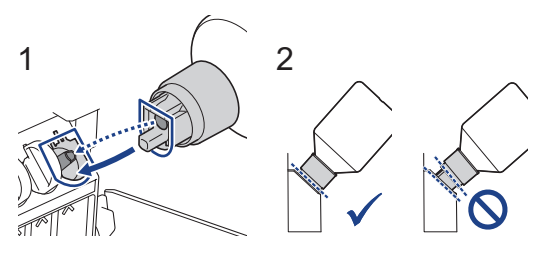

Keď je fľaštička riadne pritlačená, už ju nemusíte držať a atrament z nej vytečie do zásobníka sám.
 Ak atrament nezačne tiecť alebo tečie veľmi pomaly, opatrne fľaštičku vytiahnite a nasaďte ju ešte raz.

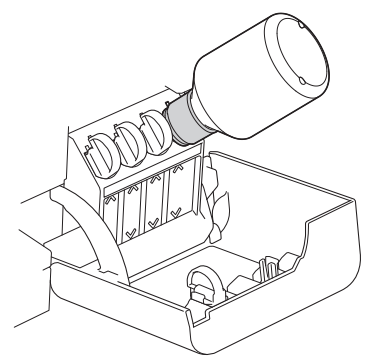

# DÔLEŽITÉ

Dávajte pozor, aby ste atrament nedoplnili až za hornú čiaru nad značkou maximálneho naplnenia.

# POZNÁMKA

- Pri dopĺňaní zásobníka na atrament dávajte pozor, aby ste nevyliali žiadny atrament.
- Pri dopĺňaní použite všetok atrament vo fľaštičke, ak tým neprekročíte hornú čiaru.
- 6. Po dokončení vyberte fľaštičku pomalým ťahom k sebe, aby sa atrament nevylial.

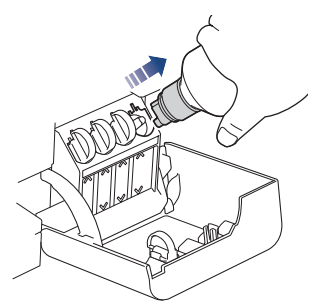

7. Nasaďte späť uzáver na fľaštičku s atramentom.

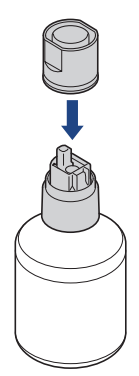

# POZNÁMKA

- Ak v flaštičke s atramentom zostane atrament, dôkladne utesnite uzáver a flaštičku s atramentom skladujte na rovnom povrchu na chladnom a tmavom mieste.
- Flaštičku s atramentom nenakláňajte ani ju neskladujte na boku; mohla by vytiecť.

8. Vezmite uzáver, ktorý ste odložili do otvoreného krytu na atrament, a zavrite ním otvorený zásobník.

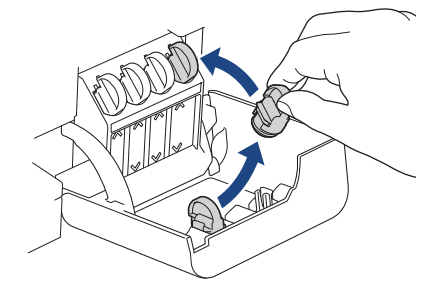

- 9. Tieto kroky zopakujte pri všetkých zásobníkoch na atrament, ktoré chcete doplniť.
- 10. Zatvorte kryt zásobníka na atrament.
  - (DCP-T430W/DCP-T435W/DCP-T436W) Po doplnení atramentu stlačte naraz tlačidlá (1) (Papier) a

(Copy Shortcut (Skratky volieb kopírovania)) a podržte ich stlačené tri sekundy.

• Ak ukazovateľ LED atrament svieti alebo bliká, stlačte tlačidlo (U) (Stop).

### DÔLEŽITÉ

- Ak nechtiac zmiešate farby naplnením nesprávneho zásobníka na atrament, obráťte sa na Zákaznícky servis Brother alebo miestneho predajcu spoločnosti Brother.
- Ak ste otvorili flaštičku s atramentom spotrebujte ho do šiestich mesiacov. Neotvorené flaštičky s atramentom použite do dátumu spotreby uvedeného na obale flaštičky.

### Súvisiace informácie

• Pravidelná údržba

- Vzory a ukazovatele LED
- Problémy s tlačou

Domov > Pravidelná údržba > Čistenie zariadenia Brother

# Čistenie zariadenia Brother

- Čistenie skenera
- Čistenie tlačovej hlavy zo zariadenia Brother
- Čistenie tlačovej hlavy pomocou ovládania cez webové rozhranie
- Čistenie tlačovej hlavy pomocou počítača (Windows)
- Čistenie vonkajšej časti zariadenia
- Čistenie dosky tlačiarne zariadenia
- Čistenie podávacích valčekov papiera
- Čistenie základnej podložky
- Čistenie valčekov na podávanie papiera

▲ Domov > Pravidelná údržba > Čistenie zariadenia Brother > Čistenie skenera

# Čistenie skenera

- 1. Odpojte zariadenie od elektrickej zásuvky.
- 2. Zdvihnite kryt dokumentov (1). Vyčistite sklo skenera (2) a biely plast (3) mäkkou handričkou, z ktorej sa neuvoľňujú vlákna, navlhčenou vo vode.

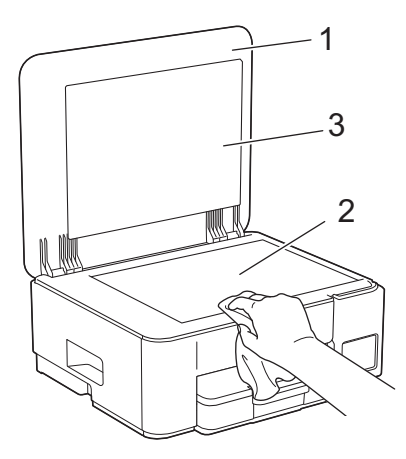

Ak nájdete nejakú nečistotou, sklo znova vyčistite. Pravdepodobne bude potrebné opakovať čistenie trikrát až štyrikrát. Na skúšku urobte po každom čistení kópiu.

### Súvisiace informácie

- Čistenie zariadenia Brother
- Súvisiace témy:

Ø

Ďalšie problémy

▲ Domov > Pravidelná údržba > Čistenie zariadenia Brother > Čistenie tlačovej hlavy zo zariadenia Brother

# Čistenie tlačovej hlavy zo zariadenia Brother

Zariadenie v prípade potreby automaticky vykonáva čistenie tlačovej hlavy, aby sa zachovala vysoká kvalita tlače. Ak nastane problém s kvalitou tlače, manuálne spustite proces čistenia.

- Tlačovú hlavu vyčistite, ak sa na vytlačených stranách nachádza v texte alebo grafike vodorovná čiara alebo prázdne miesto. Podľa farby problému vyberte na čistenie len čiernu farbu alebo všetky štyri farby naraz.
- Pri čistení tlačovej hlavy sa spotrebúva atrament.
- Príliš časté čistenie znamená zbytočnú spotrebu atramentu.

## DÔLEŽITÉ

NEDOTÝKAJTE sa tlačovej hlavy. Ak by ste sa tlačovej hlavy dotkli, mohlo by dôjsť k trvalému poškodeniu a zrušeniu záruky na tlačovú hlavu.

1. Súčasne stlačte 🕐 (Stop) a 🗉 (Copy Shortcut (Skratky volieb kopírovania)).

Ukazovatele LED napájania, Indikátor LED upozorňujúci na problém s papierom a LED atrament sa na jednu sekundu rozsvietia a potom začne ukazovateľ LED atrament blikať.

- 2. Vykonajte jednu z nasledujúcich činností:
  - Ak chcete vyčistiť všetky štyri farby, stlačte tlačidlo Colour Copy (Farebné kopírovanie). Po vyčistení zariadenie vytlačí kontrolný list.
  - Ak chcete vyčistiť len čiernu, stlačte tlačidlo Mono Copy (Mono kopírovanie). Po vyčistení zariadenie vytlačí kontrolný list.

# POZNÁMKA

Ak viackrát vyčistíte tlačovú hlavu a tlač sa nezlepší, skúste špeciálnu čistiacu metódu. Špeciálna čistiaca metóda využíva pri čistení tlačovej hlavy najvyšší výkon, ale zároveň spotrebúva najviac atramentu.

- 1. Uistite sa, že všetky zásobníky na atrament sú naplnené viac ako z polovice, pretože táto metóda spotrebuje veľké množstvo atramentu.
- 2. Súčasne stlačte () (Stop) a () (Copy Shortcut (Skratky volieb kopírovania)).
- Tlačidlá Mono Copy (Mono kopírovanie) a Colour Copy (Farebné kopírovanie) súčasne stlačte a podržte päť sekúnd.

Zariadenie spustí čistenie.

- Špeciálna čistiaca metóda vyžaduje na vyčistenie tlačovej hlavy veľké množstvo atramentu.
  - Špeciálnu metódu čistenia použite len vtedy, ak ste tlačovú hlavu už niekoľkokrát vyčistili a kvalita tlače sa nezlepšila.
  - Ak začnete čistenie pri nízkom množstve atramentu, môžete tým poškodiť zariadenie. Pred čistením skontrolujte úroveň vo všetkých zásobníkoch na atrament a v prípade potreby ich všetky naplňte.
  - Tlačovú hlavu môžete vyčistiť aj pomocou počítača.

#### Súvisiace informácie

Čistenie zariadenia Brother

- Problémy s kvalitou tlače
- Čistenie tlačovej hlavy pomocou ovládania cez webové rozhranie
- Čistenie tlačovej hlavy pomocou počítača (Windows)

▲ Domov > Pravidelná údržba > Čistenie zariadenia Brother > Čistenie tlačovej hlavy pomocou ovládania cez webové rozhranie

# Čistenie tlačovej hlavy pomocou ovládania cez webové rozhranie

Zariadenie v prípade potreby automaticky vykonáva čistenie tlačovej hlavy, aby sa zachovala vysoká kvalita tlače. Ak nastane problém s kvalitou tlače, manuálne spustite proces čistenia.

- 1. Spustite ovládanie cez webové rozhranie. >> Prístup k aplikácii Web Based Management
- Vyberte General (Všeobecné) > Print Head Cleaning (Čistenie tlačovej hlavy) na ľavom navigačnom paneli.

Ak ľavý navigačný panel nie je viditeľný, začnite navigáciu z  $\equiv$ .

- Vyberte možnosť Normal (Normálne), Strong (Silné) alebo Strongest (Najsilnejšie) pre požadovanú silu čistenia. Možnosť Special (Špeciálne) využíva pri čistení tlačovej hlavy najvyšší výkon, ale zároveň spotrebúva najviac atramentu.
- 4. Vyberte Start (Spustiť).
  - Možnosť Special (Špeciálne) vyžaduje na vyčistenie tlačovej hlavy veľké množstvo atramentu. Pred začatím čistenia tlačovej hlavy doplňte všetky úrovne zásobníkov na atrament na viac ako polovicu.
  - Možnosť Special (Špeciálne) použite len vtedy, ak ste predtým použili možnosť Strongest (Najsilnejšie) a kvalita tlače sa nezlepšila.
  - Ak začnete čistenie pri nízkom množstve atramentu, môžete tým poškodiť zariadenie. Pred čistením skontrolujte úroveň vo všetkých zásobníkoch na atrament a v prípade potreby ich všetky naplňte.

#### 5. Vyberte Yes (Áno).

Zariadenie spustí čistenie.

(Windows) Tlačovú hlavu môžete vyčistiť aj pomocou ovládača tlačiarne.

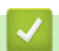

Ø

Súvisiace informácie

• Čistenie zariadenia Brother

- Problémy s kvalitou tlače
- Čistenie tlačovej hlavy zo zariadenia Brother
- Čistenie tlačovej hlavy pomocou počítača (Windows)

Domov > Pravidelná údržba > Čistenie zariadenia Brother > Čistenie tlačovej hlavy pomocou počítača (Windows)

# Čistenie tlačovej hlavy pomocou počítača (Windows)

Zariadenie v prípade potreby automaticky vykonáva čistenie tlačovej hlavy, aby sa zachovala vysoká kvalita tlače. Ak nastane problém s kvalitou tlače, manuálne spustite proces čistenia.

Ak začnete čistenie pri nízkom množstve atramentu, môžete tým poškodiť zariadenie. Pred čistením skontrolujte úroveň vo všetkých zásobníkoch na atrament a v prípade potreby ich všetky naplňte.

- 1. Podržte kláves [ 🖷 ] a stlačte kláves [ R ] na klávesnici počítača, čím spustíte Spustenie.
- 2. Zadajte "control printers" do poľa Otvoriť: a kliknite na OK.

| 🖅 Spust          | enie                                                                                                   | ×       |
|------------------|----------------------------------------------------------------------------------------------------|---------|
| ٨                | Zadajte názov programu, priečinka, dokumentu alebo<br>internetového zdroja a systém Windows ho otvorí. |         |
| <u>O</u> tvoriť: | control printers                                                                                       | ~       |
|                  | OK Zrušiť <u>P</u> rehľadávat                                                                          | <b></b> |

Zobrazí sa okno Zariadenia a tlačiarne.

Ak sa nezobrazí okno Zariadenia a tlačiarne, kliknite na Zobraziť viac zariadení > Ďalšie nastavenia zariadení a tlačiarní.

3. Kliknite pravým tlačidlom na ikonu modelu a potom zvoľte možnosť **Predvoľby tlače**. (Ak sa zobrazia voľby ovládača tlačiarne, zvoľte váš ovládač tlačiarne.)

Zobrazí sa dialógové okno ovládača tlačiarne.

- 4. Kliknite na kartu Údržba.
- 5. Vyberte jednu z nasledujúcich možností:

| Možnosť                       | Popis                                                                                                    |  |
|-------------------------------|----------------------------------------------------------------------------------------------------|--|
| Skontrolovať kvalitu<br>tlače | Slúži na vytlačenie skúšobnej strany a kontrolu kvality tlače.                                                                                               |  |
| Čistenie tlačovej<br>hlavy    | Slúži na manuálne spustenie procesu čistenia. Túto možnosť vyberte, ak sa v<br>texte alebo grafike na skúšobnej strane zobrazuje čiara alebo prázdne miesta. |  |

- 6. Vykonajte jednu z nasledujúcich činností:
  - Ak ste vybrali možnosť Skontrolovať kvalitu tlače..., kliknite na tlačidlo Štart.
     Zariadenie vytlačí skúšobnú stranu.
  - Ak ste vybrali možnosť Čistenie tlačovej hlavy..., vyberte typ čistenia lba čierna, lba farebné alebo
     Všetky a potom kliknite na tlačidlo Ďalej.
- 7. Vyberte intenzitu čistenia Bežná, Vysoká alebo Najvyššia a potom kliknite na tlačidlo Ďalej.
- 8. Kliknite na Štart.

#### Súvisiace informácie

• Čistenie zariadenia Brother

- Problémy s kvalitou tlače
- Čistenie tlačovej hlavy zo zariadenia Brother
- Čistenie tlačovej hlavy pomocou ovládania cez webové rozhranie

▲ Domov > Pravidelná údržba > Čistenie zariadenia Brother > Čistenie vonkajšej časti zariadenia

## Čistenie vonkajšej časti zariadenia

# DÔLEŽITÉ

- Pri čistení prchavými tekutinami, ako je napríklad riedidlo alebo benzín, sa poškodí vonkajší povrch zariadenia.
- NEPOUŽÍVAJTE čistiace materiály, ktoré obsahujú čpavok.
- Na odstránenie nečistôt z ovládacieho panela NEPOUŽÍVAJTE izopropylalkohol. Môže to spôsobiť popraskanie panela.
- 1. Ak je vysúvacia podpera papiera otvorená, zatvorte ju a potom zatvorte podperu.
- 2. Zásobník na papier (1) úplne vytiahnite zo zariadenia.

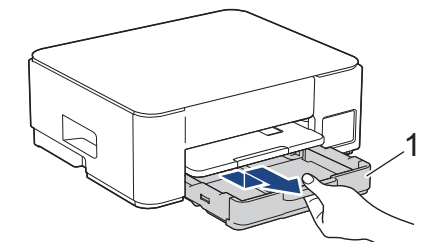

 Zdvihnite podperu papiera (1) a potom ju pod sklonom úplne vytiahnite zo zariadenia tak, ako to ukazuje šípka.

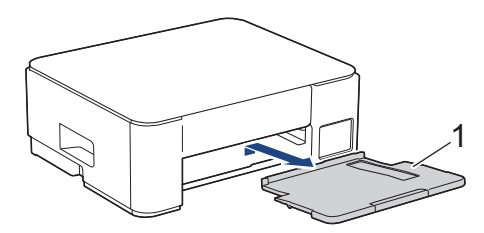

4. Utrite prach na vonkajšej časti zariadenia suchou handričkou, z ktorej sa neuvoľňujú vlákna.

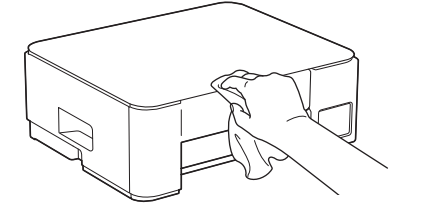

5. Prach z vnútornej a vonkajšej strany zásobníka na papier poutierajte suchou handričkou, z ktorej sa neuvoľňujú vlákna.

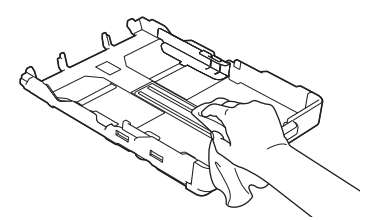

 Utrite vonkajšiu časť podpery papiera suchou handričkou, z ktorej sa neuvoľňujú vlákna, aby ste odstránili prach.

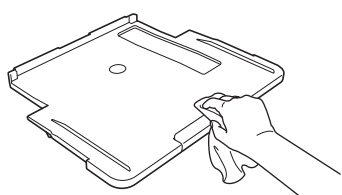

7. Podperu papiera pevne zasuňte späť do zariadenia. Uistite sa, že vysúvacia podpera papiera zapadne do kanálikov.

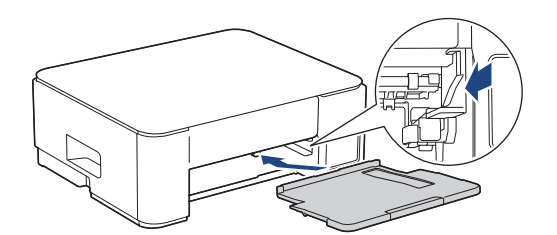

8. Zásobník na papier pomaly úplne zatlačte do zariadenia.

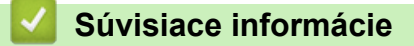

• Čistenie zariadenia Brother

▲ Domov > Pravidelná údržba > Čistenie zariadenia Brother > Čistenie dosky tlačiarne zariadenia

# Čistenie dosky tlačiarne zariadenia

# **A** VAROVANIE

Pred čistením podložky zariadenia odpojte zariadenie od sieťovej zásuvky, aby nedošlo úrazu elektrickým prúdom.

- 1. Odpojte zariadenie od elektrickej zásuvky.
- 2. Ak je vysúvacia podpera papiera otvorená, zatvorte ju a potom zatvorte podperu.
- 3. Zásobník na papier (1) úplne vytiahnite zo zariadenia.

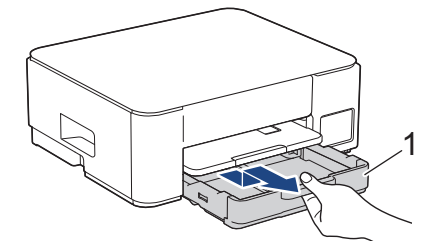

4. Zdvihnite podperu papiera (1) a potom ju pod sklonom úplne vytiahnite zo zariadenia tak, ako to ukazuje šípka.

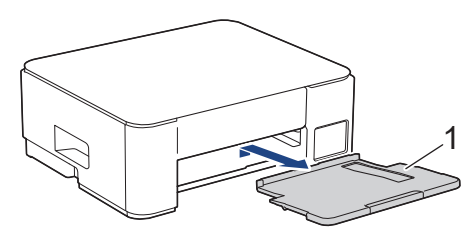

5. Stlačte obe zelené páčky k sebe a potom spustite jednotku údržby (1).

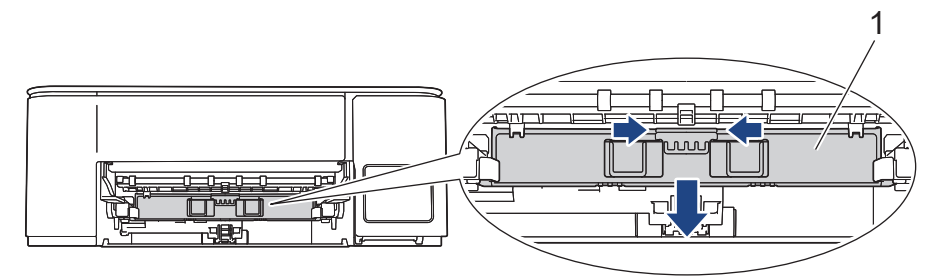

6. Vyčistite valec tlačiarne zariadenia (1) a priestor okolo neho a rozptýlený atrament zotrite suchou jemnou handričkou, z ktorej sa neuvoľňujú vlákna.

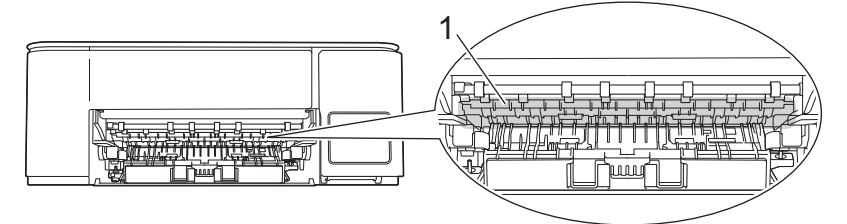

7. Zdvihnite jednotku údržby.

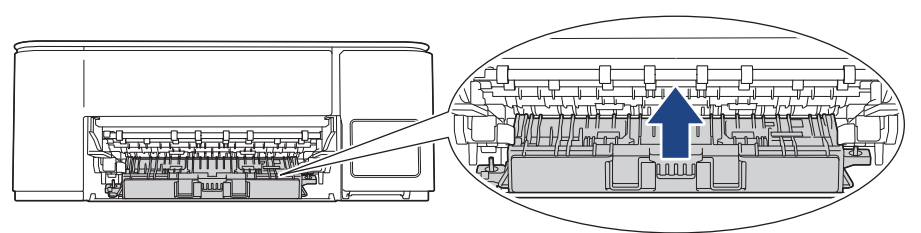

8. Vysúvaciu podperu papiera pevne zasuňte späť do zariadenia. Uistite sa, že vysúvacia podpera papiera zapadne do kanálikov.

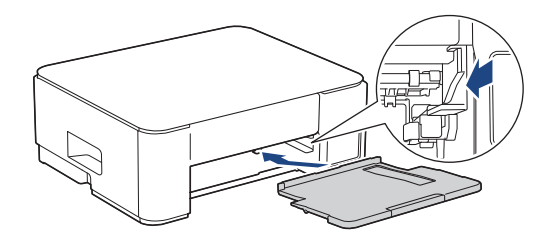

- 9. Zásobník na papier pomaly úplne zatlačte do zariadenia.
- 10. Znovu pripojte napájací kábel.

### 🎽 Súvisiace informácie

• Čistenie zariadenia Brother

### Súvisiace témy:

• Problémy s kvalitou tlače

Domov > Pravidelná údržba > Čistenie zariadenia Brother > Čistenie podávacích valčekov papiera

### Čistenie podávacích valčekov papiera

Ak sú podávacie valčeky papiera znečistené atramentom alebo sú zanesené papierovým prachom, môže to spôsobiť problémy s podávaním papiera.

# **VAROVANIE**

Pred čistením podávacích valčekov papiera odpojte zariadenie od elektrickej zásuvky, aby nedošlo k úrazu elektrickým prúdom.

- 1. Odpojte zariadenie od elektrickej zásuvky.
- 2. Ak je vysúvacia podpera papiera otvorená, zatvorte ju a potom zatvorte podperu.
- 3. Vytiahnite zásobník na papier (1) úplne von zo zariadenia tak, ako to ukazuje šípka.

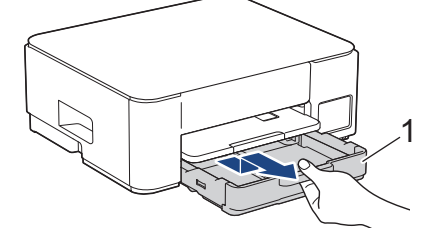

4. Zdvihnite podperu papiera (1) a potom ju pod sklonom úplne vytiahnite zo zariadenia tak, ako to ukazuje šípka.

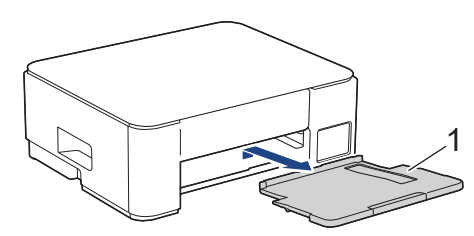

5. Stlačte obe zelené páčky k sebe a potom spustite jednotku údržby (1).

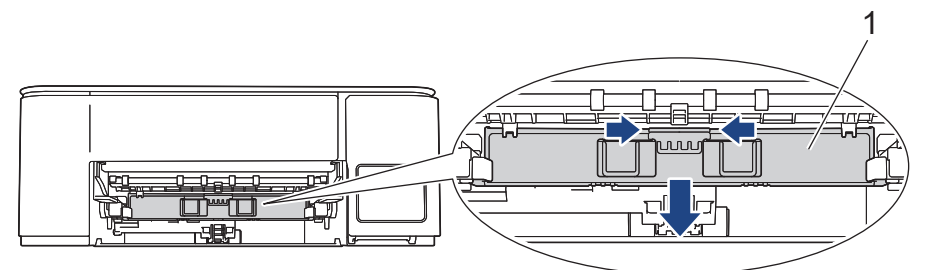

6. Prednú časť podávacích valčekov papiera (1) vyčistite jemnou vo vode navlhčenou handričkou, z ktorej sa neuvoľňujú vlákna, pohybom zo strany na stranu. Po vyčistení utrite valčeky jemnou suchou handričkou, z ktorej sa neuvoľňujú vlákna, aby ste odstránili všetku vlhkosť.

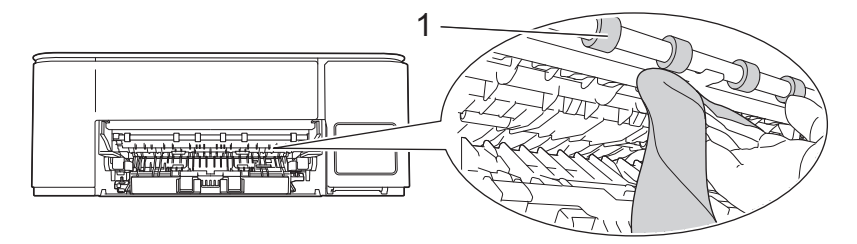

### 7. Zdvihnite jednotku údržby.

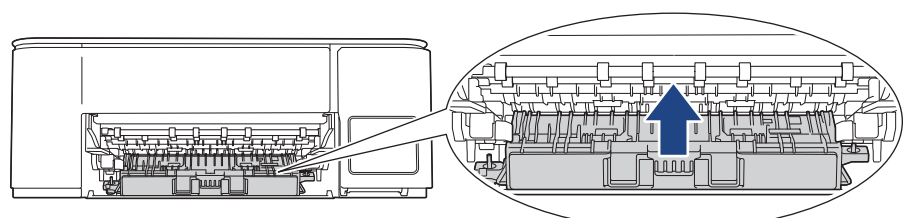

8. Vysúvaciu podperu papiera pevne zasuňte späť do zariadenia. Uistite sa, že vysúvacia podpera papiera zapadne do kanálikov.

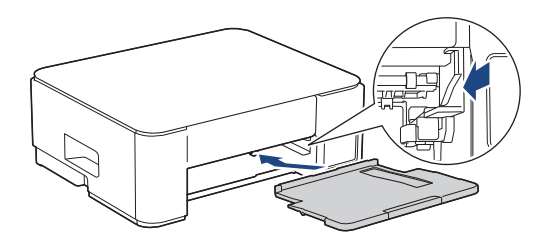

- 9. Zásobník na papier pomaly úplne zatlačte do zariadenia.
- 10. Znovu pripojte napájací kábel.

Zariadenie nepoužívajte, kým nebudú valčeky suché. Ak použijete zariadenie s vlhkými valčekmi, môže to spôsobiť problémy s podávaním papiera.

### Súvisiace informácie

• Čistenie zariadenia Brother

### Súvisiace témy:

Ø

- Problémy s manipuláciou s papierom
- Problémy s kvalitou tlače

▲ Domov > Pravidelná údržba > Čistenie zariadenia Brother > Čistenie základnej podložky

# Čistenie základnej podložky

Pravidelné čistenie základnej podložky môže zabrániť tomu, aby zariadenie podávalo viacero hárkov papiera súčasne v prípadoch, kedy je v zásobníku len niekoľko hárkov papiera.

- 1. Ak je vysúvacia podpera papiera otvorená, zatvorte ju a potom zatvorte podperu.
- 2. Zásobník na papier (1) úplne vytiahnite zo zariadenia.

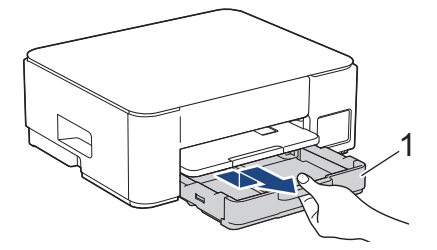

 Vyčistite základnú podložku (1) jemnou handričkou, z ktorej sa neuvoľňujú vlákna, navlhčenou vo vode. Po vyčistení utrite podložku suchou handričkou, z ktorej sa neuvoľňujú vlákna, aby ste odstránili všetku vlhkosť.

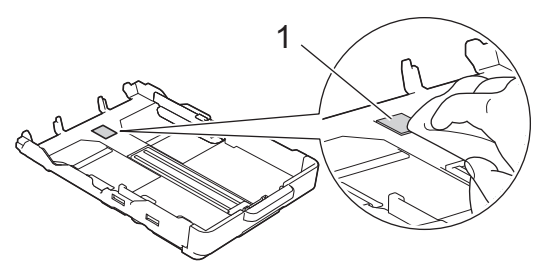

4. Zásobník na papier pomaly úplne zatlačte do zariadenia.

### Súvisiace informácie

• Čistenie zariadenia Brother

#### Súvisiace témy:

Problémy s manipuláciou s papierom

Domov > Pravidelná údržba > Čistenie zariadenia Brother > Čistenie valčekov na podávanie papiera

## Čistenie valčekov na podávanie papiera

Pravidelným čistením valčekov na podávanie papiera môžete predísť zasekávaniu papiera, pretože sa tak zabezpečí správne podávanie papiera.

- 1. Odpojte zariadenie od elektrickej zásuvky.
- 2. Ak je vysúvacia podpera papiera otvorená, zatvorte ju a potom zatvorte podperu.
- 3. Vytiahnite zásobník na papier (1) úplne von zo zariadenia tak, ako to ukazuje šípka.

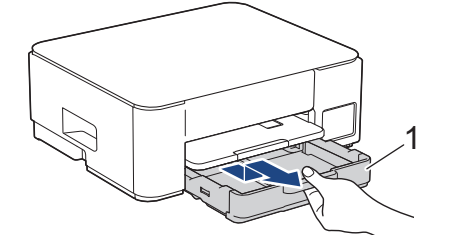

4. Zdvihnite podperu papiera (1) a potom ju pod sklonom úplne vytiahnite zo zariadenia tak, ako to ukazuje šípka.

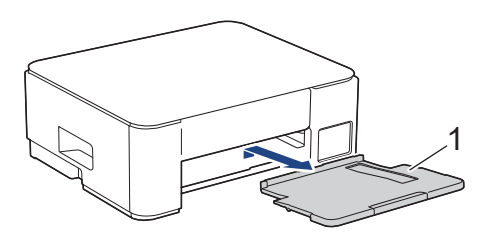

5. Vyčistite valčeky na podávanie papiera (1) jemnou handričkou, z ktorej sa neuvoľňujú vlákna, navlhčenou vo vode. Valčeky pomaly otáčajte, aby sa vyčistil celý povrch. Po vyčistení utrite valčeky jemnou suchou handričkou, z ktorej sa neuvoľňujú vlákna, aby ste odstránili všetku vlhkosť.

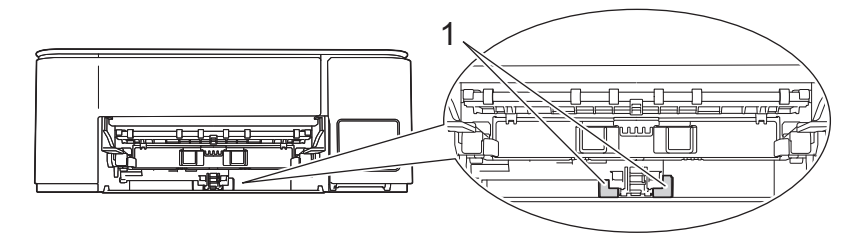

6. Podperu papiera pevne zasuňte späť do zariadenia. Uistite sa, že vysúvacia podpera papiera zapadne do kanálikov.

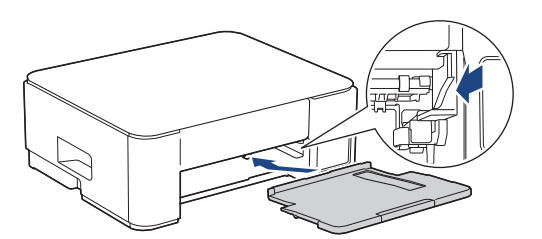

- 7. Zásobník na papier pomaly úplne zatlačte do zariadenia.
- 8. Znovu pripojte napájací kábel.

#### Súvisiace informácie

Čistenie zariadenia Brother

- Vzory a ukazovatele LED
- Problémy s manipuláciou s papierom

▲ Domov > Pravidelná údržba > Kontrola zariadenia Brother

## Kontrola zariadenia Brother

- Kontrola kvality tlače
- Monitorovanie stavu zariadenia pomocou aplikácie Brother iPrint&Scan (Windows/Mac)

Domov > Pravidelná údržba > Kontrola zariadenia Brother > Kontrola kvality tlače

# Kontrola kvality tlače

Ak sa na výtlačkoch vyskytujú vyblednuté alebo pruhované farby alebo text, prípadne ak text chýba, môžu byť upchaté dýzy tlačovej hlavy. Vytlačte kontrolný list a pozrite si vzor kontroly dýz.

1. Súčasne stlačte 🕐 (Stop) a 🗊 (Copy Shortcut (Skratky volieb kopírovania)).

Ukazovatele LED napájania, Indikátor LED upozorňujúci na problém s papierom a LED atrament sa na jednu sekundu rozsvietia a potom začne ukazovateľ LED atrament blikať.

2. Stlačte (I) (Copy Shortcut (Skratky volieb kopírovania)).

Zariadenie vytlačí kontrolný list.

3. Skontrolujte kvalitu štyroch farebných blokov na hárku.

4. Ak je kvalita nízka, vyčistite tlačovú hlavu. >> Súvisiace informácie

# DÔLEŽITÉ

NEDOTÝKAJTE sa tlačovej hlavy. Ak by ste sa tlačovej hlavy dotkli, mohlo by dôjsť k trvalému poškodeniu a zrušeniu záruky na tlačovú hlavu.

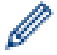

Ak je tryska tlačovej hlavy upchaná, vytlačená vzorka vyzerá nasledovne:

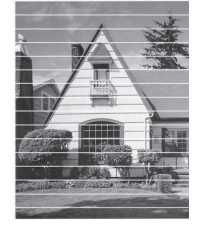

Po vyčistení trysky tlačovej hlavy vodorovné čiary zmiznú:

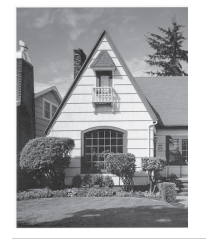

### Súvisiace informácie

· Kontrola zariadenia Brother

- Problémy s kvalitou tlače
- Čistenie tlačovej hlavy zo zariadenia Brother

▲ Domov > Pravidelná údržba > Kontrola zariadenia Brother > Monitorovanie stavu zariadenia pomocou aplikácie Brother iPrint&Scan (Windows/Mac)

# Monitorovanie stavu zariadenia pomocou aplikácie Brother iPrint&Scan (Windows/Mac)

Aplikácia Brother iPrint&Scan umožňuje monitorovať stav zariadenia Brother.

#### Pre systém Mac:

Funkcia Brother iPrint&Scan je k dispozícii len pre DCP-T430W/DCP-T435W/DCP-T436W.

- 1. Spustite aplikáciu Brother iPrint&Scan.
  - Systém Windows

Dvakrát kliknite na ikonu **Egy**(**Brother iPrint&Scan**).

Počítače Mac

Na lište ponuky **Finder (Vyhľadávač)** kliknite na možnosť **Go (Prejsť)** > **Applications (Aplikácie)** a potom dvakrát kliknite na ikonu iPrint&Scan.

Zobrazí sa obrazovka aplikácie Brother iPrint&Scan.

2. Ak nie je vybraté vaše zariadenie Brother, kliknite na tlačidlo **Pridať zariadenie/Vyberte svoje zariadenie** a potom zo zoznamu vyberte názov vášho modelu. Kliknite na možnosť **OK**.

| 📷 Brother iPrint&Scan |               |         |                          | - ¤ ×                                                                                                    |
|-----------------------|---------------|---------|--------------------------|----------------------------------------------------------------------------------------------------|
| •                     |               |         | Vytvoriť pracovný postup |                                                                                                    |
| Tlačiť                | Skenovanie Ko | pirovat |                          | USB         ♥ Pripravene         Image: Spotrebného materiálu/ zariadenia         Nastavenia skenovania zariadenia         Image: Nastavenia skenovania zariadenia         Image: Nastavenia skenovania zariadenia         Image: Pripravene |

#### Ikony stavu

| Ikona | Popis                                                      |
|-------|------------------------------------------------------------|
|       | Zelená ikona označuje normálny stav pohotovostného režimu. |
| !     | Žltá ikona znamená varovanie.                              |

| Ikona        | Popis                                          |
|--------------|------------------------------------------------|
| $\bigotimes$ | Červená ikona upozorňuje na výskyt chyby.      |
| 41           | Sivá ikona indikuje, že zariadenie je offline. |

Ø

Skutočná obrazovka sa môže líšiť v závislosti od verzie aplikácie.

# Súvisiace informácie

- Kontrola zariadenia Brother
- Súvisiace témy:
- Prístup k aplikácii Brother iPrint&Scan (Windows/Mac)

▲ Domov > Pravidelná údržba > Kontrola zarovnania tlače zo zariadenia Brother

## Kontrola zarovnania tlače zo zariadenia Brother

Ak je po preprave zariadenia text rozmazaný alebo sú obrázky vyblednuté, upravte nastavenie tlače a podávanie papiera, čím znížite vznikanie tmavých čiar.

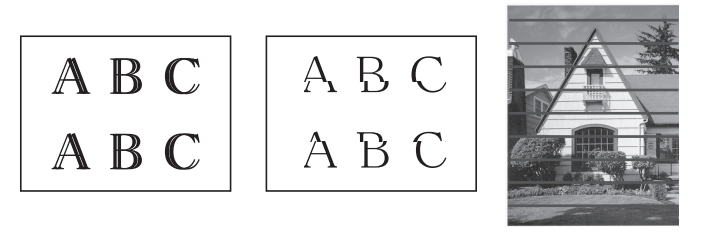

<sup>6</sup> Množstvo atramentu môžete skontrolovať aj pomocou ovládania cez webové rozhranie.

Pred začatím kontroly nastavenia tlače skontrolujte kvalitu tlače. >> Súvisiace informácie

- 1. Vypnite zariadenie.
- Stlačte a podržte tlačidlo Mono Copy (Mono kopírovanie) a zapnite zariadenie a potom podržte tlačidlo Mono Copy (Mono kopírovanie), kým sa nevytlačí kontrolný list.

Zabliká indikátor LED napájania a zariadenie vytlačí kontrolný list.

3. Keď začne indikátor **LED napájania** pomaly blikať, položte kontrolný list na sklo skenera tak, aby značka na kontrolnom liste bola v ľavom hornom rohu.

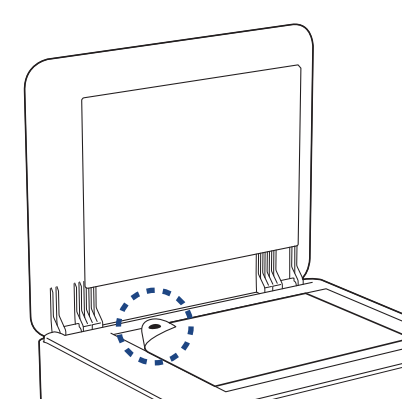

Stlačte tlačidlo Mono Copy (Mono kopírovanie) alebo Colour Copy (Farebné kopírovanie).
 Indikátor LED napájania bude blikať, keď zariadenie začne skenovať a vykoná automatické nastavovanie.

Ihneď po dokončení skenovania ukazovateľ LED signalizuje výsledky nastavovania:

Keď je nastavovanie v poriadku:

Indikátor LED napájania trikrát rýchlo zabliká a zariadenie sa vráti do pohotovostného stavu.

Keď sa počas nastavovania vyskytne chyba:

Indikátory **Indikátor LED upozorňujúci na problém s papierom** a **LED atrament** trikrát rýchlo zablikajú a zariadenie sa vráti do pohotovostného stavu.

Toto nastavovanie musíte vyskúšať ešte raz od začiatku.

5. Ak sa kvalita tlače nezlepší, skúste nastavovanie tlače znova.

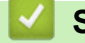

### Súvisiace informácie

• Pravidelná údržba

- · Kontrola zarovnania tlače pomocou Ovládania cez webové rozhranie
- Kontrola kvality tlače

▲ Domov > Pravidelná údržba > Kontrola zarovnania tlače pomocou Ovládania cez webové rozhranie

## Kontrola zarovnania tlače pomocou Ovládania cez webové rozhranie

Ak je po preprave zariadenia text rozmazaný alebo sú obrázky vyblednuté, upravte nastavenie tlače a podávanie papiera, čím znížite vznikanie tmavých čiar.

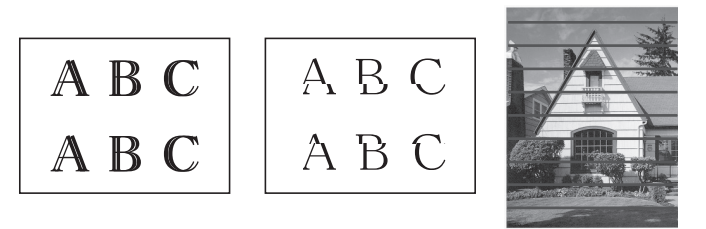

- 1. Spustite ovládanie cez webové rozhranie. >> Prístup k aplikácii Web Based Management
- 2. Vyberte General (Všeobecné) > Alignment (Zarovnanie) na ľavom navigačnom paneli.

Ak ľavý navigačný panel nie je viditeľný, začnite navigáciu z ≡.

3. Postupujte podľa pokynov na displeji.

🧹 Súvisiace informácie

Pravidelná údržba

Ø

Domov > Pravidelná údržba > Zmena možností tlače na zlepšenie výsledkov tlače

# Zmena možností tlače na zlepšenie výsledkov tlače

Ak vaše výtlačky nevyzerajú tak, ako by ste chceli, na zariadení Brother zmeňte nastavenia tlače a zlepšite kvalitu výtlačkov. Rýchlosť tlače sa pri týchto nastaveniach môže spomaliť.

- Tieto pokyny vám umožňujú zlepšiť výsledky tlače, keď na kopírovanie alebo tlač z mobilného zariadenia používate svoje zariadenie.
  - Ak počas tlače z vášho počítača zaznamenáte nízku kvalitu tlače, zmeňte nastavenia ovládača tlačiarne.
- 1. Spustite ovládanie cez webové rozhranie. >> Prístup k aplikácii Web Based Management
- 2. Vyberte General (Všeobecné) > Print Options (Možnosti tlače) na ľavom navigačnom paneli.

Ak ľavý navigačný panel nie je viditeľný, začnite navigáciu z $\equiv$ .

- 3. Ak máte problémy s rozmazanými výtlačkami alebo zasekávaním papiera, nakonfigurujte nastavenia **Reduce Smudging (Redukcia šmúh)**.
- 4. Vyberte možnosť **On (Zapnutý)** pre **Enhance Print (Vylepšenie tlače)**, ak máte problémy s rozmazanými výtlačkami.
- 5. Vyberte Submit (Odoslať).

Ø

### Súvisiace informácie

Pravidelná údržba

- Problémy s manipuláciou s papierom
- · Problémy s kvalitou tlače
- Ďalšie problémy

Domov > Pravidelná údržba > Zabalenie a poslanie zariadenia

# Zabalenie a poslanie zariadenia

- Pri preprave zariadenia používajte obalové materiály, ktoré boli dodané spolu so zariadením. Produkt nenakláňajte ani neprevracajte hore nohami. Ak zariadenie nezabalíte správne, záruka sa nebude vzťahovať na prípadné škody, ku ktorým môže dôjsť počas prepravy.
- Zariadenie by ste mali primerane poistiť u prepravnej spoločnosti.

### DÔLEŽITÉ

Je dôležité, aby ste zariadeniu umožnili "zaparkovat" tlačovú hlavu po ukončení tlačovej úlohy. Pred odpojením zariadenie pozorne počúvajte a presvedčte sa, že nevydáva žiadne mechanické zvuky. Ak zariadeniu neumožníte ukončiť tento "parkovací" proces, môže to viesť k problémom s tlačou a prípadnému poškodeniu tlačovej hlavy.

- 1. Odpojte zariadenie od elektrickej zásuvky.
- 2. Od zariadenia odpojte kábel rozhrania (ak je pripojený).
- 3. Otvorte kryt zásobníka na atrament.
- 4. Uistite sa, že uzávery zásobníkov na atrament sú správne nainštalované.

Potlačte na uzávery zásobníkov na atrament, aby sa pevne nainštalovali a potom zatvorte kryt zásobníka na atrament.

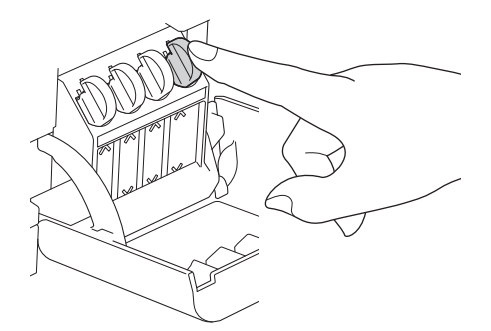

5. Zariadenie zabalte do obalu.

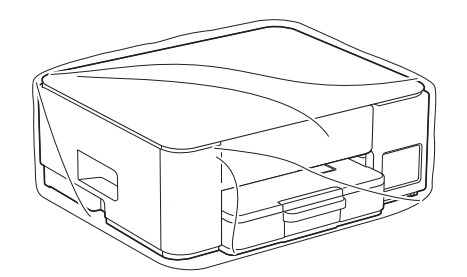

6. Zabaľte zariadenie do pôvodnej kartónovej krabice spolu s pôvodným baliacim materiálom tak, ako je to zobrazené nižšie.

(Pôvodný baliaci materiál sa môže líšiť v závislosti od krajiny.) Do kartónu nebaľte použité fľaštičky s atramentom.

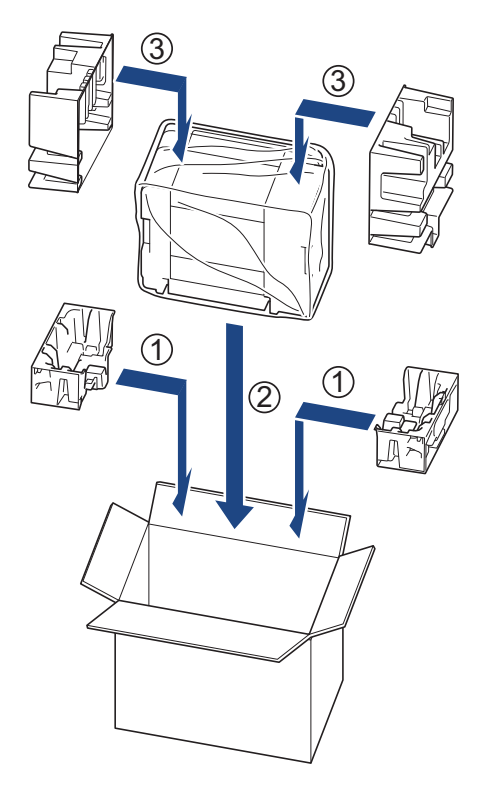

7. Škatuľu zatvorte a prelepte lepiacou páskou.

# Súvisiace informácie

Pravidelná údržba

Domov > Nastavenia zariadenia

### Nastavenia zariadenia

Prispôsobte nastavenia a funkcie tak, aby vaše zariadenie pracovalo efektívnejšie.

- Kontrola hesla zariadenia
- Zmena nastavení zariadenia na ovládacom paneli
- Zmena nastavení zariadenia pomocou aplikácie Web Based Management (Ovládanie cez webové rozhranie)
- V prípade výpadku prúdu (uloženie v pamäti)

Domov > Nastavenia zariadenia > Kontrola hesla zariadenia

### Kontrola hesla zariadenia

Ak budete vyzvaní na zadanie hesla, skontrolujte tieto informácie:

>> Nájdenie predvoleného hesla

>> Zmena hesla

>> Resetovanie hesla

### Nájdenie predvoleného hesla

Predvolené heslo na spravovanie nastavení tohto zariadenia sa nachádza na jeho zadnej časti a je označené "**Pwd**".

### Zmena hesla

Odporúčame predvolené heslo okamžite zmeniť, aby ste zariadenie ochránili pred neoprávneným prístupom.

Heslo môžete zmeniť pomocou ovládania cez webové rozhranie. Viacej informácií ➤➤ *Súvisiace informácie* 

### **Resetovanie hesla**

Ak zabudnete heslo, zariadenie môžete resetovať na jeho výrobné nastavenia. Heslo sa takisto zresetuje na predvolené.

Viacej informácií >> Súvisiace informácie

### Súvisiace informácie

• Nastavenia zariadenia

- Resetovanie zariadenia
- Zmena prihlasovacieho hesla pomocou ovládania cez webové rozhranie
▲ Domov > Nastavenia zariadenia > Zmena nastavení zariadenia na ovládacom paneli

## Zmena nastavení zariadenia na ovládacom paneli

• Nastavenie automatického vypínania zariadenia na ovládacom paneli

▲ Domov > Nastavenia zariadenia > Zmena nastavení zariadenia na ovládacom paneli > Nastavenie automatického vypínania zariadenia na ovládacom paneli

## Nastavenie automatického vypínania zariadenia na ovládacom paneli

Funkcia automatického vypnutia dokáže znížiť spotrebu energie. Ak zariadenie istý čas neprijme žiadne úlohy, na základe vášho modelu a nastavení sa automaticky vypne. Zariadenie sa však nevypne, ak je pripojené k sieti pomocou kábla USB alebo funkcie Wireless Direct. Dostupné funkcie a rozhrania sa môžu líšiť v závislosti od modelu.

Ak chcete zariadenie zapnúť potom, ako ho funkcia automatického vypnutia vypla, stlačte tlačidlo () (Stop).

1. Stlačte naraz () (tlačidlo Stop) a Colour Copy (Farebné kopírovanie).

Indikátory LED napájania, Indikátor LED upozorňujúci na problém s papierom a LED atrament sa rozsvietia na jednu sekundu, potom indikátor LED napájania zhasne a indikátory Indikátor LED upozorňujúci na problém s papierom a LED atrament začnú blikať.

- Stlačte tlačidlo Mono Copy (Mono kopírovanie).
   Indikátory LED napájania a Indikátor LED upozorňujúci na problém s papierom sa rozsvietia a indikátor LED atrament na jednu sekundu zhasne, potom začnú blikať indikátory LED napájania a LED atrament .
- 3. Stlačte tlačidlo **Colour Copy (Farebné kopírovanie)** a podľa tabuľky nižšie nastavte, po akej dobe nečinnosti sa má zariadenie vypnúť.

| Počet stlačení tlačidla | Nastavenie |
|-------------------------|------------|
| Jedenkrát               | Vyp.       |
| Dvakrát                 | 20 minút   |
| Trikrát                 | 1 hodina   |
| Štyrikrát               | 2 hodiny   |
| Päťkrát                 | 4 hodiny   |
| Šesťkrát                | 8 hodiny   |
|                         |            |

- Nastavená doba nečinnosti zostane 8 hodín aj po stlačení tlačidla viac než šesťkrát. Ak chcete nastavenú hodnotu znova zmeniť, stlačte tlačidlo () (Stop) a potom zopakujte kroky uvedené vyššie.
  - Či je nastavená správna hodnota času, viete skontrolovať pomocou ovládania cez webové rozhranie v nastavení Automatické vypnutie.
- 4. Stlačením tlačidla (E) (Copy Shortcut (Skratky volieb kopírovania)) dokončite nastavenie.

Indikátor LED napájania trikrát zabliká, potom zostane rozsvietený.

#### Súvisiace informácie

- · Zmena nastavení zariadenia na ovládacom paneli
- Súvisiace témy:
- Nastavenie automatického vypínania zariadenia pomocou ovládania cez webové rozhranie

Domov > Nastavenia zariadenia > Zmena nastavení zariadenia pomocou aplikácie Web Based Management (Ovládanie cez webové rozhranie)

## Zmena nastavení zariadenia pomocou aplikácie Web Based Management (Ovládanie cez webové rozhranie)

Ovládanie cez webové rozhranie je pomôcka, ktorá využíva štandardný webový prehliadač na správu zariadenia pomocou protokolu HTTP (Hypertextový prenosový protokol) alebo HTTPS (Hypertextový prenosový protokol cez protokol SSL).

- · Čo je to ovládanie cez webové rozhranie?
- Prístup k aplikácii Web Based Management
- Zmena prihlasovacieho hesla pomocou ovládania cez webové rozhranie
- Všeobecné nastavenia

▲ Domov > Nastavenia zariadenia > Zmena nastavení zariadenia pomocou aplikácie Web Based Management (Ovládanie cez webové rozhranie) > Čo je to ovládanie cez webové rozhranie?

## Čo je to ovládanie cez webové rozhranie?

Ovládanie cez webové rozhranie je pomôcka, ktorá využíva štandardný webový prehliadač na správu zariadenia pomocou protokolu HTTP (Hypertextový prenosový protokol) alebo HTTPS (Hypertextový prenosový protokol cez protokol SSL).

- Odporúčame používať najnovšiu verziu nasledujúcich webových prehliadačov:
  - Microsoft Edge, Firefox a Google Chrome<sup>™</sup> pre systém Windows
  - Safari, Firefox a Google Chrome<sup>™</sup> pre systém Mac
  - Google Chrome<sup>™</sup> pre systém Android<sup>™</sup>
  - Safari a Google Chrome<sup>™</sup> pre systém iOS
  - Bez ohľadu na to, ktorý prehliadač používate, zaistite, aby boli povolené JavaScript a súbory cookie.
  - DCP-T430W/DCP-T435W/DCP-T436W:

Uistite sa, že zariadenie je zapnuté a pripojené k rovnakej sieti ako váš počítač, a že vaša sieť podporuje protokol TCP/IP.

|                       | brother                                                                                                    |
|-----------------------|----------------------------------------------------------------------------------------------------|
| <                     | Status                                                                                                    |
| Logout                | Device Status                                                                                                    |
| Home                  | Pripravene                                                                                                    |
| Status                | Automatic Refresh <ul> <li>Off</li> </ul>                                                                                                    |
| Auto Refresh Interval | O On                                                                                                    |
| General               | Estimated Ink Level                                                                                                    |
| Сору                  |                                                                                                    |
| Print                 | M C Y BK<br>Above ink level might be different from actual remaining ink level. You can confirm the<br>actual amount visually by looking through the window of the ink tank. If the remaining ink |
| Scan                  | level is at or below the lower line under the minimum fill mark, refill the ink tank. The ink below the lower line is necessary to prevent damage to the machine.                                 |
| Administrator         | Web Language                                                                                                    |
| Online Functions      | Auto 🗸                                                                                                    |
| Network               | Device Location Contact :                                                                                                    |
|                       | Location :                                                                                                    |

Skutočná obrazovka sa môže líšiť od obrazovky znázornenej vyššie.

## Súvisiace informácie

• Zmena nastavení zariadenia pomocou aplikácie Web Based Management (Ovládanie cez webové rozhranie)

▲ Domov > Nastavenia zariadenia > Zmena nastavení zariadenia pomocou aplikácie Web Based Management (Ovládanie cez webové rozhranie) > Prístup k aplikácii Web Based Management

## Prístup k aplikácii Web Based Management

- Odporúčame používať najnovšiu verziu nasledujúcich webových prehliadačov:
  - Microsoft Edge, Firefox a Google Chrome<sup>™</sup> pre systém Windows
  - Safari, Firefox a Google Chrome<sup>™</sup> pre systém Mac
  - Google Chrome<sup>™</sup> pre systém Android<sup>™</sup>
  - Safari a Google Chrome<sup>™</sup> pre systém iOS
- Bez ohľadu na to, ktorý prehliadač používate, zaistite, aby boli povolené JavaScript a súbory cookie.
- Predvolené heslo na spravovanie nastavení tohto zariadenia sa nachádza na jeho zadnej časti a je označené "Pwd". Odporúčame predvolené heslo okamžite zmeniť, aby ste zariadenie ochránili pred neoprávneným prístupom. (DCP-T430W/DCP-T435W/DCP-T436W) Predvolené heslo nájdete aj v správe o konfigurácii siete.
- Ak niekoľkokrát nesprávne zadáte heslo, nejaký čas sa nebudete môcť prihlásiť. Nastavenia uzamknutia je možné zmeniť v Ovládaní cez webové rozhranie.
- Do Ovládania cez webové rozhranie sa môže naraz prihlásiť až osem počítačov alebo mobilných zariadení. Ak prihlásite deviate zariadenie, prvé zariadenie sa odhlási.
- (DCP-T430W/DCP-T435W/DCP-T436W)

Pri konfigurovaní nastavení pomocou Ovládania cez webové rozhranie odporúčame používať bezpečnostný protokol HTTPS. Ak pri konfigurácii nastavení pomocou Ovládania cez webové rozhranie používate protokol HTTP, postupujte podľa výziev na displeji a prepnite na bezpečné pripojenie HTTPS.

 (DCP-T430W/DCP-T435W/DCP-T436W) Ak na konfiguráciu ovládania cez webové rozhranie používate protokol HTTPS, v prehliadači sa zobrazí dialógové okno s varovaním. Aby ste predišli zobrazeniu dialógového okna s varovaním, môžete nainštalovať certifikát s vlastným podpisom na používanie komunikácie SSL/TLS.

>> Spustenie z Brother Mobile Connect (DCP-T430W/DCP-T435W/DCP-T436W)

- >> Spustenie z aplikácie Brother iPrint&Scan (Windows/Mac)
- >> Spustenie z vášho webového prehliadača (DCP-T430W/DCP-T435W/DCP-T436W)
- >> Spustenie z pomôcky Brother (Windows)

## Spustenie z Brother Mobile Connect (DCP-T430W/DCP-T435W/DCP-T436W)

V mobilnom zariadení si musíte nainštalovať a nastaviť aplikáciu Brother Mobile Connect.

1. V mobilnom zariadení spustite aplikáciu Brother Mobile Connect.

2. Ťuknite na názov svojho modelu v hornej časti obrazovky.

Ak sa zariadenie Brother nezobrazuje na mobilnom zariadení, potiahnutím vyberte názov modelu zariadenia.

- Ťuknite na položku All Machine Settings (Všetky nastavenia zariadenia). Zobrazí sa ovládanie cez webové rozhranie.
- 4. Heslo v prípade potreby zadajte do poľa Login (Prihlásenie) a potom ťuknite na tlačidlo Login (Prihlásenie).
- 5. Ak chcete pripnúť navigačný panel na ľavej strane obrazovky, ťuknite na možnosť 💳 a potom na 🗾

Teraz môžete zmeniť nastavenia zariadenia.

Ak zmeníte nastavenia protokolu, po ťuknutí na **Submit (Odoslať)** je potrebné zariadenie reštartovať, aby sa konfigurácia aktivovala.

Po nakonfigurovaní nastavení ťuknite na možnosť Logout (Odhlásiť sa).

## Spustenie z aplikácie Brother iPrint&Scan (Windows/Mac)

#### Pre systém Mac:

Funkcia Brother iPrint&Scan je k dispozícii len pre DCP-T430W/DCP-T435W/DCP-T436W.

- 1. Spustite aplikáciu Brother iPrint&Scan.
  - Systém Windows

Dvakrát kliknite na ikonu (Brother iPrint&Scan).

Počítače Mac

Na lište ponuky **Finder (Vyhľadávač)** kliknite na možnosť **Go (Prejsť) > Applications (Aplikácie)** a potom dvakrát kliknite na ikonu iPrint&Scan.

Zobrazí sa obrazovka aplikácie Brother iPrint&Scan.

- 2. Ak nie je vybraté vaše zariadenie Brother, kliknite na tlačidlo **Pridať zariadenie/Vyberte svoje zariadenie** a potom zo zoznamu vyberte názov vášho modelu. Kliknite na možnosť **OK**.
- 3. Kliknite na tlačidlo Nastavenia spotrebného materiálu/zariadenia.

Ak sa zobrazí okno Nastavenia spotrebného materiálu/zariadenia, kliknite na odkaz Všetky nastavenia.

Zobrazí sa ovládanie cez webové rozhranie.

4. Heslo v prípade potreby zadajte do poľa Login (Prihlásenie) a potom kliknite na tlačidlo Login (Prihlásenie).

Predvolené heslo na správu nastavení zariadenia sa nachádza na zadnej časti zariadenia a je označené nápisom "**Pwd**". Predvolené heslo zmeňte pomocou pokynov na displeji pri prvom prihlásení.

5. Ak chcete pripnúť navigačný panel na ľavú stranu obrazovky, kliknite na možnosť 💳 a potom na 🗾

Teraz môžete zmeniť nastavenia zariadenia.

(DCP-T430W/DCP-T435W/DCP-T436W)

Ak zmeníte nastavenia protokolu, po kliknutí na **Submit (Odoslať)** je potrebné zariadenie reštartovať, aby sa konfigurácia aktivovala.

Po nakonfigurovaní nastavení kliknite na možnosť Logout (Odhlásiť sa).

#### Spustenie z vášho webového prehliadača (DCP-T430W/DCP-T435W/DCP-T436W)

- 1. Spustite webový prehľadávač.
- 2. Do panela s adresou v prehľadávači napíšte "https://adresa IP zariadenia" (kde "adresa IP zariadenia" je adresa IP vášho zariadenia).

Napríklad:

https://192.168.1.2

Adresu IP zariadenia nájdete v prehľade konfigurácie siete.

 Ak používate systém Domain Name System alebo povolíte názov NetBIOS, namiesto adresy IP môžete zadať iný názov, napríklad "ZdielanaTlaciaren".

Napríklad: https://ZdielanaTlaciaren

- Ak aktivujete názov NetBIOS, môžete použiť aj názov uzla.
  - Napríklad: https://brw123456abcdef
- Názov NetBIOS možno nájsť v správe o konfigurácii siete.
- 3. Heslo v prípade potreby zadajte do poľa Login (Prihlásenie) a potom kliknite na tlačidlo Login (Prihlásenie).

Predvolené heslo na správu nastavení zariadenia sa nachádza na zadnej časti zariadenia a je označené nápisom "Pwd". Predvolené heslo zmeňte pomocou pokynov na displeji pri prvom prihlásení.

4. Ak chcete pripnúť navigačný panel na ľavú stranu obrazovky, kliknite na možnosť 💳 a potom na 🗾

Teraz môžete zmeniť nastavenia zariadenia.

Ak zmeníte nastavenia protokolu, po kliknutí na **Submit (Odoslať)** je potrebné zariadenie reštartovať, aby sa konfigurácia aktivovala.

Po nakonfigurovaní nastavení kliknite na možnosť Logout (Odhlásiť sa).

## Spustenie z pomôcky Brother (Windows)

- 1. Spustite **F** (**Brother Utilities**) a potom kliknite na rozbaľovací zoznam a vyberte názov modelu (ak ešte nie je vybratý).
- 2. Na ľavom navigačnom paneli kliknite na položku **Nástroje** a potom kliknite na položku **Nastavenia** zariadenia.

Zobrazí sa ovládanie cez webové rozhranie.

3. Heslo v prípade potreby zadajte do poľa Login (Prihlásenie) a potom kliknite na tlačidlo Login (Prihlásenie).

Predvolené heslo na správu nastavení zariadenia sa nachádza na zadnej časti zariadenia a je označené nápisom "**Pwd**". Predvolené heslo zmeňte pomocou pokynov na displeji pri prvom prihlásení.

4. Ak chcete pripnúť navigačný panel na ľavú stranu obrazovky, kliknite na možnosť 💳 a potom na 🗾

Teraz môžete zmeniť nastavenia zariadenia.

#### (DCP-T430W/DCP-T435W/DCP-T436W)

Ak zmeníte nastavenia protokolu, po kliknutí na **Submit (Odoslať)** je potrebné zariadenie reštartovať, aby sa konfigurácia aktivovala.

Po nakonfigurovaní nastavení kliknite na možnosť Logout (Odhlásiť sa).

#### Súvisiace informácie

 Zmena nastavení zariadenia pomocou aplikácie Web Based Management (Ovládanie cez webové rozhranie) ▲ Domov > Nastavenia zariadenia > Zmena nastavení zariadenia pomocou aplikácie Web Based Management (Ovládanie cez webové rozhranie) > Zmena prihlasovacieho hesla pomocou ovládania cez webové rozhranie

# Zmena prihlasovacieho hesla pomocou ovládania cez webové rozhranie

Predvolené heslo na spravovanie nastavení tohto zariadenia sa nachádza na jeho zadnej časti a je označené "**Pwd**". Predvolené heslo zmeňte po prvom prihlásení podľa pokynov na displeji. Odporúčame zmeniť predvolené heslo okamžite, aby ste svoje zariadenie chránili pred neoprávneným prístupom.

- 1. Spustite ovládanie cez webové rozhranie. >> Prístup k aplikácii Web Based Management
- 2. Vykonajte jednu z nasledujúcich činností:
  - Ak ste predtým nastavili vlastné heslo, zadajte ho a potom vyberte položku Login (Prihlásenie).
  - Ak ste si heslo nenastavili, zadajte predvolené prihlasovacie heslo a potom vyberte položku Login (Prihlásenie).
- 3. Vyberte Administrator (Správca) > Login Password (Prihlasovacie heslo) na ľavom navigačnom paneli.
  - Predvolené heslo na spravovanie nastavení tohto zariadenia sa nachádza na jeho zadnej časti a je označené "Pwd".
    - Ak ľavý navigačný panel nie je viditeľný, začnite navigáciu z ≡.
- 4. Ak chcete zmeniť heslo, zadajte aktuálne heslo do poľa Enter Old Password (Zadajte staré heslo).
- 5. Nové heslo zadajte do poľa Enter New Password (Zadajte nové heslo) podľa pokynov na obrazovke Login Password (Prihlasovacie heslo).
- 6. Znova zadajte heslo do poľa Confirm New Password (Potvrdiť nové heslo).
- 7. Vyberte Submit (Odoslať).

V ponuke Login Password (Prihlasovacie heslo) môžete zmeniť aj nastavenia uzamknutia.

#### Súvisiace informácie

 Zmena nastavení zariadenia pomocou aplikácie Web Based Management (Ovládanie cez webové rozhranie)

#### Súvisiace témy:

Kontrola hesla zariadenia

▲ Domov > Nastavenia zariadenia > Zmena nastavení zariadenia pomocou aplikácie Web Based Management (Ovládanie cez webové rozhranie) > Všeobecné nastavenia

# Všeobecné nastavenia

- Nastavenie odpočítavania režimu spánku
- Nastavenie automatického vypínania zariadenia pomocou ovládania cez webové rozhranie
- Nastavenie dátumu a času
- Zníženie hluku pri tlači
- Zmena jazyka použitého v tlačených správach a listoch

Domov > Nastavenia zariadenia > Zmena nastavení zariadenia pomocou aplikácie Web Based Management (Ovládanie cez webové rozhranie) > Všeobecné nastavenia > Nastavenie odpočítavania režimu spánku

# Nastavenie odpočítavania režimu spánku

Nastavenie režimu spánku (alebo úsporného režimu) môže znížiť spotrebu energie. Keď je zariadenie v režime spánku, správa sa, ako keby bolo vypnuté. Keď zariadenie prijme tlačovú úlohu, prebudí sa a začne tlačiť. Pomocou týchto pokynov môžete nastaviť časový interval (odpočítavanie), po ktorom zariadenie prejde do režimu spánku.

- Ak na zariadení prebieha akákoľvek operácia, ako napríklad prijímanie tlačovej úlohy, časovač sa reštartuje.
- Výrobné nastavenie je jedna minúta.
- 1. Spustite ovládanie cez webové rozhranie. >> Prístup k aplikácii Web Based Management
- Vyberte General (Všeobecné) > Sleep Time (Doba nečinnosti do prechodu do režimu spánku) na ľavom navigačnom paneli.

Ak ľavý navigačný panel nie je viditeľný, začnite navigáciu z ≡.

#### 3. Prejdite do poľa Sleep Time (Doba nečinnosti do prechodu do režimu spánku).

(Pre Európu, Turecko a niekoľko ďalších krajín)

Teraz môžete nastaviť čas nečinnosti v minútach, kým zariadenie prejde do režimu spánku (najviac 20 minút).

4. Vyberte Submit (Odoslať).

Ø

#### Súvisiace informácie

- Všeobecné nastavenia
- Súvisiace témy:
- Nastavenie automatického vypínania zariadenia pomocou ovládania cez webové rozhranie

▲ Domov > Nastavenia zariadenia > Zmena nastavení zariadenia pomocou aplikácie Web Based Management (Ovládanie cez webové rozhranie) > Všeobecné nastavenia > Nastavenie automatického vypínania zariadenia pomocou ovládania cez webové rozhranie

# Nastavenie automatického vypínania zariadenia pomocou ovládania cez webové rozhranie

Funkcia automatického vypnutia dokáže znížiť spotrebu energie. Ak zariadenie istý čas neprijme žiadne úlohy, na základe vášho modelu a nastavení sa automaticky vypne. Zariadenie sa však nevypne, ak je pripojené k sieti pomocou kábla USB alebo funkcie Wireless Direct. Dostupné funkcie a rozhrania sa môžu líšiť v závislosti od modelu.

(Pre Európu, Turecko a niekoľko ďalších krajín)

- Nastavenie automatického vypínania nie je možné zmeniť pomocou ovládania cez webové rozhranie. Ak zariadenie po dobu 20 minút neprijme žiadne úlohy, automaticky sa vypne.
- Automatické vypínanie môžete nastaviť na ovládacom paneli zariadenia. >> Súvisiace informácie

Ak chcete zariadenie zapnúť potom, ako ho funkcia automatického vypnutia vypla, stlačte tlačidlo (O) (Stop).

- 1. Spustite ovládanie cez webové rozhranie. >> Prístup k aplikácii Web Based Management
- 2. Vyberte General (Všeobecné) > Auto Power Off (Automatické vypínanie) na ľavom navigačnom paneli.

Ak ľavý navigačný panel nie je viditeľný, začnite navigáciu z ≡.

- Vyberte rozbaľovací zoznam Auto Power Off (Automatické vypínanie) a potom zvoľte požadovanú možnosť.
- 4. Vyberte Submit (Odoslať).

Ø

#### Súvisiace informácie

Všeobecné nastavenia

#### Súvisiace témy:

- · Nastavenie odpočítavania režimu spánku
- · Nastavenie automatického vypínania zariadenia na ovládacom paneli

Domov > Nastavenia zariadenia > Zmena nastavení zariadenia pomocou aplikácie Web Based Management (Ovládanie cez webové rozhranie) > Všeobecné nastavenia > Nastavenie dátumu a času

## Nastavenie dátumu a času

Pomocou ovládania cez webové rozhranie sa uistite, že nastavenie dátumu a času je nastavené správne, aby sa čas v zariadení zhodoval s časom, ktorý používa server vykonávajúci overovanie.

- 1. Spustite ovládanie cez webové rozhranie. >> Prístup k aplikácii Web Based Management
- 2. Vyberte Administrator (Správca) > Date&Time (Dátum a čas) na ľavom navigačnom paneli.

Ak ľavý navigačný panel nie je viditeľný, začnite navigáciu z <u></u>.

- 3. Zrušte začiarknutie políčka Synchronize with SNTP server (Synchronizovať so serverom SNTP).
- 4. Do polí Date (Dátum) zadajte dátum.
- 5. Do polí Time (Čas) zadajte čas.
- 6. Vyberte Submit (Odoslať).

Ø

#### Súvisiace informácie

Všeobecné nastavenia

▲ Domov > Nastavenia zariadenia > Zmena nastavení zariadenia pomocou aplikácie Web Based Management (Ovládanie cez webové rozhranie) > Všeobecné nastavenia > Zníženie hluku pri tlači

# Zníženie hluku pri tlači

Nastavením tichého režimu môžete znížiť hluk pri tlači. Keď zapnete tichý režim, tlač sa spomalí.

Táto funkcia je od výroby vypnutá.

- 1. Spustite ovládanie cez webové rozhranie. >> Prístup k aplikácii Web Based Management
- 2. Vyberte Print (Tlačiť) > Print (Tlačiť) na ľavom navigačnom paneli.

Ak ľavý navigačný panel nie je viditeľný, začnite navigáciu z $\equiv$ .

- 3. Vyberte On (Zapnutý) (alebo Off (Vypnuté)) v možnosti Quiet Mode (Tichý režim).
- 4. Vyberte Submit (Odoslať).

Ø

Súvisiace informácie

Všeobecné nastavenia

#### Súvisiace témy:

· Problémy s tlačou

▲ Domov > Nastavenia zariadenia > Zmena nastavení zariadenia pomocou aplikácie Web Based Management (Ovládanie cez webové rozhranie) > Všeobecné nastavenia > Zmena jazyka použitého v tlačených správach a listoch

# Zmena jazyka použitého v tlačených správach a listoch

Ak je to potrebné, zmeňte jazyk použitý v tlačených správach a listoch.

Táto funkcia nie je pre niektoré krajiny k dispozícii.

1. Spustite ovládanie cez webové rozhranie. >> Prístup k aplikácii Web Based Management

2. Vyberte General (Všeobecné) > Local Language (Miestny jazyk) na ľavom navigačnom paneli.

Ak ľavý navigačný panel nie je viditeľný, začnite navigáciu z ≡.

- 3. Z rozbaľovacieho zoznamu Local Language (Miestny jazyk) vyberte váš jazyk.
- 4. Vyberte Submit (Odoslať).

Ø

🇹 Súvisiace informácie

Všeobecné nastavenia

Domov > Nastavenia zariadenia > V prípade výpadku prúdu (uloženie v pamäti)

# V prípade výpadku prúdu (uloženie v pamäti)

- Nastavenia ponúk sú uložené trvalo a nestratia sa.
- Došlo k strate dočasných nastavení.
- Je potrebné znova zadať dátum a čas.

### Súvisiace informácie

Nastavenia zariadenia

#### Domov > Príloha

# Príloha

- Špecifikácie
- Špecifikácie spotrebného materiálu
- Informácie o prostredí a súlade
- Pomocník Brother a zákaznícka podpora

# Špecifikácie

- >> Všeobecné špecifikácie
- >> Špecifikácie formátu dokumentu
- >> Špecifikácie tlačových médií
- >> Špecifikácie kopírovania
- >> Špecifikácie skenera
- >> Špecifikácie tlačiarne
- >> Špecifikácie rozhrania
- > Špecifikácie siete> Špecifikácie požiadaviek na počítač

## Všeobecné špecifikácie

| Typ tlačiarne |                             |      | Atramentová tlačiareň                                                                                                    |  |
|---------------|-----------------------------|------|----------------------------------------------------------------------------------------------------|--|
| Tlačová hlava | Čiernobiela                 |      | Piezo s 210 tryskami × 1                                                                                                    |  |
|               | Farebné                     |      | Piezo so 70 tryskami x 3                                                                                                    |  |
| Kapacita pamà | ite                         |      | <ul> <li>DCP-T230/DCP-T236</li> <li>64 MB</li> <li>DCP-T430W/DCP-T435W/DCP-T436W</li> <li>128 MB</li> </ul>                                                                                                    |  |
|               | a<br>:- 1                   |      |                                                                                                    |  |
| Spotreba ener | gie '                       |      | <ul> <li>DCP-1230/DCP-1236</li> <li>Kopírovanie <sup>2</sup>: Približne 13 W</li> <li>Pripravené <sup>3</sup>: Približne 2,0 W</li> <li>Spánok <sup>3</sup>: Približne 0,6 W</li> <li>Vypnuté <sup>3 4</sup>: Približne 0,15 W</li> <li>DCP-T430W/DCP-T435W/DCP-T436W</li> <li>Kopírovanie <sup>2</sup>: Približne 16 W</li> <li>Pripravené <sup>3</sup>: Približne 2,5 W</li> <li>Spánok <sup>3</sup>: Približne 0,6 W</li> <li>Vypnuté <sup>3 4</sup>: Približne 0,15 W</li> </ul> |  |
| Rozmery       |                             |      | 164 mm 148,5 mm                                                                                                    |  |
|               |                             |      | 343 mm                                                                                                    |  |
| Hmotnosti     |                             |      | 6,3 kg                                                                                                    |  |
| Úroveň šumu   | Akustický tlak <sup>5</sup> | Tlač | - Tlač<br>55,0 dB (A) (Približne)                                                                                                    |  |

|         |                         | <ul> <li>Kopírovanie (s použitím skla skenera)</li> <li>53,0 dB (A) (Približne)</li> </ul> |  |
|---------|-------------------------|--------------------------------------------------------------------------------------------|--|
| Teplota | Prevádzková             | 10 až 35 °C                                                                                |  |
|         | Najlepšia kvalita tlače | 20 až 33 °C                                                                                |  |
| Vlhkosť | Prevádzková             | 20 až 80 % (bez kondenzácie)                                                               |  |
|         | Najlepšia kvalita tlače | 20 až 80 % (bez kondenzácie)                                                               |  |

Meraná pri pripojení zariadenia k rozhraniu USB. Spotreba energie sa v závislosti od prostredia používania alebo opotrebovania súčastí mierne líši.

<sup>2</sup> Pri jednostrannej tlači, rozlíšenie: štandard/dokument: vytlačený vzor ISO/IEC 24712.

<sup>3</sup> Merané podľa IEC 62301 Edícia 2.0.

- <sup>4</sup> Aj keď je zariadenie vypnuté, samo sa bude automaticky pravidelne zapínať kvôli údržbe tlačovej hlavy. Následne sa samo vypne.
- <sup>5</sup> Hluk závisí od podmienok tlače.

## Špecifikácie formátu dokumentu

| Veľkosť dokumentu | Šírka skla skenera | Max. 215,9 mm |
|-------------------|--------------------|---------------|
|                   | Dĺžka skla skenera | Max. 297 mm   |

## Špecifikácie tlačových médií

| Vstup Zásobník papiera<br>papiera |                               | Typ papiera <sup>1</sup>      | Obyčajný papier, papier pre atramentové zariadenia<br>(kriedový papier), lesklý papier, recyklovaný papier                                                                                              |
|-----------------------------------|-------------------------------|-------------------------------|----------------------------------------------------------------------------------------------------|
|                                   |                               | Veľkosť papiera               | A4, Letter, Legal, Legal – Mexiko, Legal – India, Folio,<br>Executive, A5, A6, Obálky (C5, Com-10, DL, Monarch),<br>Foto (10 x 15 cm), Foto L (9 x 13 cm), Foto 2L<br>(13 x 18 cm), Štítok (13 x 20 cm) |
|                                   |                               | Maximálna<br>kapacita papiera | Až 150 listov obyčajného papiera gramáže 80 g/m²                                                                                                    |
| Otv<br>pod                        | Otvor manuálneho<br>podávania | Typ papiera <sup>1</sup>      | Obyčajný papier, papier pre atramentové zariadenia<br>(kriedový papier), lesklý papier, recyklovaný papier                                                                                              |
|                                   |                               | Veľkosť papiera               | A4, Letter, Legal, Legal – Mexiko, Legal – India, Folio,<br>Executive, A5, A6, Obálky (C5, Com-10, DL, Monarch),<br>Foto (10 x 15 cm), Foto L (9 x 13 cm), Foto 2L<br>(13 x 18 cm), Štítok (13 x 20 cm) |
|                                   |                               | Maximálna<br>kapacita papiera | Až 1 list                                                                                                    |
| Výstup papie                      | ra <sup>1</sup>               |                               | Až 50 listov obyčajného papiera gramáže 80 g/m²<br>(podávanie do výstupného zásobníka na papier<br>potlačenou stranou nahor)                                                                            |

1 V prípade lesklého papiera ihneď vyberte akékoľvek vytlačené strany z výstupného zásobníka na papier, aby nedošlo k rozmazaniu.

## Špecifikácie kopírovania

| Farebne/Čiernobielo | Áno/Áno                                             |
|---------------------|-----------------------------------------------------|
| Šírka kopírovania   | 204 mm <sup>1</sup>                                 |
|                     |                                                     |
| Viaceré kópie       | Až 99 strán                                         |
| Zväčšiť/Zmenšiť     | 25 % až 400 % (pri prírastkoch po 1 %) <sup>2</sup> |
| Rozlíšenie          | Tlač v rozlíšení až 1200 × 1800 dpi                 |

<sup>1</sup> Pri kopírovaní na formát papiera A4.

<sup>2</sup> Kopírovanie pomocou aplikácie Brother iPrint&Scan.

## Špecifikácie skenera

| Farebne/Čiernobielo             | Áno/Áno                                               |
|---------------------------------|-------------------------------------------------------|
| V súlade so štandardom TWAIN    | Áno                                                   |
|                                 | (Windows 10/ Windows 11)                              |
| Kompatibilita so štandardom WIA | Áno                                                   |
|                                 | (Windows 10/ Windows 11)                              |
| HÍbka farieb                    | 30-bitové spracovanie farieb (vstup)                  |
|                                 | 24-bitové spracovanie farieb (výstup)                 |
| Odtiene sivej                   | 10-bitové spracovanie farieb (vstup)                  |
|                                 | 8-bitové spracovanie farieb (výstup)                  |
| Rozlíšenie                      | Až 19 200 × 19 200 dpi (interpolované) <sup>1 2</sup> |
|                                 | Až 1200 × 2400 dpi (optické)                          |
| Šírka a dĺžka skenovania        | Šírka: až 213,9 mm                                    |
| (Jednostranný dokument)         | Dĺžka: až 295 mm                                      |

<sup>1</sup> Len ovládač TWAIN (Maximálne skenovanie s rozlíšením 1200 × 1200 dpi pomocou ovládača WIA v systémoch Windows 10 a Windows 11.)

<sup>2</sup> Rozsah skenovania sa môže so zvyšujúcim sa rozlíšením skenovania zmenšovať.

# Špecifikácie tlačiarne

| Resolution               | Až 1200 × 6000 dpi (Len Windows)                                                                 |
|--------------------------|--------------------------------------------------------------------------------------------------|
| Šírka tlače <sup>1</sup> | 204 mm                                                                                           |
|                          | Tlač bez okrajov <sup>2</sup> : 210 mm                                                           |
| Tlač bez okrajov         | A4, Letter, A6, Foto (10 x 15 cm), Foto L (9 x 13 cm), Foto 2L (13 x 18 cm), Štítok (13 x 20 cm) |
| Rýchlosť tlače           | Navštívte stránku vášho modelu na lokálnej webovej stránke Brother.                              |

<sup>1</sup> Pri tlači na formát papiera A4.

<sup>2</sup> Keď je funkcia Tlač bez okrajov nastavená na možnosť Zapnuté.

## Špecifikácie rozhrania

| USB <sup>12</sup>               | Použite kábel rozhrania USB 2.0 (typ A/B) s maximálnou dĺžkou 2 m |  |
|---------------------------------|-------------------------------------------------------------------|--|
| Bezdrôtová sieť LAN             | IEEE 802.11a/b/g/n (Infraštruktúra)                               |  |
| (DCP-T430W/DCP-T435W/DCP-T436W) | IEEE 802.11a/g/n (Wireless Direct)                                |  |

<sup>1</sup> Zariadenie je vybavené vysokorýchlostným rozhraním USB 2.0 Hi-Speed. Zariadenie je tiež možné pripojiť k počítaču vybavenému rozhraním USB 1.1.

<sup>2</sup> Porty USB tretích strán nie sú podporované.

## Špecifikácie siete

(DCP-T430W/DCP-T435W/DCP-T436W)

Zariadenie je možné pripojiť k sieti s cieľom sieťovej tlače a sieťového skenovania.

| Zabezpečenie siete (bezdrôtová) | SSL/TLS (IPPS, HTTPS) |
|---------------------------------|-----------------------|
| (DCP-T430W/DCP-T435W/DCP-T436W) |                       |

| Zabezpečenie bezdrôtovej siete <sup>1</sup><br>(DCP-T430W/DCP-T435W/DCP-T436              | N)  | WEP 64/128 bit, WPA-PSK (TKIP/<br>AES), WPA2-PSK (TKIP/AES),<br>WPA3-SAE (AES) |
|-------------------------------------------------------------------------------------------|-----|--------------------------------------------------------------------------------|
| Pomôcka na podporu nastavenia<br>bezdrôtovej siete<br>(DCP-T430W/DCP-T435W/<br>DCP-T436W) | WPS | Áno                                                                            |

1 Wireless Direct podporuje iba WPA2-PSK (AES).

## Špecifikácie požiadaviek na počítač

#### Podporované operačné systémy a softvérové funkcie

| Počítačová platforma a verzia operačného systému      |                                                                                                    | Počítačové rozhranie |                               | Procesor                                                                            | Miesto na pevnom disku<br>potrebné na inštaláciu <sup>1</sup> |                                         |
|-------------------------------------------------------|----------------------------------------------------------------------------------------------------|----------------------|-------------------------------|-------------------------------------------------------------------------------------|---------------------------------------------------------------|-----------------------------------------|
|                                                       |                                                                                                    | USB <sup>2</sup>     | WLAN (Wi-<br>Fi) <sup>3</sup> |                                                                                     | Pre ovládače                                                  | Pre aplikácie<br>(vrátane<br>ovládačov) |
| Operačný<br>systém<br>Windows                         | Windows 10 Home<br><sup>4 5</sup><br>Windows 10 Pro <sup>4 5</sup><br>Windows 10<br>Education <sup>4 5</sup><br>Windows 10<br>Enterprise <sup>4 5</sup><br>Windows 11 Home<br><sup>4 5</sup><br>Windows 11 Pro <sup>4 5</sup><br>Windows 11<br>Education <sup>4 5</sup><br>Windows 11<br>Education <sup>4 5</sup> | Tlač<br>Skenovanie   |                               | 32-bitový (x86)<br>alebo 64-bitový<br>(x64) procesor<br>64-bitový (x64)<br>procesor | 650 MB                                                        | 1,3 GB                                  |
|                                                       | Windows Server<br>2016<br>Windows Server<br>2019<br>Windows Server<br>2022                                                                                                    | Tlač<br>Skenovanie   | Tlač                          |                                                                                     | 80 MB                                                         | 80 MB                                   |
| Iba model<br>Operačný<br>systém<br>Mac <sup>6 7</sup> | macOS v12<br>macOS v13<br>macOS v14                                                                                                    | Tlač<br>Skenovanie   |                               | 64-bitový<br>procesor                                                               | Nie je<br>k dispozícii                                        | 550 MB                                  |

1 Na inštaláciu softvéru je potrebné internetové pripojenie.

- <sup>2</sup> Porty USB tretich strán nie sú podporované.
- <sup>3</sup> DCP-T430W/DCP-T435W/DCP-T436W len .
- <sup>4</sup> Pre WIA, rozlíšenie 1200 x 1200.
- <sup>5</sup> Nuance<sup>™</sup> PaperPort<sup>™</sup> 14SE podporuje systém Windows 10 a Windows 11.
- 6 DCP-T430W/DCP-T435W/DCP-T436W len.

7 Právne informácie pre macOS

Možnosť používať AirPrint: Tlač alebo skenovanie cez macOS vyžaduje používanie AirPrint. Ovládače Mac sa pre toto zariadenie neposkytujú.

Najnovšie aktualizácie ovládačov nájdete na stránke **Downloads (Na prevzatie)** vášho modelu na adrese <u>support.brother.com/downloads</u>.

Najnovšie podporované OS nájdete na stránke **Supported OS** vášho modelu na adrese <u>support.brother.com/os</u>. Všetky obchodné známky a názvy značiek a produktov sú vlastníctvom príslušných spoločností.

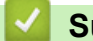

## Súvisiace informácie

Príloha

Domov > Príloha > Špecifikácie spotrebného materiálu

# Špecifikácie spotrebného materiálu

| Atrament                               | Zariadenie využíva samostatné nádržky s čiernym, žltým, azúrovým a purpurovým atramentom, ktoré sú oddelené od tlačovej hlavy.                                                                                                    |
|----------------------------------------|----------------------------------------------------------------------------------------------------|
| Životnosť<br>atramentovej<br>fľaštičky | Po prvom naplnení nádržky spotrebuje zariadenie určité množstvo atramentu na naplnenie prívodných trubičiek atramentu pre výtlačky s vysokou kvalitou. Tento proces sa vykoná len raz. Skutočná výťažnosť pôvodných fľaštičiek môže byť nižšia ako výťažnosť náhradných fľaštičiek, a to z dôvodu inicializácie atramentového systému.                                                   |
| Náhradný<br>spotrebný materiál         | <fľaštička atramentom="" s="" čiernym=""> BTD100BK<br/><fľaštička atramentom="" so="" žltým=""> BTD100Y<br/><fľaštička atramentom="" azúrovým="" s=""> BTD100C<br/><fľaštička atramentom="" purpurovým="" s=""> BTD100M<br/>Čierna – Približne 7500 strán <sup>1</sup><br/>Žltá, azúrová a purpurová – približne 5000 strán <sup>1</sup></fľaštička></fľaštička></fľaštička></fľaštička> |

Citované približné výnosy sa odhadujú na základe pôvodnej metodológie spoločnosti Brother používajúcej testovacie vzory podľa normy ISO/IEC 24712.

Citované približné výnosy nie sú podľa normy ISO/IEC 24711.

### Súvisiace informácie

Príloha

Domov > Príloha > Informácie o prostredí a súlade

## Informácie o prostredí a súlade

- Informácie o recyklovanom papieri
- Dostupnosť náhradných dielov
- Chemické látky (EÚ REACH)

Domov > Príloha > Informácie o prostredí a súlade > Informácie o recyklovanom papieri

# Informácie o recyklovanom papieri

- Recyklovaný papier má rovnakú kvalitu ako papier vyrobený z pôvodných lesných zdrojov. Normy pre moderný recyklovaný papier zaisťujú, že spĺňa najvyššie požiadavky na kvalitu pre rôzne procesy tlače. V zobrazovacích zariadeniach dodávaných spoločnosťou Brother možno používať recyklovaný papier spĺňajúci požiadavky normy EN 12281:2002.
- Kúpou recyklovaného papiera šetríte prírodné zdroje a podporujete obehové hospodárstvo. Papier sa vyrába z celulózových vlákien z dreva. Zberom a recykláciou papiera sa predlžuje životnosť vlákien v priebehu viacerých životných cyklov, čím sa najlepším spôsobom využívajú zdroje.
- Výrobný proces recyklovaného papiera je kratší. Vlákna už boli spracované, takže sa používa menej vody a energie, ako aj chemikálií.
- Výhodou recyklácie papiera je úspora uhlíka presmerovaním produktov z papiera z alternatívnych ciest likvidácie, ako sú napríklad skládky a spaľovanie. Skládky odpadov emitujú metán, ktorý výraznou mierou prispieva k skleníkovému efektu.

## $\checkmark$

# Súvisiace informácie

Informácie o prostredí a súlade

Domov > Príloha > Informácie o prostredí a súlade > Dostupnosť náhradných dielov

## Dostupnosť náhradných dielov

Spoločnosť Brother zaručuje, že náhradné diely budú dostupné minimálne sedem rokov po poslednom uvedení modelov na trh.

Ak chcete získať servisné súčiastky, kontaktujte svojho dodávateľa alebo predajcu spoločnosti Brother.

## Súvisiace informácie

· Informácie o prostredí a súlade

▲ Domov > Príloha > Informácie o prostredí a súlade > Chemické látky (EÚ REACH)

# Chemické látky (EÚ REACH)

Informácie o chemických látkach v našich produktoch, ktoré sa vyžadujú v nariadení REACH, nájdete na webovej lokalite <u>https://www.brother.eu/reach</u>.

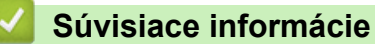

· Informácie o prostredí a súlade

Domov > Príloha > Pomocník Brother a zákaznícka podpora

# Pomocník Brother a zákaznícka podpora

Ak potrebujete pomoc s používaním svojho produktu Brother, navštívte adresu <u>support.brother.com</u> a pozrite si často kladené otázky a tipy na riešenie problémov. Môžete si tiež prevziať najnovší softvér, ovládače a firmvér, a zvýšiť tak výkonnosť svojho zariadenia, ako aj používateľskú dokumentáciu, a získať tak zo svojho produktu Brother čo najviac.

Ďalšie informácie o produktoch a podpore nájdete na stránke vašej lokálnej pobočky Brother. Navštívte adresu <u>global.brother/en/gateway</u>, na ktorej nájdete kontaktné údaje svojej lokálnej pobočky Brother, ako aj možnosť zaregistrovať si nový produkt.

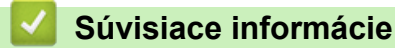

Príloha

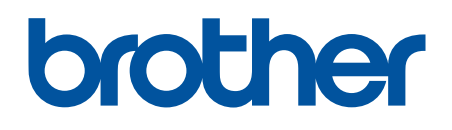

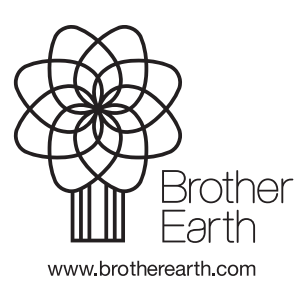

SVK Verzia 0